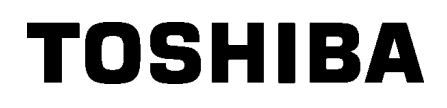

Drukarka etykiet TOSHIBA 2ST

Instrukcja użytkownika Mode d'emploi Bedienungsanleitung Manual de instrucciones Gebruikershandleiding Manuale Utente Manual do Utilizador

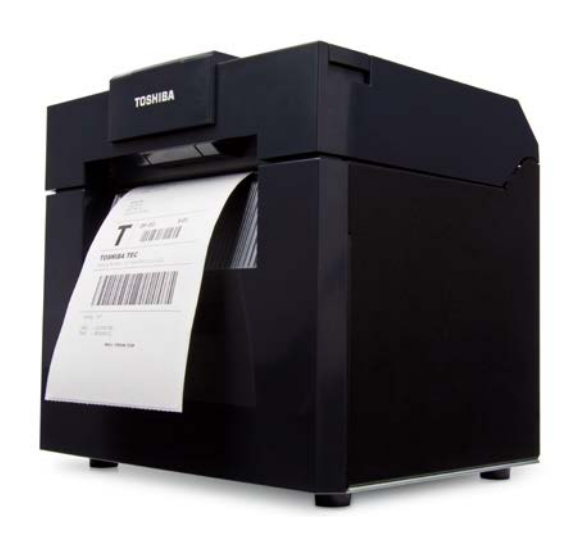

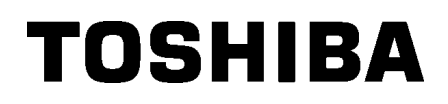

# Drukarka etykiet TOSHIBA 2ST SERIA DB-EA4D

# Instrukcia użvtkownika

### Bezpieczeństwo użytkowania

Bezpieczeństwo obsługi i konserwacji urządzenia jest bardzo ważne. W tej instrukcji zawarto wszelkie niezbędne informacje (ostrzeżenia i przestrogi) związane z bezpieczeństwem pracy drukarki. Przed przystąpieniem do obsługi lub konserwacji urządzenia należy się z nimi zapoznać.

Nigdy nie naprawiać ani nie modyfikować drukarki we własnym zakresie. W razie wystąpienia jakichkolwiek problemów z użytkowaniem urządzenia i gdy ich rozwiązania nie ma w tej instrukcji należy odłączyć urządzenie od zasilania i skontaktować się z autoryzowanym serwisem TOSHIBA TEC CORPORATION.

## Znaczenie symboli

| OSTRZEŻE                                                                                                    | Ten symbol oznacza sytu<br>niemożności jej uniknięci<br>znacznych szkód, pożaru                                                                                                    | uację potencjalnie niebez<br>a — może prowadzić do<br>ι urządzenia lub przedmio | pieczną, która — w razie<br>śmierci, poważnych obrażeń,<br>otów w jego pobliżu.                                                                                                    |
|----------------------------------------------------------------------------------------------------|----------------------------------------------------------------------------------------------------|---------------------------------------------------------------------------------|----------------------------------------------------------------------------------------------------|
| PRZESTRO                                                                                                    | Ten symbol oznacza sytu<br>DGA niemożności jej uniknięci<br>obrażeń, częściowego us<br>bądź utraty danych.                                                                                                    | uację potencjalnie niebez<br>a — może prowadzić do<br>szkodzenia urządzenia lu  | pieczną, która — w razie<br>drobnych lub umiarkowanych<br>b przedmiotów w jego pobliżu                                                                                                    |
|                                                                                                    | Ten symbol oznacza zak<br>Treść niedozwolonej czyr<br>(Symbol po lewej stronie                                                                                                    | az wykonywania czynnoś<br>nności jest oznaczona we<br>wskazuje "zakaz demont    | sci (sytuacje zabronione).<br>∌wnątrz lub obok symbolu ♡.<br>ażu").                                                                                                    |
| NALEŻY<br>Wykonać                                                                                                    | Ten symbol oznacza czyr<br>Konkretne instrukcje są c<br>(Symbol po lewej stronie<br>gniazda").                                                                                                    | nność, która musi zostać<br>oznaczone wewnątrz lub<br>wskazuje "odłącz wtyczk   | wykonana.<br>ɔbok symbolu                                                                                                    |
| <b>UWAGA:</b> Ter<br>urza                                                                                                    | napis wskazuje na informacje,<br>ądzenia.                                                                                                    | na które należy zwrócić ι                                                       | wagę podczas obsługiwania                                                                                                    |
|                                                                                                    | ŻENIE Ten napis wskazuj<br>może prowadzić do                                                                                                    | e, że niezastosowanie si<br>o <b>utraty życia</b> lub <b>uszcz</b> o            | ę do poniższych zakazów<br><b>erbków zdrowia</b> .                                                                                                    |
| Stosowanie napięć AC<br>innych niż zalecane<br>jest zabronione.                                                               | lie wolno stosować innych napięć<br>iż podane na naklejce<br>namionowej urządzenia.<br>lieprzestrzeganie tego zakazu<br>noże spowodować <b>pożar</b> lub<br><b>orażenie prądem.</b>                                                                                                    | Zakaz                                                                           | Nigdy nie podłączać ani nie<br>odłączać przewodu mokrymi<br>dłońmi, ponieważ może to<br>spowodować <b>porażenie</b><br><b>prądem</b> .                                                                                                    |
| Zakaz J<br>k<br>v<br>v<br>z<br>z<br>je<br>je<br>je<br>v<br>v<br>v<br>v<br>v<br>v<br>v<br>v<br>v<br>v<br>v<br>v<br>v<br>v<br>v | eżeli urządzenie jest podłączone<br>o gniazda elektrycznego, do<br>tórego podłączone jest inne<br>rządzenie o dużym poborze<br>rądu, napięcie będzie się wahać<br>nacząco w przypadku<br>ednoczesnej pracy tych urządzeń.<br>lależy podłączyć urządzenie do<br>sobnego gniazda; w przeciwnym<br>azie nadmierne obciążenie może<br>rowadzić do <b>pożaru</b> lub<br><b>orażenia prądem</b> . | Zakaz                                                                           | Nigdy nie stawiać na urządzeniu<br>przedmiotów metalowych ani<br>wypełnionych wodą, takich jak<br>wazony na kwiaty, doniczki<br>z kwiatami lub dzbanki itd.<br>Dostanie się metalowych<br>przedmiotów lub cieczy do<br>wnętrza urządzenia może<br>spowodować <b>pożar</b> lub<br><b>porażenie prądem</b> .       |
| Zakaz                                                                                                    | ligdy nie wkładać żadnych<br>rzedmiotów metalowych,<br>atwopalnych lub obcych do<br>/nętrza urządzenia przez otwory<br>/entylacyjne, ponieważ może to<br>powodować <b>pożar</b> lub <b>porażenie</b><br><b>rądem</b> .                                                                                                    | Zakaz                                                                           | Nie rysować, nie modyfikować<br>ani nie dopuszczać do<br>uszkodzenia kabli zasilających.<br>Ponadto nie umieszczać<br>ciężkich przedmiotów na<br>kablach zasilających, nie<br>ciągnąć za nie ani nie zginać ich<br>nadmiernie, ponieważ może to<br>doprowadzić do <b>pożaru</b> lub<br><b>porażenia prądem</b> . |

## Zasady bezpieczeństwa

#### WERSJA POLSKA

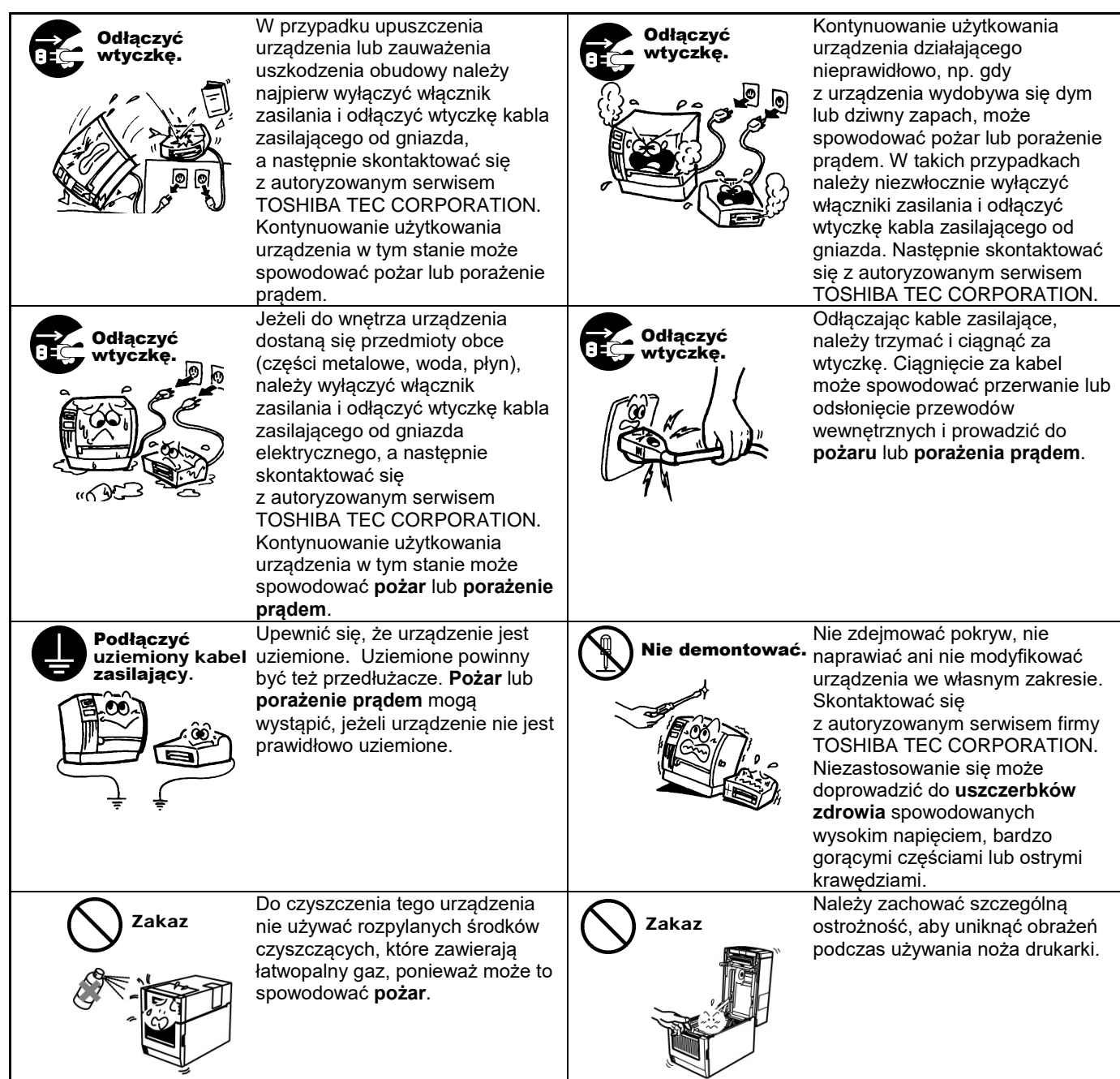

# PRZESTROGA

Ten napis wskazuje, że niezastosowanie się do poniższych zakazów może prowadzić do **uszczerbków zdrowia** lub **uszkodzenia urządzenia**.

#### Środki ostrożności

Poniższe wskazówki pozwolą zapewnić prawidłową pracę drukarki.

- Miejsce pracy drukarki powinno być pozbawione działania poniższych warunków:
  - Temperatura poza dozwolonym zakresem \* Działanie promieni słonecznych \* Wysoka wilgotność
  - \* Wspólne źródło zasilania \* Nadmierne wibracje \* Kurz/pył
- Obudowa powinna być czyszczona jedynie suchą lub nasączoną delikatnym detergentem szmatką. Nigdy nie czyścić części drukarki wykonanych z tworzywa sztucznego ROZCIEŃCZALNIKAMI LUB INNYMI LOTNYMI ROZPUSZCZALNIKAMI.
- UŻYWAĆ WYŁĄCZNIE materiału i taśm rekomendowanych przez firmę TOSHIBA TEC CORPORATION.
- NIE PRZECHOWYWAĆ materiału ani taśm w miejscu narażonym na działanie promieni słonecznych, wysoką temperaturę, wysoką wilgotność, kurz lub gaz.
- Wszelkie dane przechowywane w drukarce mogą zostać utracone w czasie awarii.
- Należy unikać podłączania urządzenia do źródła zasilania, z którego zasilane są urządzenia wysokiego napięcia lub urządzenia mogące powodować zakłócenia w sieci zasilającej.
- Zawsze odłączać urządzenie na czas prac wewnątrz urządzenia lub jego czyszczenia.
- Stanowisko pracy drukarki powinno być wolne od ładunków elektrostatycznych.
- Nigdy nie stawiać na urządzeniu ciężkich przedmiotów, gdyż mogą one sprawić, iż drukarka straci stabilność i spadnie, powodując obrażenia ciała.
- Nigdy nie pozwalać na zatkanie otworów wentylacyjnych urządzenia. Może to doprowadzić do przegrzania sprzętu i pożaru.
- Nie opierać się o urządzenie. Drukarka może upaść i spowodować obrażenia ciała.
- Odłączyć zasilanie drukarki, jeżeli ma być nieużywana przez dłuższy czas.
- Umieścić i obsługiwać urządzenie na stabilnej i równej powierzchni.
- Nie użytkować produktu w miejscach, w których jego użytkowanie może być zabronione, na przykład w samolotach lub szpitalach. W razie wątpliwości odnośnie miejsc, w których użytkowanie urządzenia jest zabronione, należy zapoznać się z instrukcjami operatora linii lotniczych lub instytucji medycznej i przestrzegać ich postanowień. Urządzenie może zakłócać pracę przyrządów samolotu lub sprzętu medycznego, powodując poważne wypadki.
- Ponieważ produkt działa przy bardzo niskim zasilaniu w porównaniu z telefonami komórkowymi, jego praca nie powinna zakłócać działania rozruszników serca i defibrylatorów. Jednakże, w przypadku gdy istnieje możliwość, że produkt może wpłynąć na pracę rozrusznika serca lub defibrylatora, należy natychmiastowo przerwać jego użytkowanie i skontaktować się z przedstawicielem handlowym TOSHIBA TEC.
- Produkt komunikuje się z innymi urządzeniami drogą radiową. W zależności od miejsca instalacji, orientacji, otoczenia itp., wydajność komunikacji może ulec pogorszeniu lub wpłynąć na działanie urządzeń zainstalowanych w pobliżu.
- Trzymać z daleka od urządzeń mikrofalowych. Może to spowodować pogorszenie wydajności komunikacji lub wywołać błąd komunikacji, spowodowany falami radiowymi emitowanymi przez urządzenie mikrofalowe.
- Ponieważ Bluetooth i bezprzewodowa sieć LAN wykorzystują to samo pasmo częstotliwości radiowej, fale
  radiowe mogą zakłócać się nawzajem, jeżeli są emitowane w tym samym czasie, powodując pogorszenie
  wydajności komunikacji lub odłączenie od sieci. W przypadku jakichkolwiek problemów z komunikacją należy
  przerwać użytkowanie Bluetooth lub bezprzewodowej sieci LAN.
- Aby uniknąć obrażeń i nie przyciąć palców, zachować ostrożność podczas otwierania lub zamykania pokrywy.
- Nie dotykać ruchomych części. Aby zmniejszyć ryzyko pochwycenia palców, biżuterii, ubrania itp. przez ruchome części, należy wyłączyć przycisk zasilania w celu zatrzymania maszyny.
- Nie zbliżać do płomienia i innych źródeł ciepła. Takie działania mogą wywołać pożar lub spowodować awarię maszyny.
- Podczas burzy należy wyłączyć urządzenie i przechowywać je w bezpiecznym miejscu, aby uniknąć niebezpieczeństwa porażenia prądem i awarii maszyny.
- Unikać miejsc, w których może dojść do nagłej zmiany temperatury, ponieważ powoduje to kondensację, co może doprowadzić do porażenia elektrycznego lub awarii maszyny.
- Nie uszkodzić głowicy drukującej, wałka ani rolki odklejania, używając ostrego narzędzia. Może to doprowadzić do awarii maszyny.
- Nie dotykać i nie doprowadzać do kontaktu głowicy drukującej z twardymi obiektami. Może to doprowadzić do awarii maszyny.
- RYZYKO WYBUCHU BATERII W PRZYPADKU WYMIANY NA BATERIĘ NIEPRAWIDŁOWEGO TYPU. ZUŻYTE BATERIE NALEŻY UTYLIZOWAĆ ZGODNIE Z INSTRUKCJĄ.

#### Zlecenia konserwacji

- Należy korzystać z autoryzowanych serwisów firmy TOSHIBA TEC. Po zakupie drukarki warto skontaktować się z autoryzowanym serwisem TOSHIBA TEC CORPORATION raz w roku, aby zlecić wyczyszczenie wnętrza urządzenia. Nagromadzenie kurzu we wnętrzu urządzenia może spowodować **pożar** lub **usterkę**. Czyszczenie jest szczególnie skuteczne przed okresami o dużej wilgotności powietrza.
- W ramach konserwacji prewencyjnej wykonywane są okresowe testy i inne czynności konserwacyjne niezbędne do utrzymania wysokiej jakości wydruków i sprawności urządzenia, co pozwala zapobiegać wypadkom. Więcej informacji można uzyskać, kontaktując się ze sprzedawcą produktów TOSHIBA TEC CORPORATION.
- Używanie środków owadobójczych i innych środków chemicznych Nie narażać urządzenia na działanie środków owadobójczych ani innych lotnych rozpuszczalników. Spowoduje to uszkodzenie obudowy lub innych części, a także łuszczenie się farby.

#### Uwagi

- Zabrania się kopiowania całości lub części tej instrukcji bez uprzedniej zgody firmy TOSHIBA TEC.
- Zawartość tej instrukcji obsługi może zostać zmieniona bez uprzedzenia.
- W razie jakichkolwiek pytań dotyczących tej instrukcji obsługi należy skontaktować się z autoryzowanym przedstawicielem.
- W przypadku reeksportu tej drukarki przed przystąpieniem do niego użytkownik musi uzyskać niezbędne certyfikaty w krajach, w których drukarka będzie używana.

Wszelkie zmiany lub modyfikacje, które nie zostały wyraźnie zaakceptowane przez producenta odnośnie do zapewniania zgodności, mogą spowodować unieważnienie prawa do korzystania z tego sprzętu.

Centronics jest zastrzeżonym znakiem towarowym firmy Centronics Data Computer Corp. Microsoft jest zastrzeżonym znakiem towarowym firmy Microsoft Corporation. Windows jest znakiem towarowym firmy Microsoft Corporation.

Ten produkt jest przeznaczony do użytku komercyjnego i nie jest produktem dla klienta indywidualnego.

# Dotyczy tylko obszaru Unii Europejskiej

#### Zgodność CE:

Produkt jest opatrzony znakiem CE zgodnie z postanowieniami obowiązujących dyrektyw europejskich, tj. dyrektywy niskiego napięcia 2014/35/UE, dyrektywy kompatybilności elektromagnetycznej 2014/30/UE, dyrektywy RoHS 2011/65/UE, (UE) 2015/863 w odniesieniu do tego urządzenia i akcesoriów elektrycznych.

Za oznaczenie CE odpowiada firma TOSHIBA TEC GERMANY IMAGING SYSTEMS GmbH, Carl-Schurz-Str. 7, 41460 Neuss, Niemcy, nr tel. +49-(0)-2131-1245-0.

Aby otrzymać kopię właściwej deklaracji zgodności CE, należy skontaktować się z przedstawicielem handlowym lub firmą TOSHIBA TEC.

#### Ostrzeżenie:

Produkt klasy A. W warunkach domowych produkt może wywoływać zakłócenia radiowe i w takiej sytuacji użytkownik może być zobowiązany do zastosowania odpowiednich środków.

#### Niniejsza informacja dotyczy wyłącznie państw członkowskich UE: Utylizacja produktów (na podstawie dyrektywy Unii Europejskiej 2012/19/UE w sprawie zużytego sprzętu elektrycznego i elektronicznego — WEEE)

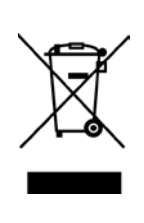

Użyty symbol oznacza, że tego produktu nie wolno usuwać w postaci nieposegregowanych odpadów komunalnych i należy go poddać osobnej utylizacji. Wbudowane baterie i akumulatory można utylizować wraz z produktem. Zostaną rozdzielone w zakładzie recyklingu. Czarny prostokąt oznacza, że urządzenie zostało wprowadzone na rynek po 13 sierpnia 2005. Dbając o prawidłową utylizację produktu, użytkownik przyczynia się do zapobiegania potencjalnym negatywnym skutkom dla środowiska i zdrowia ludzi, które mogłyby być wywołane przez nieprawidłowe postępowanie z odpadami z tego produktu. Więcej szczegółowych informacji na temat zwrotu i recyklingu tego produktu można uzyskać od dostawcy, od którego produkt został nabyty.

# Dotyczy tylko obszaru Stanów Zjednoczonych i Kanady

#### Deklaracja FCC

Urządzenie przebadano pod kątem zgodności z ograniczeniami urządzeń cyfrowych klasy A, zgodnie z częścią 15 przepisów FCC. Ograniczenia te ustalono w celu zabezpieczenia przed szkodliwymi zakłóceniami podczas korzystania z urządzenia w instalacjach domowych. Urządzenie to generuje, wykorzystuje i może emitować energię w postaci promieniowania radiowego, a w przypadku instalacji lub stosowania niezgodnego z instrukcją obsługi może zakłócać komunikację radiową. W warunkach domowych produkt może wywoływać zakłócenia radiowe, a w takim przypadku użytkownik musi wyeliminować te zakłócenia na własny koszt.

#### OSTRZEŻENIE

Wszelkie zmiany lub modyfikacje, które nie zostały wyraźnie zaakceptowane przez podmiot odpowiedzialny za zapewnienie zgodności, mogą spowodować unieważnienie prawa do korzystania z tego sprzętu. (wyłacznie dla Stanów Zjednoczonych)

Ostrzeżenie California Proposition 65: Dotyczy tylko stanu Kalifornia Stanów Zjednoczonych

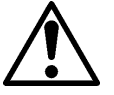

OSTRZEŻENIE:

Produkt może narazić operatora na działanie ftalanów, które stan Kalifornia uznaje za powodujące raka, uszkodzenia płodu i w inny sposób wpływające szkodliwie na rozrodczość. Więcej informacji można znaleźć na stronie

https://www.p65warnings.ca.gov/product

# Dotyczy tylko obszaru Kanady

#### CAN ICES-3 (A) / NMB-3 (A)

Niniejsze urządzenie cyfrowe klasy A jest zgodne z kanadyjską normą ICES-003.

# <u>SPIS TREŚCI</u>

| 1.   | wst    | ĘP        |                                                                      | Strona<br><b>E1-1</b> |
|------|--------|-----------|----------------------------------------------------------------------|-----------------------|
|      | 1.1    | Zastos    | sowany model                                                         | E1-1                  |
|      | 1.2    | Akces     | oria                                                                 | E1-1                  |
| 2. C | ANE    | TECHN     | ICZNE                                                                | E2-1                  |
|      | 2.1    | Dane t    | echniczne drukarki                                                   | E2-2                  |
|      | 2.2    | Dane t    | echniczne materiałów                                                 | E2-2                  |
|      |        | 2.2.1     | Rozmiar i kształt materiałów                                         | E2-2                  |
|      |        | 2.2.2     | Obszar wykrywania czujnika transmisyjnego (Czujnik odstępów etykiet) | E2-4                  |
|      |        | 2.2.3     | Obszar wykrywania czujnika odblaskowego (Czujnik czarnego znacznika) | E2-5                  |
|      |        | 2.2.4     | Efektywny obszar zadruku papieru                                     | E2-6                  |
|      | 2.3    | Wypos     | sażenie opcjonalne                                                   | E2-6                  |
| 3.   | WYG    | LĄD       |                                                                      | E3-1                  |
|      | 3.1    | Wymia     | ary                                                                  | E3-1                  |
|      | 3.2    | Widok     | od przodu                                                            | E3-1                  |
|      | 3.3    | Widok     | od tyłu                                                              | E3-1                  |
|      | 3.4    | Panel     | sterowania                                                           | E3-2                  |
|      | 3.5    | Wnętrz    | ze                                                                   | E3-2                  |
| 4. F | ODSI   | AWOW      | VE FUNKCJE PANELU STEROWANIA                                         | E4-1                  |
|      | 4.1    | Wskaz     | ania diod LED                                                        | E4-1                  |
|      |        | 4.1.1     | Dioda LED zasilania (online)                                         | E4-1                  |
|      |        | 4.1.2     | Dioda LED błędu                                                      | E4-1                  |
|      |        | 4.1.3     | Wskazania diod LED i ich znaczenia                                   | E4-1                  |
|      | 4.2    | Klawis    | ze w trybie normalnym                                                | E4-1                  |
|      |        | 4.2.1     | Klawisz menu                                                         | E4-1                  |
|      |        | 4.2.2     | Klawisz pauzy                                                        | E4-2                  |
|      |        | 4.2.3     | Klawisz podawania                                                    | E4-3                  |
|      | 4.3    | Funkcj    | je specjalne                                                         | E4-4                  |
|      |        | 4.3.1     | Wydruk konfiguracyjny                                                | E4-5                  |
|      |        | 4.3.2     | Domyślne ustawienia fabryczne                                        | E4-6                  |
|      |        | 4.3.3     | Tryb menu                                                            | E4-7                  |
| 5.   | KON    | FIGUR/    | ACJA DRUKARKI                                                        | E5-1                  |
|      | 5.1 lr | nstalacja | a                                                                    | E5-2                  |
|      |        | 5.1.1 li  | nstalacja uchwytu rolki papieru                                      | E5-2                  |
|      |        | 5.1.2 L   | Jstawienie papieru                                                   | E5-3                  |

|     | 5.2   | Podłąc   | zanie kabla zasilającego i przewodów                                      | E5-4   |
|-----|-------|----------|---------------------------------------------------------------------------|--------|
|     | 5.3   | Regula   | cja położenia czujnika                                                    | E5-5   |
|     |       | 5.3.1    | Ustawianie położenia czujnika czarnego znacznika                          | E5-5   |
|     |       | 5.3.2    | Ustawianie położenia czujnika odstępu etykiet                             | E5-6   |
|     | 5.4   | Tryb m   | enu                                                                       | E5-7   |
|     | 5.5   | Ustawi   | enia interfejsu                                                           | E5-8   |
|     |       | 5.5.1    | Ustawienia interfejsu równoległego                                        | E5-8   |
|     |       | 5.5.2    | Ustawianie interfejsu Ethernet                                            | E5-9   |
|     | 5.6   | Ustawie  | enie rodzaju papieru                                                      | E5-11  |
|     | 5.7   | Kalibra  | cja czujnika                                                              | E5-12  |
|     |       | 5.7.1    | Kalibracja czujnika z czarnym znacznikiem                                 | E5-13  |
|     |       | 5.7.2    | Kalibracja czujnika z białym papierem                                     | E5-14  |
|     |       | 5.7.3    | Kalibracja czujnika z papierem na etykiety                                | E5-15  |
|     |       | 5.7.4    | Kalibracja czujnika z papierem perforowanym                               | E5-16  |
|     | 5.8   | Instalad | cja sterowników drukarki                                                  | E5-17  |
|     |       | 5.8.1    | Wymagania systemowe                                                       | E5-17  |
|     |       | 5.8.2    | Instrukcja instalacji sterowników za pomocą USB i interfejsu równoległego | oE5-17 |
|     |       | 5.8.3    | Instrukcja instalacji sterowników za pomocą sieci LAN                     | E5-20  |
|     | 5.9   | Konfigu  | uracja parametrów w trybie menu                                           | E5-25  |
|     |       | 5.9.1    | Kategoria "Wersja oprogramowania, Crc"                                    | E5-25  |
|     |       | 5.9.2    | Kategoria "Communication Interface"                                       | E5-25  |
|     |       | 5.9.3    | Kategoria "Printer Configuration"                                         | E5-26  |
|     |       | 5.9.4    | Kategoria "Regulacja drukarki"                                            | E5-29  |
|     |       | 5.9.5    | Kategoria "Tryb testowy drukarki"                                         | E5-30  |
| 6.  | PRZE  | CHOW     | YWANIE/OBSŁUGA MATERIAŁU                                                  | E6-1   |
| 7.  | KON   | SERWA    | CJA OGÓLNA                                                                | E7-1   |
|     | 7.1   | Czyszc   | zenie                                                                     | E7-1   |
|     | 7.2   | Osłony   |                                                                           | E7-2   |
|     | 7.3   | Usuwa    | nie zaciętego materiału                                                   | E7-2   |
| 8.  | ROZ   | NIĄZYV   | VANIE PROBLEMÓW                                                           | E8-1   |
|     | 8.1   | Komun    | ikaty o błędzie                                                           | E8-1   |
|     | 8.2   | Możliw   | e problemy                                                                | E8-3   |
| ZAŁ | .ĄCZN | IIK I    | INTERFEJS                                                                 | A-1    |
| ZAŁ | ĄCZN  | IIK II   | DRZEWO TRYBU MENU                                                         | A-3    |

# 1. WSTĘP

Dziękujemy za wybór drukarki etykiet 4-calowych TEC DB-EA4D serii 2ST. Niniejsza drukarka nowej generacji o wysokiej wydajności i jakości wyposażona jest w najnowszy sprzęt, włącznie z nowo opracowanym.

Niniejsza instrukcja zawiera ogólne informacje o konfiguracji i konserwacji i należy się z nią dokładnie zapoznać, aby osiągnąć maksymalną wydajność oraz żywotność drukarki. Należy zachować tę instrukcję, aby była pomocą w codziennym użytkowaniu drukarki.

## 1.1 Zastosowany model

- DB-EA4D-GS10-QM-R
- DB-EA4D-GS12-QM-R

Opis nazwy modelu

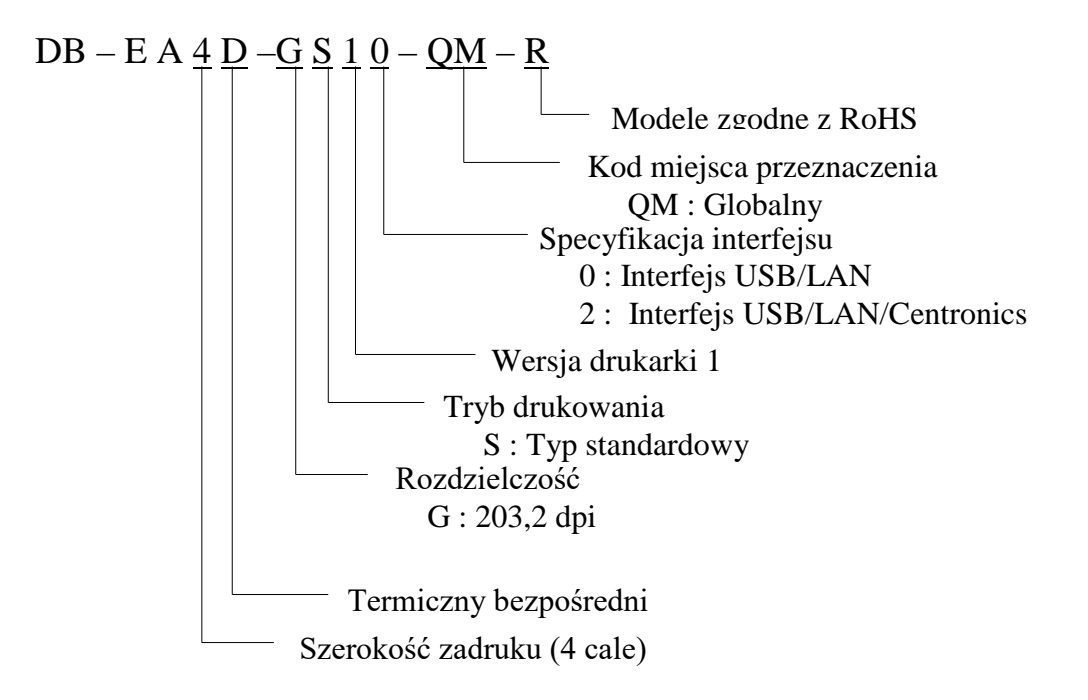

## 1.2 Akcesoria

Podczas odpakowywania drukarki upewnij się, że z drukarką dostarczono następujące akcesoria.

- Skrócona instrukcja instalacji (Dok. nr: EO1-33092)
- □ Arkusz środków bezpieczeństwa (Dok. nr: EO2-33038)
- Kabel zasilający

## UWAGI:

- 1. Sprawdzić urządzenie pod kątem uszkodzeń lub rys na obudowie. Należy mieć na uwadze, że firma TOSHIBA TEC nie ponosi odpowiedzialności za uszkodzenia powstałe w czasie transportu tego urządzenia.
- 2. Zachować opakowanie i podkładki na potrzeby transportu drukarki w przyszłości.

# 2. DANE TECHNICZNE

# 2.1 Dane techniczne drukarki

| Pozycja                 |                     |                                                       |  |
|-------------------------|---------------------|-------------------------------------------------------|--|
| Napięcie zasilania      |                     | AC 100 – 120 V, 50/60 Hz ± 10%;                       |  |
|                         |                     | AC $220 - 240$ V, $50$ Hz $\pm 10\%$                  |  |
| Pobór mocy              | ý                   | 100 V – 240 V 3,3 A – 1,4 A (Strona podwójna,         |  |
|                         |                     | Współczynnik druku 14% wzór pochylony, 6 cali/s)      |  |
| Temperatur              | a robocza           | 0–40°C (w przypadku 0°C–5°C□: Maks prędkość: 4        |  |
|                         |                     | cale/s)                                               |  |
| Wilgotność              | względna            | 25–85% (bez kondensacji)                              |  |
| Głowica dr              | ukująca             | Liniowa termiczna 8 punktów na mm (203,2 punkty na    |  |
|                         |                     | cal)                                                  |  |
| Metody dru              | Ikowania            | Liniowe drukowanie termiczne (Metoda termiczna        |  |
|                         |                     | bezpośrednia)                                         |  |
| Prędkości d             | lrukowania          | Maks 6 cali/s (Tryb drukowania obustronnego)          |  |
| Maksymaln               | a szerokość zadruku | 104 mm                                                |  |
| Tryby dozowania         |                     | Tryb ciągły (Stały)                                   |  |
| Wyświetlacz komunikatów |                     | 16 znaków x 2 wiersze                                 |  |
| Wymiary                 |                     | 240 mm (szerokość) x 237 mm (wysokość) x 226 mm       |  |
|                         |                     | (głębokość), z zasobnikiem papieru 470 mm (głębokość) |  |
| Masa                    |                     | Drukarka: 7,5 kg (bez materiału)                      |  |
| DR EAAD CS10 OM R       |                     | USB I/F (V2.0 High Speed)                             |  |
|                         | DB-EA4D-GS10-QM-K   | IEEE802.3 (LAN 10 Base-T/100 Base-TX)                 |  |
| Gniazda                 |                     | USB I/F (V2.0 High Speed)                             |  |
| 1 porty                 | DB-EA4D-GS12-QM-R   | IEEE802.3 (LAN 10 Base-T/100 Base-TX)                 |  |
|                         |                     | Interfejs IEEE1284 (SPP, Tryb półbajtowy)             |  |

## 2.2 Dane techniczne materiałów

## 2.2.1 Rozmiar i kształt materiałów

|    |                               |                    | [jednostka: mm]                 |
|----|-------------------------------|--------------------|---------------------------------|
|    |                               |                    | Tryb ciągły                     |
|    |                               | Etykieta           |                                 |
| 1  | Dhugoćć motoriah              | Przywieszka        | 40.0 554.9                      |
|    | Diugose materiaiu             | Perforacja         | 40,0–334,8                      |
|    |                               | Paragon            |                                 |
| 2  | Długość etykiety              |                    | 37,0–551,8                      |
|    |                               | Etykieta           |                                 |
| 2  | Szerokość materiału           | Przywieszka        | 58.0.120.0                      |
| 3  | (patrz UWAGA 4.)              | Perforacja         | 58,0-150,0                      |
|    |                               | Paragon            |                                 |
| 4  | Szerokość etykiety            |                    | 55,0-127,0                      |
| 5  | Długość odstępu               |                    | 3,0–20,0                        |
| 6  | Długość czarnego znacznika    |                    | 2,0–10,0                        |
| 7  | Efektywna szerokość zadruku   |                    | 104,0+/-0,2                     |
|    |                               | Etykieta           | 33,0–547,8                      |
| 0  | Efektury a dhugaćá zadmila    | Przywieszka        |                                 |
| 0  | Elektywna diugose Zadiuku     | Perforacja         | 36,0–547,8                      |
|    |                               | Paragon            |                                 |
| 9  | Szerokość czarnego znacznika  |                    | Min. 12,0                       |
| 10 | Długość otworu                |                    | 2,0–10,0                        |
| 11 | Szerokość otworu              |                    | Min. 12,0                       |
|    | Grubość papieru               |                    | 0,06–0,22                       |
|    | Maksymalna długość efektywna  | dla druku ciągłego | 547,8                           |
|    | Maksymalna zewnętrzna średnic | a rolki            | Średnica 203,2(8")              |
|    | Kierunek nawoju               |                    | Etykieta zewnętrzna             |
|    | Wewnętrzna średnica rdzenia   |                    | Średnica 38,0, 42,0, 76,2+/-0,3 |

#### UWAGI:

- 1. Aby zapewnić wysoką jakość wydruku i trwałość głowicy drukującej, należy używać tylko materiałów zatwierdzonych przez TOSHIBA TEC.
- 2. Podczas nanoszenia czarnych znaczników na rolki etykiet, należy je nanosić na odstępach.
- 3. *W przypadku korzystania z papieru perforowanego z otworem prostokątnym, drukarka nie może przeprowadzać cofania materiału.*

W przypadku wysyłania danych do drukarki jedna po drugiej, drukarka pominie drugą stronę bez zadrukowywania po zadrukowaniu pierwszych danych na pierwszej stronie. Następnie drukarka zadrukuje drugie dane na trzeciej stronie. W przypadku wysłania danych o wszystkich stronach do drukarki jednocześnie, drukarka może drukować bez pomijania strony.

4. Maksymalna szerokość papieru wynosząca 128 mm może zostać zastosowana po zainstalowaniu opcjonalnego uchwytu rolki papieru.

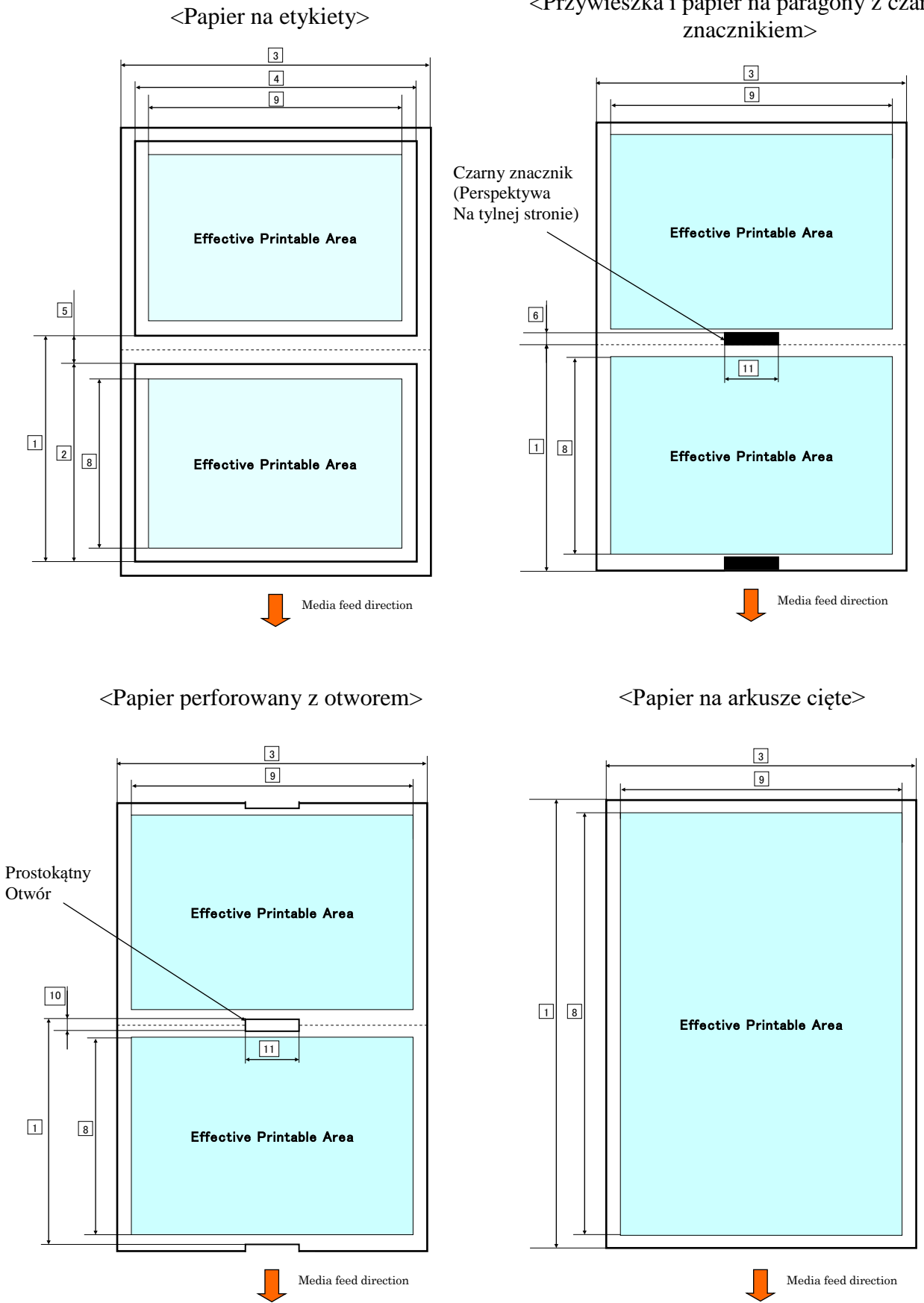

#### <Przywieszka i papier na paragony z czarnym znacznikiem>

E2-3

## 2.2.2 Obszar wykrywania czujnika transmisyjnego (Czujnik odstępów etykiet)

Czujnik odstępów etykiet może być wykorzystywany na środku papieru.

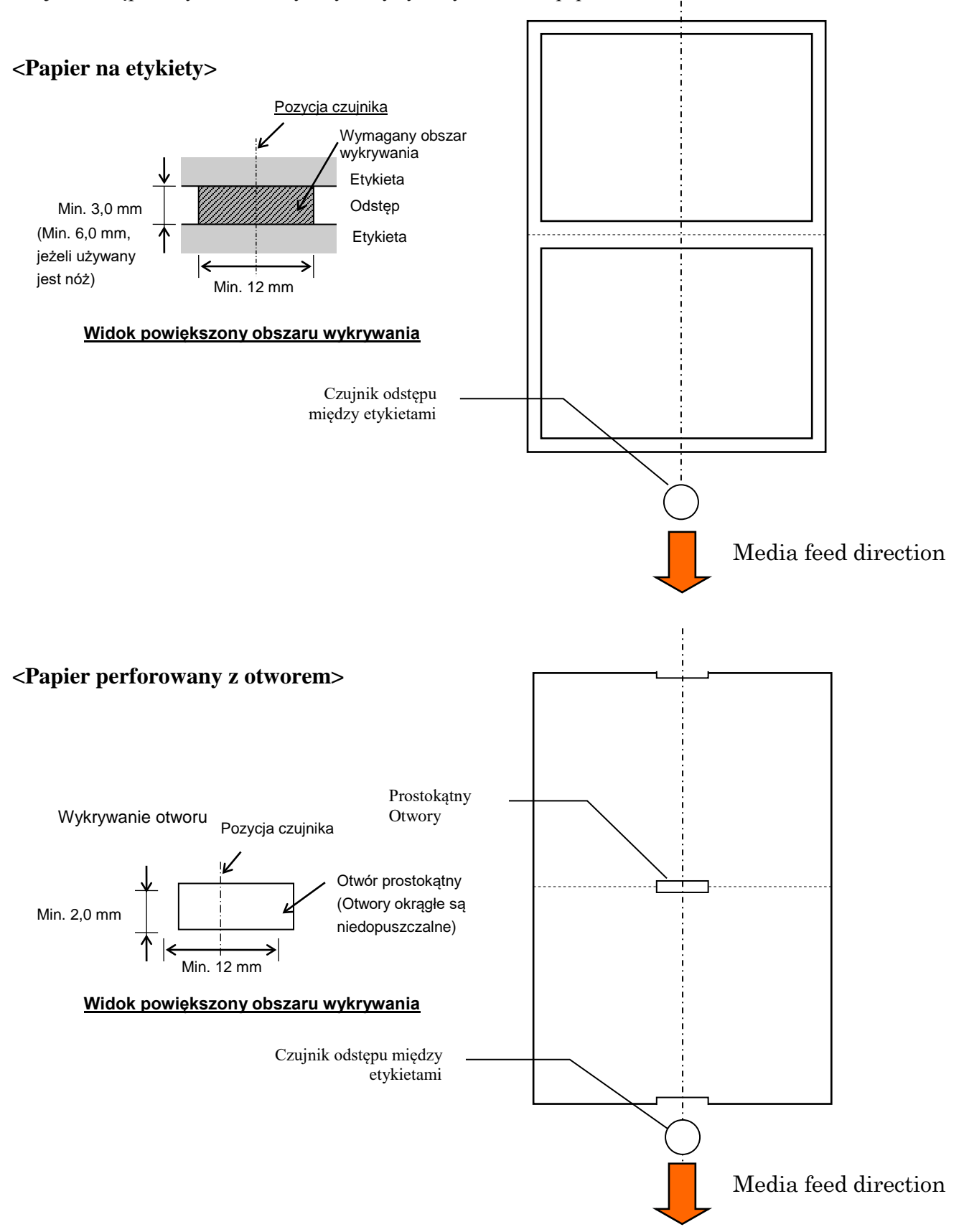

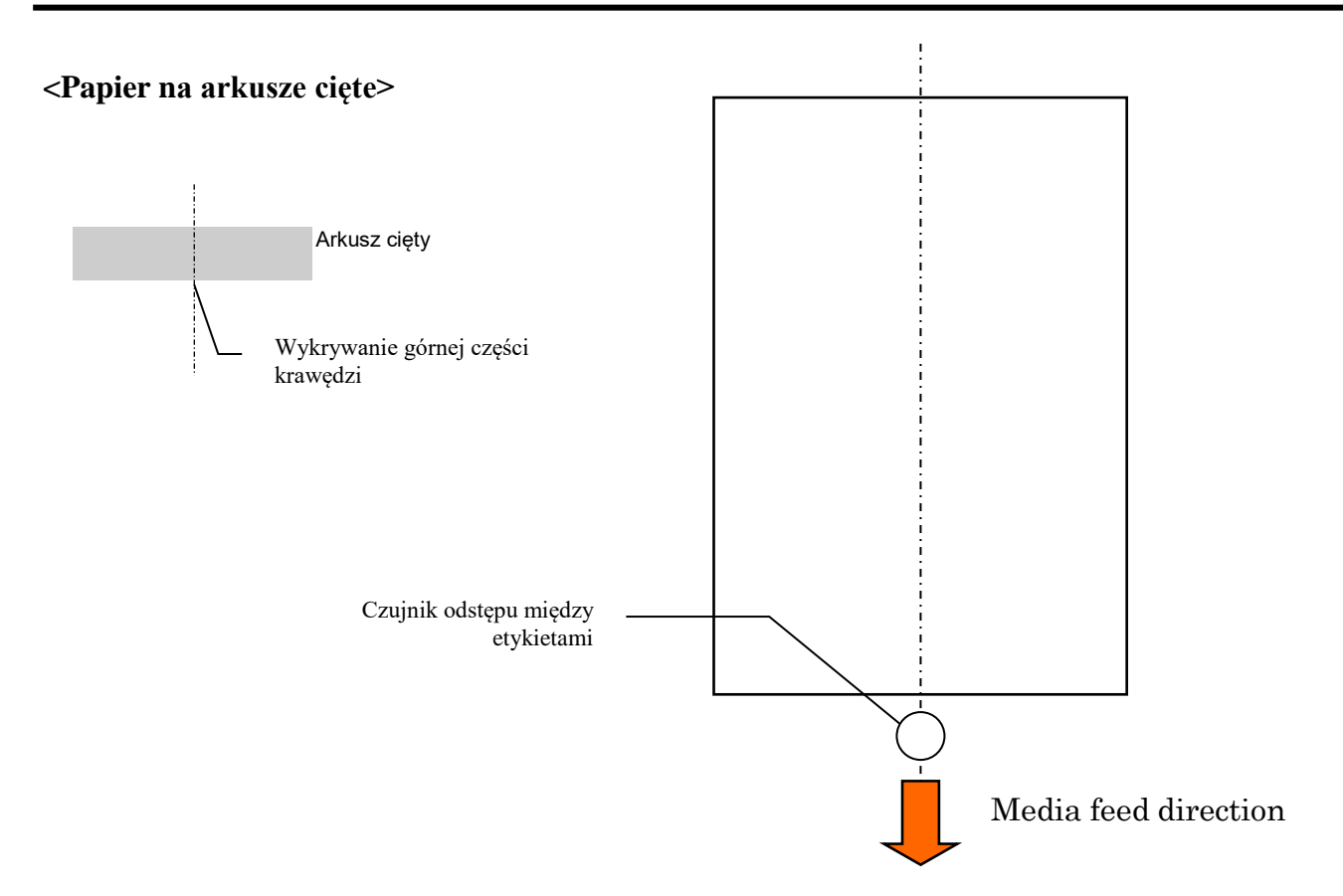

#### 2.2.3 Obszar wykrywania czujnika odblaskowego (Czujnik czarnego znacznika)

Czujnik czarnego znacznika porusza się w zakresie od 6,00 mm do 66,5 mm po lewej stronie.

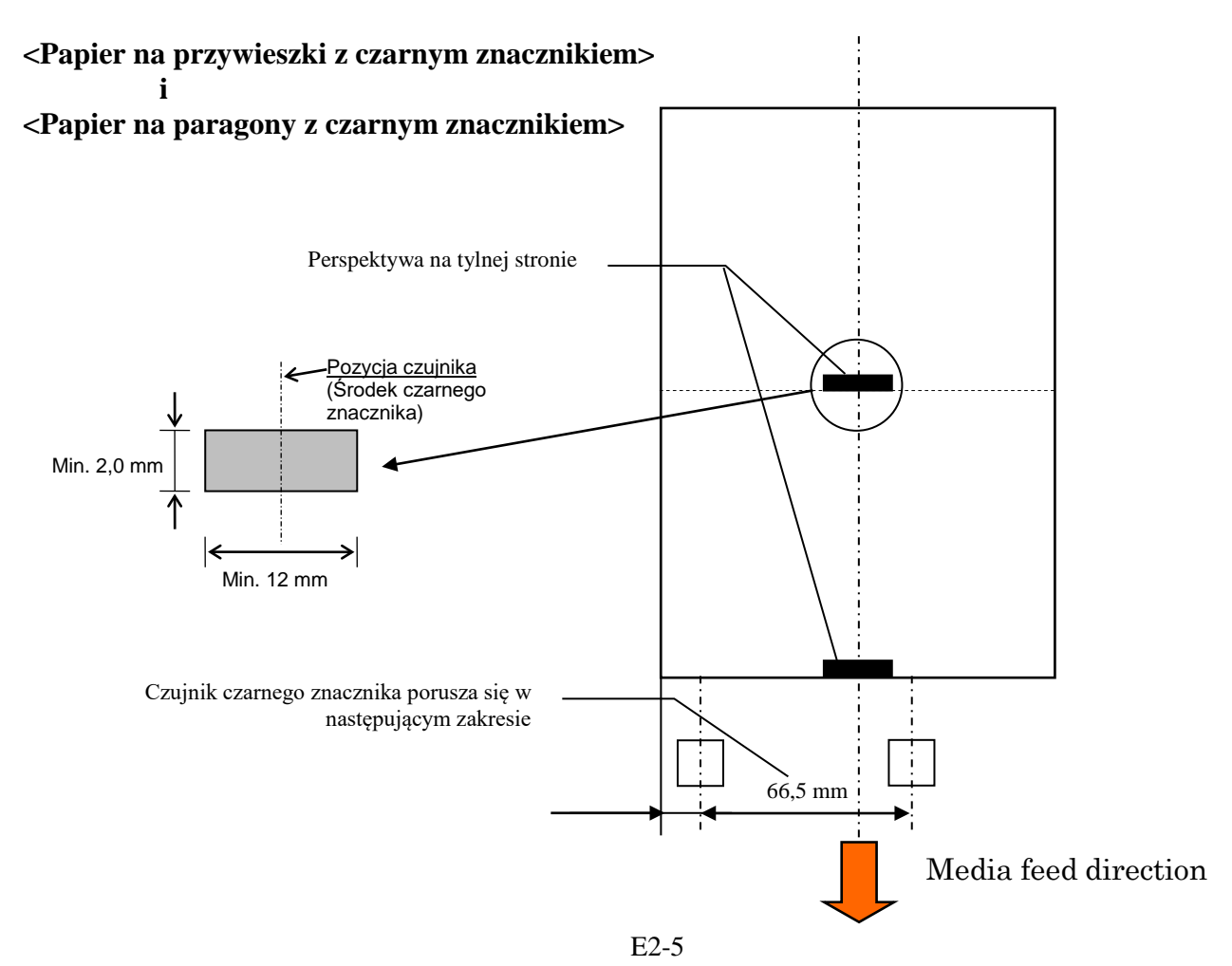

### 2.2.4 Efektywny obszar zadruku papieru

Poniższy rysunek przedstawia zależność między efektywną szerokością głowicy drukującej, a szerokością materiału.

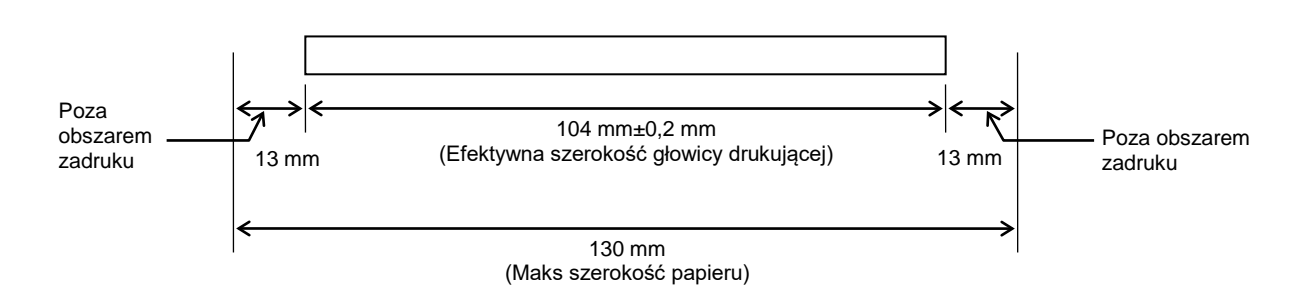

# 2.3 WYPOSAŻENIE OPCJONALNE

| Nazwa wyposażenia<br>opcjonalnego | Тур              | Opis                                                                                                    |
|-----------------------------------|------------------|----------------------------------------------------------------------------------------------------|
| Uchwyt rolki papieru              | DB-EA904-PH-QM-R | Wieszak na rolkę materiału ze średnicą zewnętrzną do 203,2 mm (8") oraz wewnętrzną średnicą rdzenia do 76.2 mm (3") |

#### UWAGA:

*Aby zakupić opcjonalne zestawy, należy skontaktować się z najbliższym autoryzowanym przedstawicielem lub siedzibą firmy TOSHIBA TEC.* 

# 3. WYGLĄD

# 3.1 Wymiary

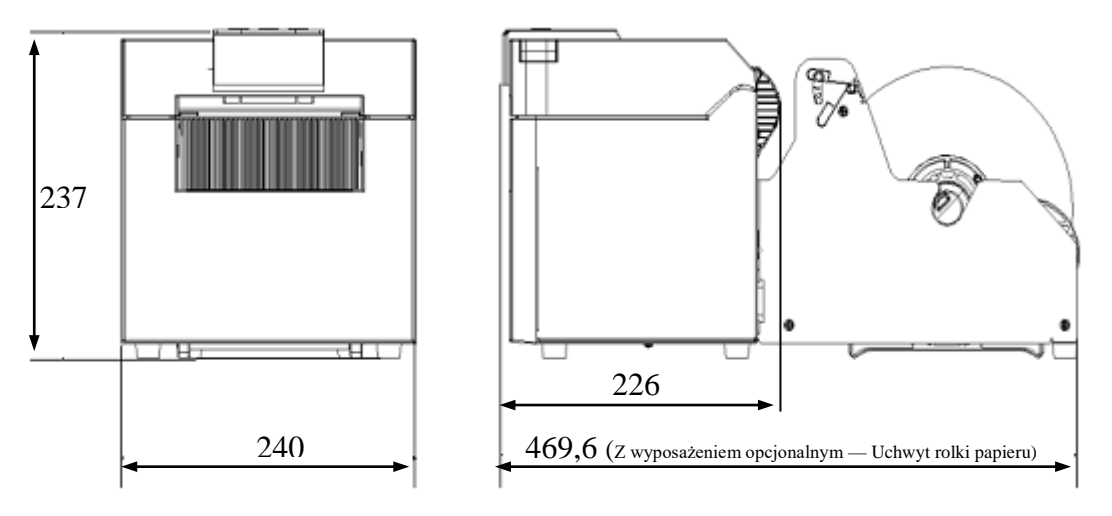

Wszystkie wymiary w mm

## 3.2 Widok od przodu

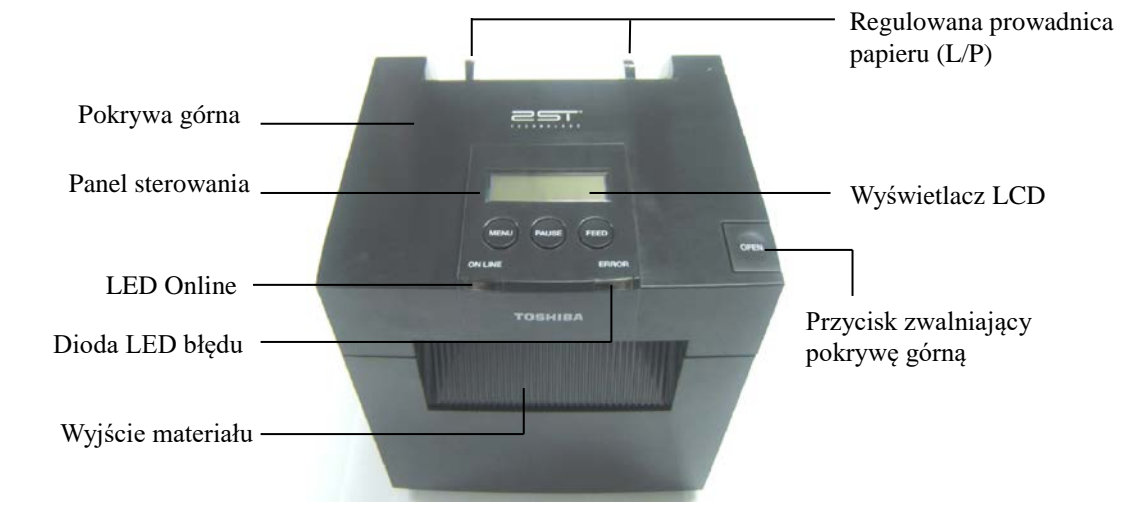

# 3.3 Widok od tyłu

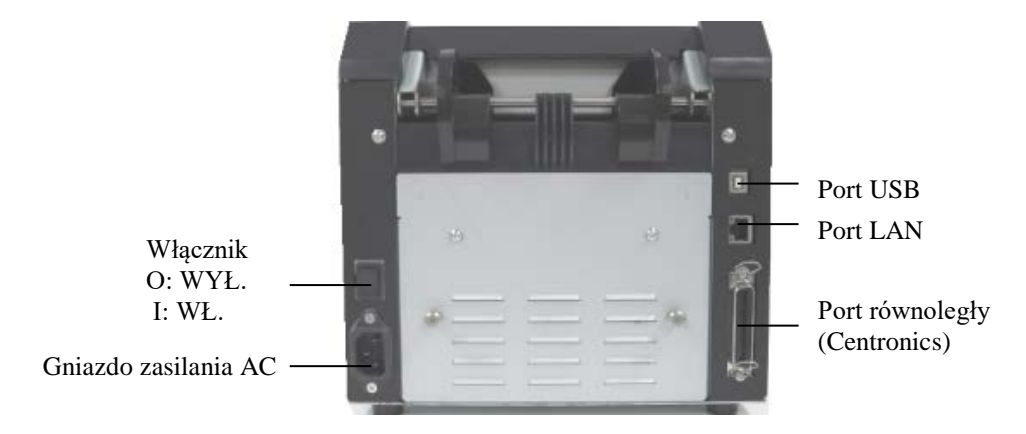

# 3.4 Panel sterowania

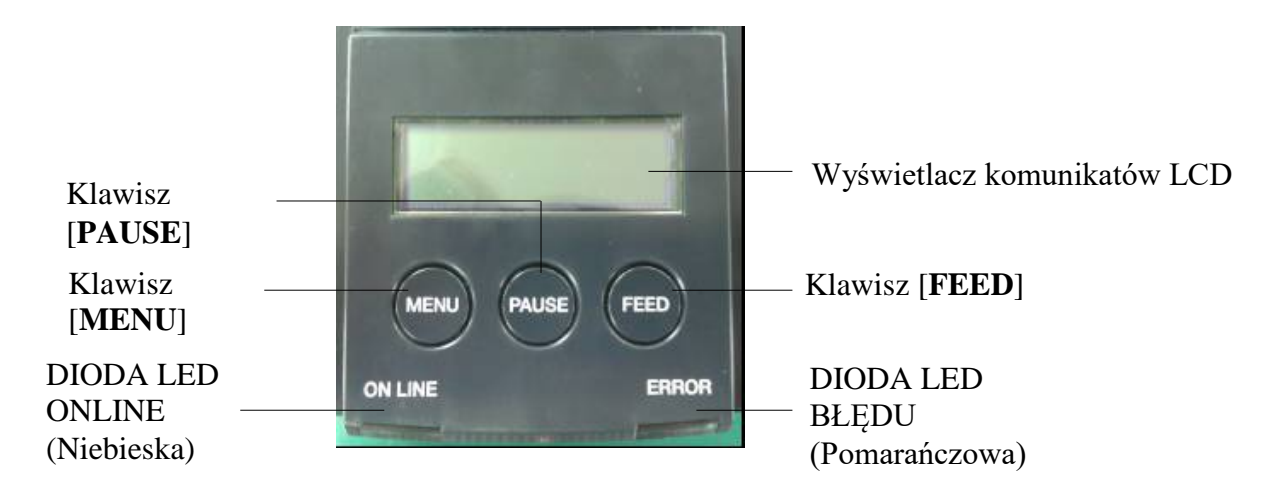

(Więcej informacji o panelu sterowania można znaleźć w rozdziale 4.)

# 3.5 Wnętrze

## OSTRZEŻENIE!

- Nie dotykać głowicy drukującej ani obszaru wokół niej bezpośrednio po drukowaniu. Może to spowodować oparzenia, ponieważ głowica drukująca nagrzewa się mocno podczas drukowania.
- Nie dotykać ruchomych części. Zredukuje to ryzyko pochwycenia palców, biżuterii, ubrań itp. przez drukarkę.
- Uważać, aby nie przyciąć palców podczas otwierania lub zamykania górnej pokrywy.

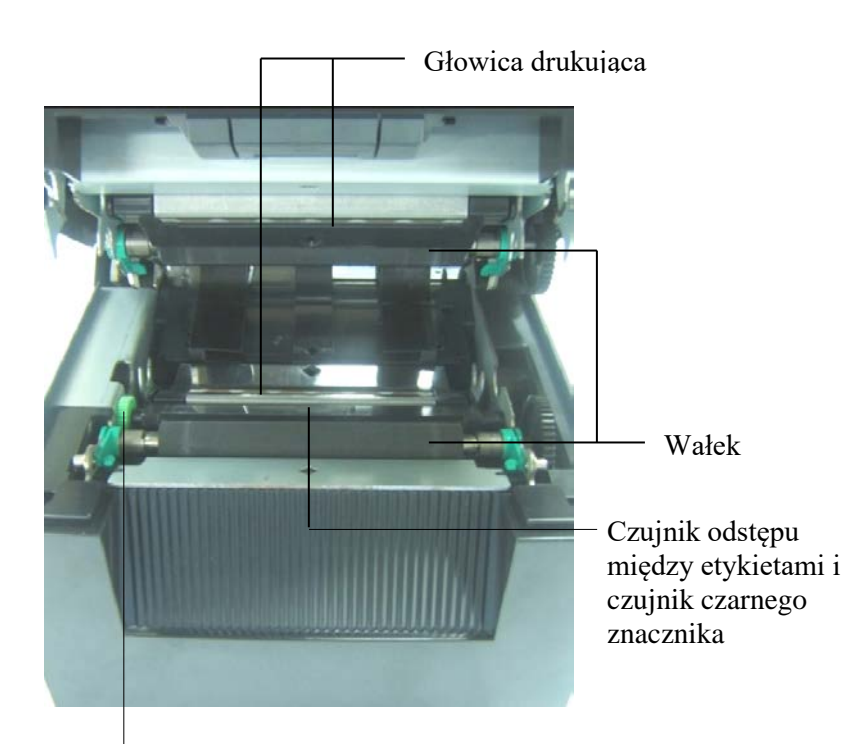

Pokrętło czujnika

# 4. PODSTAWOWE FUNKCJE PANELU STEROWANIA

## 4.1 Wskazania diod LED

## 4.1.1 Dioda LED zasilania (online)

- 1. Wskazuje stan zasilania.
- 2. Jest zapalona, gdy drukarka jest włączona.
- 3. Miga powoli, gdy drukarka wykryła błąd.
- 4. Miga szybko, gdy drukarka znajduje się w trybie IPL.

### 4.1.2 Dioda LED błędu

- 1. Wskazuje stan błędu.
- 2. Zapala się, gdy drukarka wykryje błąd krytyczny.
- 3. Miga powoli, gdy drukarka nie wykrywa papieru lub otwarta jest górna pokrywa.
- 4. Miga szybko, gdy drukarka wykrywa normalny błąd.

### 4.1.3 Wskazania diod LED i ich znaczenia

| Stan drukarki                          | Dioda LED online | Dioda LED błędu |
|----------------------------------------|------------------|-----------------|
| Brak błędów i brak ostrzeżeń           | WŁ.              | WYŁ.            |
| Błąd krytyczny                         | WŁ.              | WŁ.             |
| Brak papieru lub otwarta pokrywa górna | WŁ.              | Miga powoli     |
| Normalny błąd                          | WŁ.              | Miga szybko     |
| Ostrzeżenie                            | Miga powoli      | WYŁ.            |
| Tryb IPL                               | Miga szybko      | WYŁ.            |

## 4.2 Klawisze w trybie normalnym

#### 4.2.1 Klawisz MENU

Klawisz ten otwiera tryb menu.

1. Wcisnąć i przytrzymać klawisz [**MENU**] przez 3 sekundy, gdy drukarka znajduje się w stanie READY lub PAUSE.

Klawisz jest nieaktywny, gdy drukarka znajduje się w stanie ERROR, w trakcie trwania czynności mechanicznych lub gdy dane są buforowane.

2. Aby uruchomić tryb menu, na wyświetlaczu LCD pojawia się komunikat, tak jak ukazano poniżej.

Menu Mode Press FEED Key

Wciśnięcie klawisza [**MENU**], gdy ukazany jest powyższy komunikat, spowoduje powrót drukarki do trybu Online.

(Bardziej szczegółowe objaśnienie trybu menu znajduje się w Sekcji 4.3.3 "Tryb menu".)

## 4.2.2 Klawisz PAUSE

Klawisz przełącza się pomiędzy stanami READY/PAUSE, gdy jest wciskany. Interfejsy USB, równoległy i Ethernet są utrzymywane w gotowości do obsługi podczas stanu READY i PAUSE.

Klawisz jest nieaktywny, gdy drukarka znajduje się w stanie BŁĘDU.

- Wciśnięcie klawisza [**PAUSE**] podczas wykonywania czynności mechanicznych spowoduje zatrzymanie drukarki po wydrukowaniu strony na podstawie buforowanych danych, a następnie przejdzie w stan PAUSE.
- Wciśnięcie klawisza [PAUSE] w stanie PAUSE spowoduje przejście w stan READY.

| =======            |     |       |                                                                                                    |
|--------------------|-----|-------|----------------------------------------------------------------------------------------------------|
| LED<br>POWER ERROR |     | LCD   | Warunek                                                                                                    |
| Wł                 | Wył | READY | Drukarka znajduje się w stanie READY i<br>braku błędu.<br>Interfejsy USB, równoległy i Ethernet są<br>gotowe do obsługi.<br>Przeprowadzanie czynności mechanicznych<br>jest możliwe. |
| Wł                 | Wył | PAUSE | Drukarka znajduje się w stanie PAUSE i<br>braku błędu.<br>Interfejsy USB, równoległy i Ethernet są<br>gotowe do obsługi.<br>Zatrzymuje i wstrzymuje czynności<br>mechaniczne.        |

Ready and Busy

W stanie "READY" lub jednego z trzech błędów (LABEL ERROR / BM ERROR / PERFORATION ERROR) wciśnięcie i przytrzymanie tego klawisza przez dłużej niż 1 sekundę spowoduje przeniesienie papieru (niezaładowanego) na stanowisko postojowe.

Na wyświetlaczu LCD ukazany zostanie komunikat "Parking . . ." w trakcie przemieszczania na stanowisko postojowe (rozładowywanie).

Po zakończeniu przenoszenia na pozycję postojową na LCD ukazany zostanie komunikat "PARK".

- Wciśnięcie klawisza [**FEED**] w tym stanie spowoduje załadowanie papieru i wyświetlenie komunikatu "READY" na LCD.

Jeżeli przenoszenie na stanowisko postojowe nie zostanie zakończone, nawet gdy papier zostanie cofnięty o maks. 20", na LCD zostanie wyświetlony poprzedni komunikat. ("READY")

- Wciśnięcie klawisza [**FEED**] w tym stanie spowoduje załadowanie papieru i wyświetlenie komunikatu "READY" na LCD.

#### 4.2.3 Klawisz FEED

Klawisz ten służy do przesuwania lub ładowania papieru.

Klawisz jest nieaktywny, gdy drukarka znajduje się w stanie ERROR i podczas przeprowadzania czynności mechanicznych.

- Gdy wybrany został tryb długość dokumentu i założony jest papier, wciśnięcie klawisza [FEED] spowoduje podanie papieru przez drukarkę.
- Weisnąć klawisz [FEED] w trybie etykiety, gdy papier jest załadowany,
  - Gdy cięcie obrotowe jest ustawione na "OFF".
    - Jeżeli w pozycji TOF (stan gotowości) papier jest załadowany, papier przesuwany jest do następnej pozycji TOF etykiety.
    - Jeżeli papier jest załadowany w pozycji cięcia ręcznego, papier przesuwany jest do następnej pozycji cięcia ręcznego.
    - Jeżeli papier jest załadowany w innej pozycji (np. gdy drukowanie zostało właśnie zakończone), papier przesuwany jest do następnej pozycji cięcia ręcznego.

Gdy cięcie obrotowe nie jest ustawione na "OFF".

- Papier przesuwany jest do pozycji TOF etykiety.
- Wcisnąć klawisz [FEED] w trybie czarnego znacznika, gdy papier jest załadowany,
  - Gdy cięcie obrotowe jest ustawione na "OFF".
    - Jeżeli w pozycji TOF (stan gotowości) papier jest załadowany, papier przesuwany jest do następnej pozycji TOF czarnego znacznika.
    - Jeżeli papier jest załadowany w pozycji cięcia ręcznego, papier przesuwany jest do następnej pozycji cięcia ręcznego.
    - Jeżeli papier jest załadowany w innej pozycji (np. gdy drukowanie zostało właśnie zakończone), papier przesuwany jest do następnej pozycji cięcia ręcznego.

Gdy cięcie obrotowe nie jest ustawione na "OFF".

- Papier przesuwany jest do pozycji TOF czarnego znacznika.
- Wcisnąć klawisz [FEED] w trybie perforacji, gdy papier jest załadowany,
  - Gdy cięcie obrotowe jest ustawione na "OFF".
    - Jeżeli w pozycji TOF (stan gotowości) papier jest załadowany, papier przesuwany jest do następnej pozycji TOF papieru perforowanego.
    - Jeżeli papier jest załadowany w pozycji cięcia ręcznego, papier przesuwany jest do następnej pozycji cięcia ręcznego.
    - Jeżeli papier jest załadowany w innej pozycji (np. gdy drukowanie zostało właśnie zakończone), papier przesuwany jest do następnej pozycji cięcia ręcznego.

Gdy cięcie obrotowe nie jest ustawione na "OFF".

- Papier przesuwany jest do pozycji TOF papieru perforowanego.
- Gdy wybrany został tryb arkusza ciętego i założony jest papier, wciśnięcie klawisza [FEED] spowoduje wysunięcie papieru z drukarki.
- Gdy wybrany został ręczny tryb załadunku papieru, a papier nie został ustawiony w drukarce, należy wcisnąć klawisz [**FEED**] po ręcznym ustawieniu papieru i wykryciu papieru przez czujnik PE. Wówczas, niezależnie od trybu, drukarka przesunie papier do pozycji TOF.
- Wcisnąć klawisz [**FEED**], gdy na LCD wyświetlony jest komunikat "PARK", aby drukarka załadowała papier.

## 4.3 Funkcje specjalne

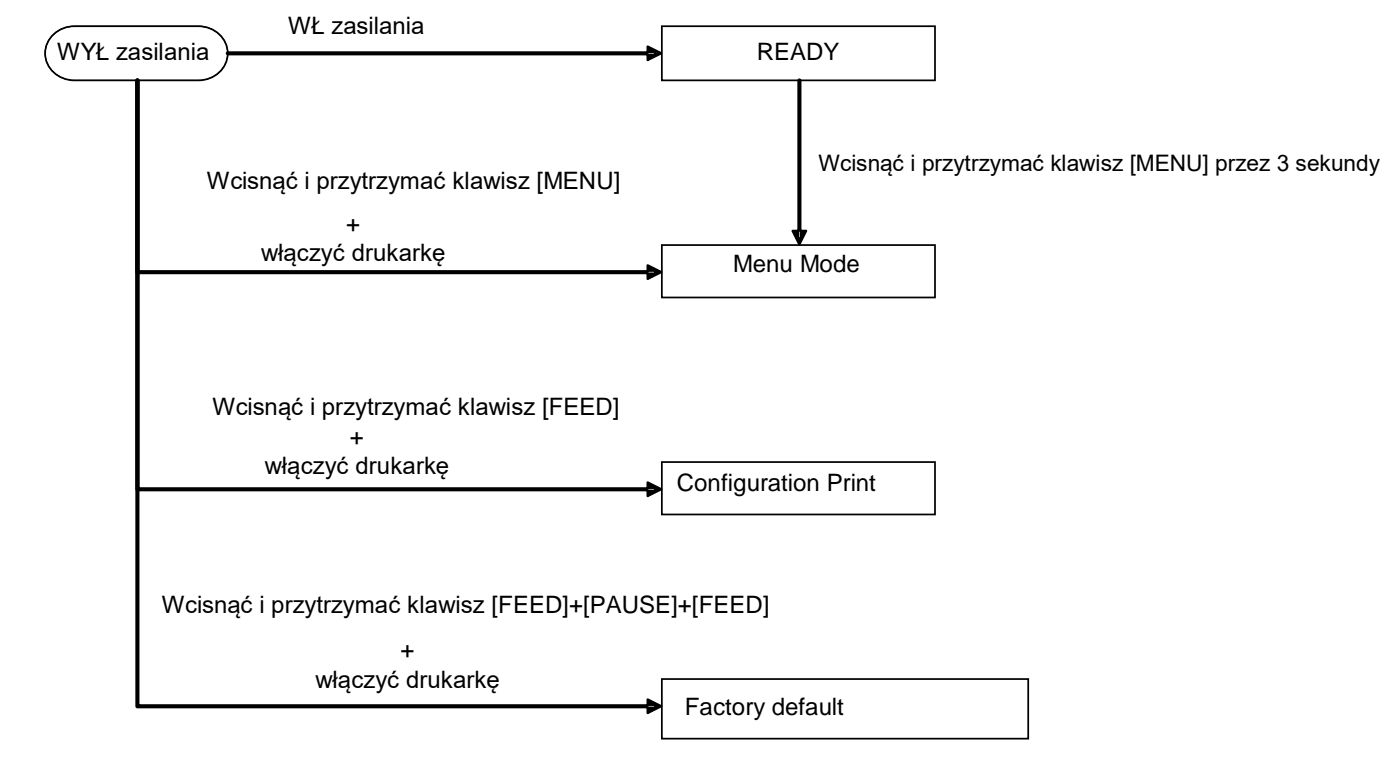

DRUKARKA 2ST posiada następujące funkcje specjalne.

- 1. Wydruk konfiguracyjny Włączenie zasilania + Klawisz [FEED]
- Domyślny EEPROM Włączenie zasilania + Klawisz [MENU]+ [PAUSE] + [FEED]
- 3. Tryb menu

### 4.3.1 Wydruk konfiguracyjny

Tryb wydruku konfiguracyjnego drukuje listę ustawień trybu menu.

W tym trybie konieczne jest wykorzystywanie papieru o szerokości większej niż 58 mm.

Sekwencja:

 Wcisnąć i przytrzymać klawisz [FEED], aby włączyć drukarkę. Wszystkie I/F w tym trybie znajdują się w stanie BUSY. Ponadto na LCD pojawi się poniższy komunikat.

| Print Config.  |  |
|----------------|--|
| Press FEED Key |  |

2. Należy wcisnąć klawisz [**FEED**], co spowoduje jednoczesne wejście w tryb wydruku konfiguracyjnego i wydrukowanie konfiguracji drukarki.

| Printer Config. |  |
|-----------------|--|
| Printing        |  |

3. Na LCD pojawi się poniższy komunikat.

Printer Config. Completed

Należy krótko lub długo wcisnąć klawisz [FEED].
 Po zresetowaniu drukarki na LCD pojawi się poniższy komunikat.

READY

### UWAGI:

- 1. Jeżeli jako rodzaj papieru wybrano arkusz cięty, wydruk konfiguracyjny nie może zostać wykonany. Należy zmienić rodzaj papieru i spróbować ponownie.
- 2. Podczas drukowania konfiguracji drukarki wszystkie klawisze są nieaktywne.

## 4.3.2 Domyślne ustawienia fabryczne

Niniejszy tryb przywraca EEPROM do wartości domyślnej. Zmienia menu funkcyjne w kategorii "Communication Interface" i "Printer Configuration" do wartości domyślnej. W przypadku modelu LAN parametry Ethernet (np. adres IP drukarki itp.) zostaną przywrócone o wartości domyślnych.

(Bardziej szczegółowe objaśnienie ustawień kategorii i domyślnych znajduje się w Sekcji 4.3.3 "Tryb menu".)

Sekwencja:

- 1. Wcisnąć i przytrzymać klawisze [MENU] + [PAUSE] + [FEED] i włączyć drukarkę.
  - ① Wszystkie I/F w tym trybie znajdują się w stanie BUSY.
  - ② Ponadto na LCD pojawi się poniższy komunikat.

Factory Default Press FEED Key

2. Należy krótko nacisnąć klawisz [FEED], aby otworzyć DOMYŚLNE WARTOŚCI FABRYCZNE.

Default Set DO NOT POWER OFF

3. Po zresetowaniu drukarki na LCD pojawi się poniższy komunikat.

Default Set Completed

UWAGA:

1. Podczas konfiguracji ustawień domyślnych wszystkie klawisze są nieaktywne.

#### 4.3.3 Tryb menu

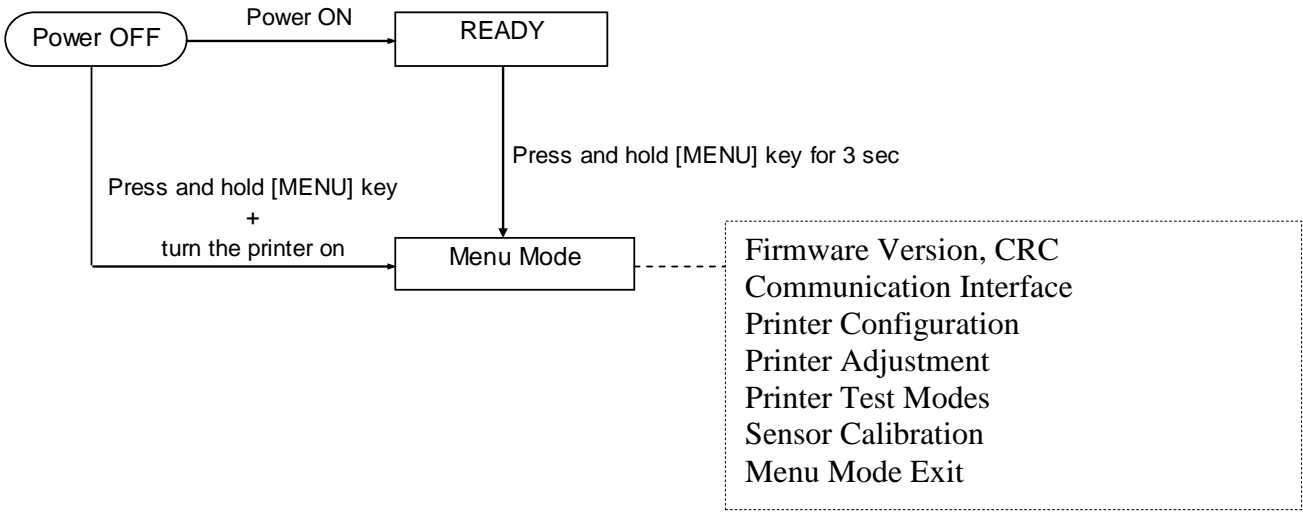

Sekwencja:

- 1. Tryb menu może zostać otwarty na dwa różne sposoby:
  - a) Gdy drukarka jest wyłączona, wcisnąć i przytrzymać klawisz [MENU] i włączyć drukarkę.
  - b) Gdy drukarka jest włączona i znajduje się w stanie READY
  - lub PAUSE,

należy wcisnąć i przytrzymać klawisz [MENU] przez trzy sekundy.

2. Wszystkie I/F w tym trybie znajdują się w stanie BUSY. Ponadto na LCD pojawi się poniższy komunikat.

| Menu Mode      |
|----------------|
| Press FEED Key |

- 3. Gdy wyświetlany jest powyższy komunikat,
  - a) Należy krótko wcisnąć klawisz [FEED], co spowoduje wejście w tryb menu.
  - b) Należy krótko wcisnąć klawisz [**MENU**], co spowoduje wyjście z tego trybu i przejście w stan READY.
  - c) Należy długo wcisnąć klawisz [**FEED**] (na około 3 sekundy), co spowoduje wyjście z tego trybu i przejście w stan READY.

Funkcje klawiszy w trybie menu

| Klawisz | Funkcja                       |
|---------|-------------------------------|
| [MENU]  | Przewinąć w dół kolejne menu  |
|         | Zwiększyć wartość             |
| [PAUSE] | Przewinąć w górę kolejne menu |
|         | Zmniejszyć wartość            |
|         | Otworzyć menu                 |
|         | Zapisać ustawienia            |

#### UWAGA:

Należy zapoznać się z Załącznikiem II dla drzewa trybu menu niniejszej drukarki 2ST.

Funkcje klawiszy

1. Należy krótko wcisnąć klawisz [FEED], co spowoduje przełączenie trybu wyboru w sposób ukazany poniżej.

Menu główne ----> Funkcia ---> Ustawienia menu ---> Zatwierdzenie

2. Należy krótko wcisnąć klawisz [**FEED**], co spowoduje przełączenie trybu wyboru, gdy na LCD ukazany zostanie poniższy komunikat.

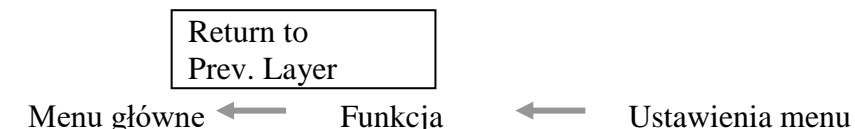

3. Należy krótko wcisnąć klawisz [**MENU**], co spowoduje przełączenie do kolejnego trybu wyboru w sposób ukazany poniżej.

| 2        | 1 21 3                  |
|----------|-------------------------|
| 1        | Firmware Version, CRC   |
|          | Communication Interface |
|          | Printer Configuration   |
|          | Printer Adjustment      |
|          | Printer Test Modes      |
|          | Sensor Calibration      |
|          | Menu Exit               |
| Function | selection mode          |
|          | Main Firmware           |
|          | Boot Firmware           |
|          | SBCS CG                 |
|          | Return to Prev. Layer   |
| Menu se  | tting selection mode    |
|          | Black Mark              |
|          | Document Length         |
|          | Label                   |
|          | Return to Prev. Laver   |

4. Należy krótko wcisnąć klawisz [**PAUSE**], co spowoduje przełączenie do poprzedniego trybu wyboru w sposób ukazany poniżej.

Tryb wyboru menu głównego

Firmware Version, CRC Communication Interface Printer Configuration Printer Adjustment Printer Test Modes Sensor Calibration Menu Exit

Function selection mode

Main Firmware Boot Firmware SBCS CG Return to Prev. Layer Tryb wyboru ustawień menu Black Mark Document Length Label Return to Prev. Layer

- 5. Wcisnąć klawisz [FEED], aby opuścić tryb menu, gdy w trybie menu na LCD pojawi się komunikat o wyjściu z menu.
- 6. Po "Zatwierdzeniu" pojawi się w drugim wierszu LCD, tak jak przedstawiono poniżej w etapie zatwierdzania, ustawienie zostanie przywrócone w drukarce.

| XXXX     |  |
|----------|--|
| Accepted |  |

Aby powrócić do stanu funkcji, należy krótko wcisnąć klawisz [**FEED**]. Długie wciśnięcie klawisza [**FEED**] (na około 3 sekundy) spowoduje wyjście z trybu menu i przejście w stan READY.

#### TRYB WYJŚCIA Z MENU

W trybie wyjścia z menu drukarka nie może zostać uruchomiona: Gdy komunikat "Accepted" nie został ukazany na LCD w trybie menu.

W trybie wyjścia z menu drukarka zostanie uruchomiona:

Gdy komunikat "Accepted" został ukazany na LCD w trybie menu nawet raz,

W trakcie "Drukowania wydruku konfiguracyjnego" w trybie menu,

W trakcie wykonywania jakiegokolwiek "Trybu testowego drukarki" w trybie menu, lub

W trakcie wykonywania jakiejkolwiek "Regulacji drukarki" w trybie menu.

### FUNKCJA

"OOOOOOOO" jest wybraną funkcją menu.

"XXXXXXX" jest obecnym ustawieniem wybranej funkcji.

#### USTAWIENIA MENU

| 00000000 |  |
|----------|--|
| XXXXXXXX |  |

"OOOOOOOO" jest wybraną funkcją menu. "XXXXXX" jest ustawieniem wybranej funkcji.

Wcisnąć klawisz [**FEED**], gdy na LCD ukazana zostanie pozycja, która ma zostać zdefiniowana, "\*" pojawia się na końcu zdefiniowanej na LCD wartości, tak jak ukazano powyżej.

Na LCD pojawi się komunikat "Accepted", tak jak ukazano poniżej. Nowe ustawienie zostanie zapisane na drukarce.

XXXX Accepted

#### UWAGA:

Należy zapoznać się z Załącznikiem II dla drzewa trybu menu niniejszej drukarki 2ST.

# 5. KONFIGURACJA DRUKARKI

W tym rozdziale przedstawiono procedury konfiguracji drukarki przed jej użytkowaniem. Niniejszy rozdział zawiera środki ostrożności, informacje o zakładaniu materiału, podłączaniu przewodów, ustawieniach środowiska pracy drukarki oraz wykonywaniu wydruku testowego online.

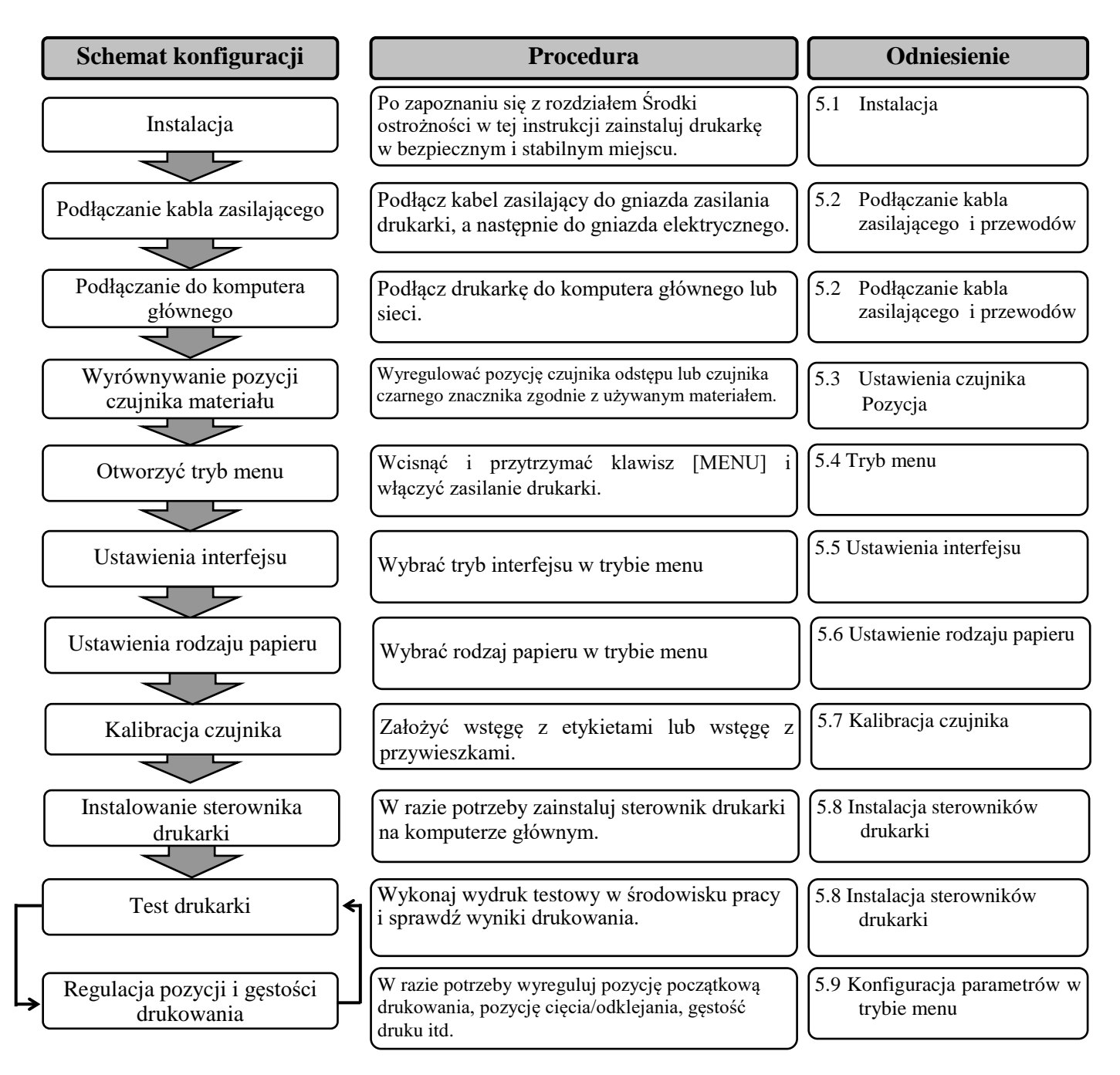

## 5.1 Instalacja

### OSTRZEŻENIE!

Przełączyć WŁĄCZNIK ZASILANIA na pozycję WYŁ przed zainstalowaniem wspornika rolki papieru.

#### UWAGI:

- 1. Uchwyt rolki papieru jest wymagany w przypadku używania materiałów w formie rolek.
- 2. Aby zakupić uchwyt rolki papieru, należy skontaktować się z najbliższym autoryzowanym przedstawicielem lub siedzibą firmy TOSHIBA TEC.
- 3. Po zakupie należy zapoznać się z instrukcją instalacji uchwytu rolki papieru.

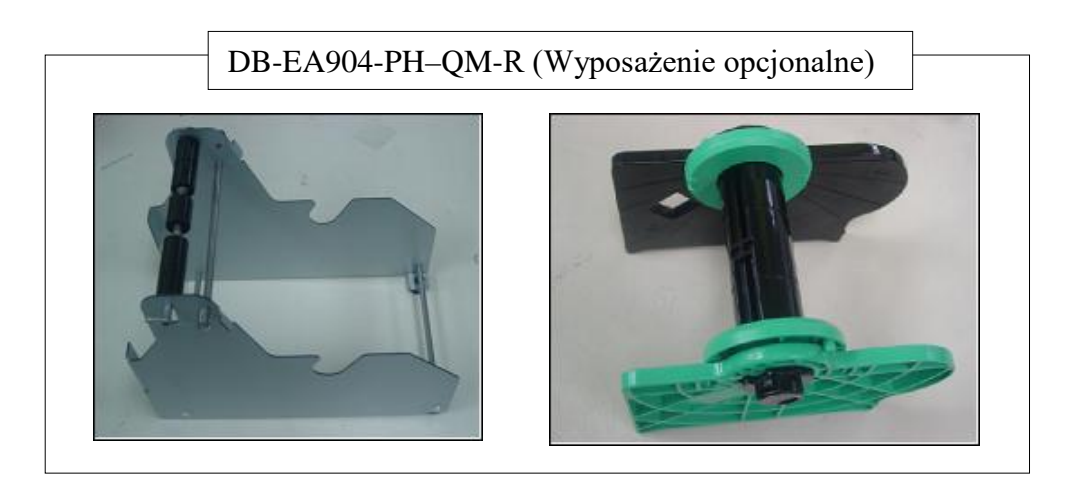

#### 5.1.1 Instalacja uchwytu rolki papieru

Aby zamontować moduł uchwytu rolki papieru w drukarce DB-EA4D, należy zaczepić haczyki w płycie bocznej do śrub mocujących, znajdujących się z tylnej strony drukarki, tak jak ukazano na rysunku.

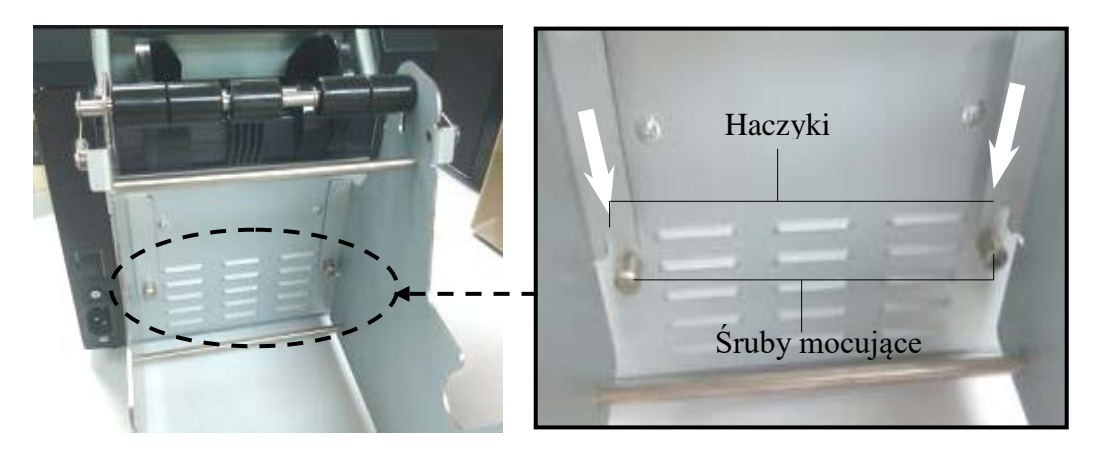

#### 5.1.2 Ustawienie papieru

### UWAGA:

Maksymalna szerokość papieru wynosząca 128 mm może zostać zastosowana po zainstalowaniu opcjonalnego uchwytu rolki papieru.

- Założyć materiał na moduł uchwytu rolki papieru, W pierwszej kolejności wyjąć zespół uchwytu materiału z zespołu zbiornika.
- Podnieść dźwignię zwalniającą i usunąć uchwyt materiału (lewy), tak jak ukazano poniżej.

3. Włożyć wałek na materiał do rdzenia rolki materiału.

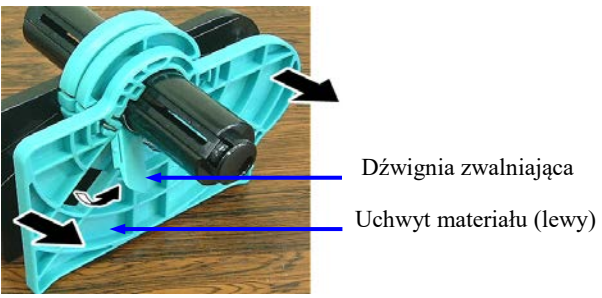

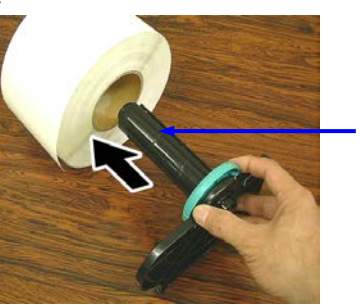

Wałek na materiał

 Zamocować uchwyt materiału (lewy) do wałka na materiał. Pchnąć uchwyt materiału (lewy i prawy) w stronę materiału, tak aby go mocno usadowić na miejscu. To spowoduje automatyczne wyśrodkowanie materiału.

Uchwyt materiału (lewy)

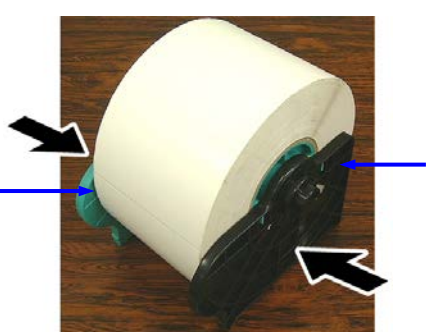

Uchwyt materiału (prawy)

- Złożyć dźwignię zwalniającą, aby zablokować uchwyt materiału (lewy). Umieścić zespół uchwytu materiału ponownie w zespole zbiornika. Moduł uchwytu rolki papieru jest gotowy do użytkowania.
- 6. Ustawić rolkę papieru w uchwycie, tak jak na zdjęciu po prawej.
- 7. Prawidłowo włożyć papier, tak aby stykał się z wałkiem.

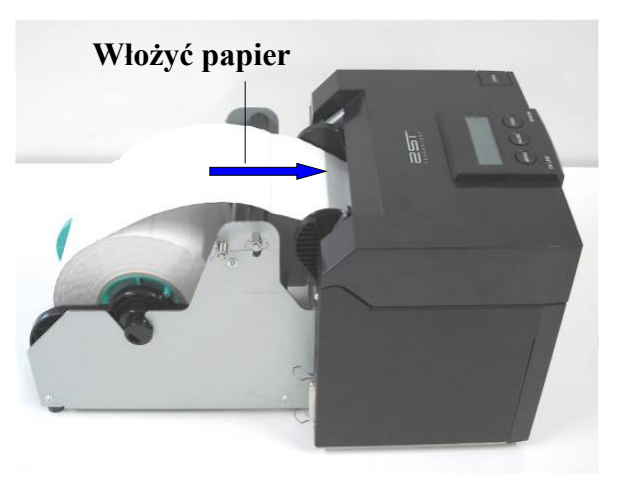

# 5.2 Podłączanie kabla zasilającego i przewodów

OSTRZEŻENIE!

Przełączyć WŁĄCZNIK ZASILANIA na pozycję WYŁ przed zainstalowaniem kabla zasilającego lub przewodów.

## UWAGI:

Aby zapobiec promieniowaniu i odbiorowi zakłóceń elektrycznych, kable interfejsu muszą spełniać następujące wymagania:

- 1. Muszą być w pełni ekranowane i wyposażone w metalowe lub metalizowane obudowy złącza.
- 2. Powinny być tak krótkie, jak to możliwe.
- 3. Nie należy ich wiązać razem z kablami zasilającymi.
- 4. Nie należy mocować do linii zasilających.

Komputer główny musi być wyposażony w port USB, port LAN lub port równoległy Centronics. Aby nawiązać komunikację z komputerem głównym, wymagane jest podłączenie przewodu USB, LAN lub Centronics. (Szczegółowe informacje znajdują się w Załączniku I.)

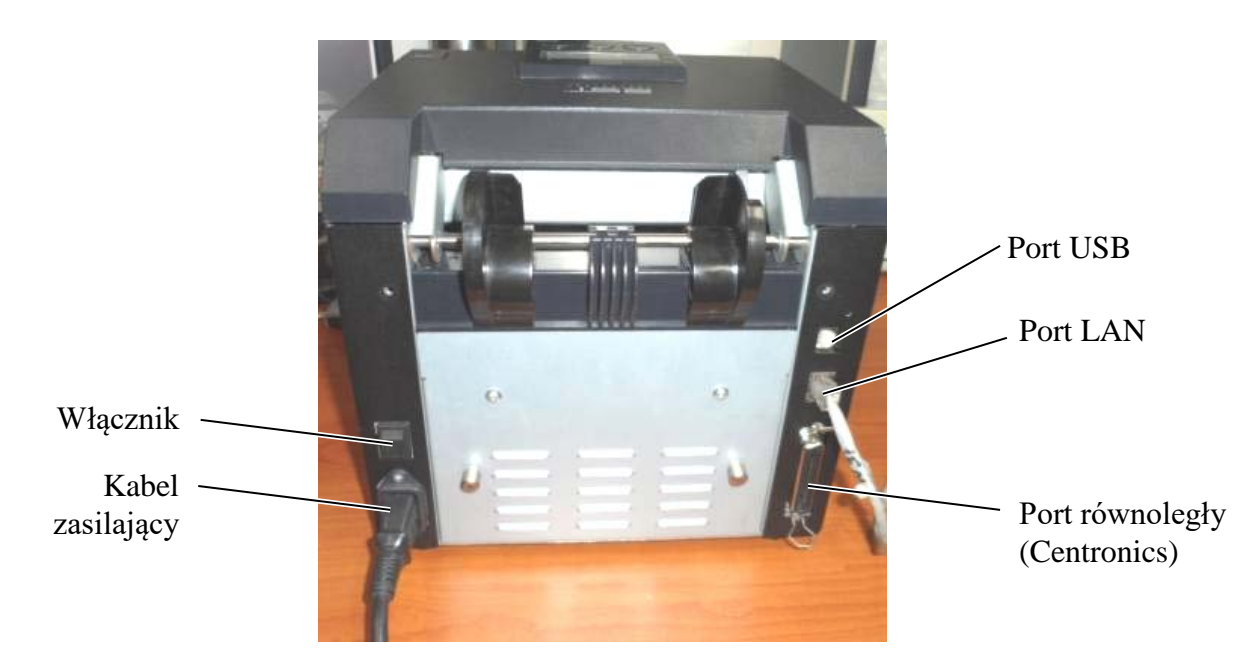

## Włącznik

- ( ): Zasilanie włączone
- ( O ): Zasilanie wyłączone

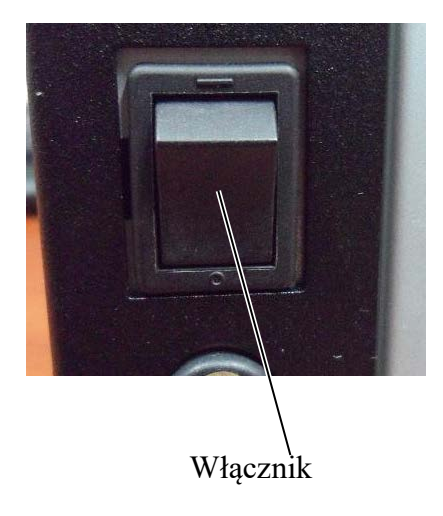

# 5.3 Regulacja położenia czujnika

## OSTRZEŻENIE!

Zachować ostrożność podczas obsługi głowicy termicznej, ponieważ może się mocno nagrzewać w trakcie drukowania.

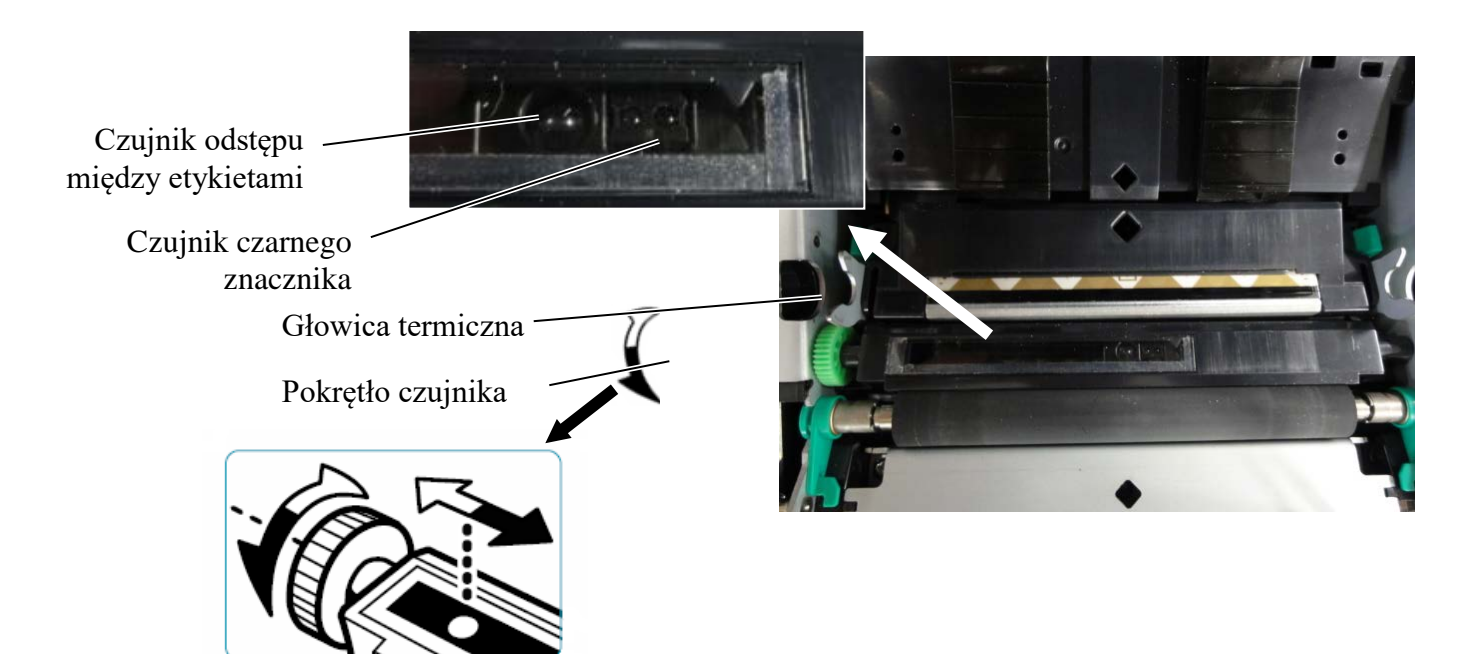

## 5.3.1 Ustawianie położenia czujnika czarnego znacznika

Pozycja czujnika czarnego znacznika może zostać wyregulowana z wykorzystaniem papieru z czarnymi znacznikami zgodnie z poniższą procedurą:

- Otworzyć pokrywę górną i zagiąć koniec papieru na przywieszki.
- Przekręcić pokrętło czujnika, aby przesunąć czarny znacznik w poziomie, do momentu, w którym czujnik czarnego znacznika zostanie ustawiony na środku czarnego znacznika papieru na przywieszki.
- Czujnik czarnego znacznika porusza się w obszarze 6,0 66,5 mm od lewej strony papieru na przywieszki.

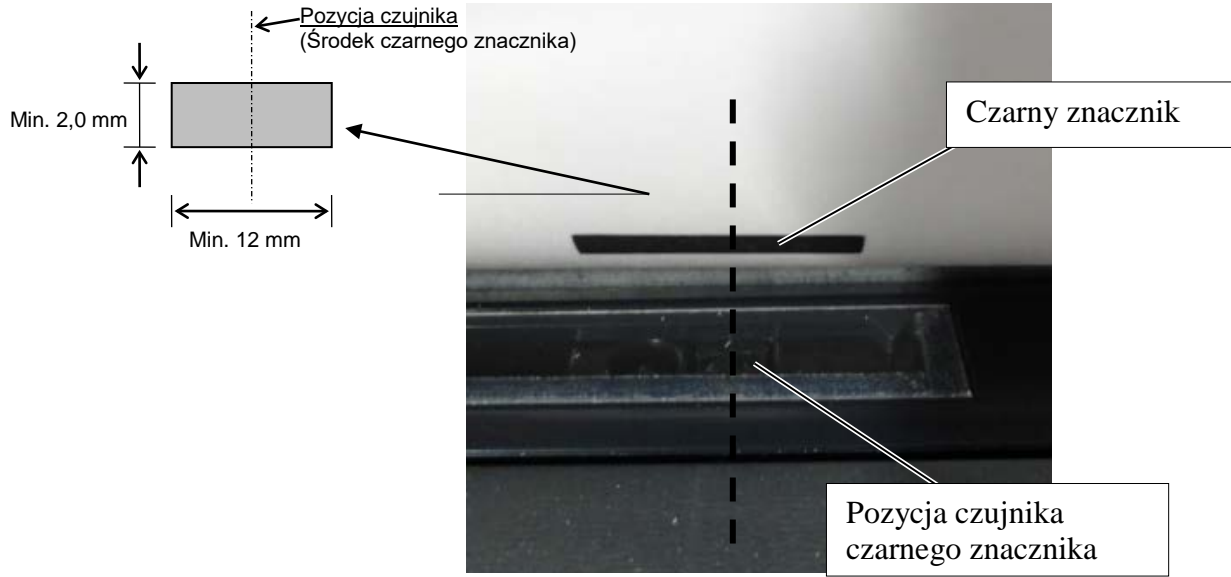

## 5.3.2 Ustawianie położenia czujnika odstępu etykiet

Regulację czujnika odstępu etykiet należy przeprowadzić w przypadku wykorzystywania papieru na etykiety, białego papieru, papieru na arkusze cięte lub papieru perforowanego (z prostokątnym otworem), postępując zgodnie z poniższą procedurą:

- Otworzyć pokrywę górną.
- Kręcić pokrętłem czujnika, aby przesunąć czujnik odstępu etykiet do momentu pokrycia się dwóch trójkątnych znaczników na pokrywie czujnika.
- Minimalne wymiary odstępu pomiędzy etykietami wynoszą: 3,0 mm dla trybu ciągłego oraz 6,0 mm dla trybu odcinania.

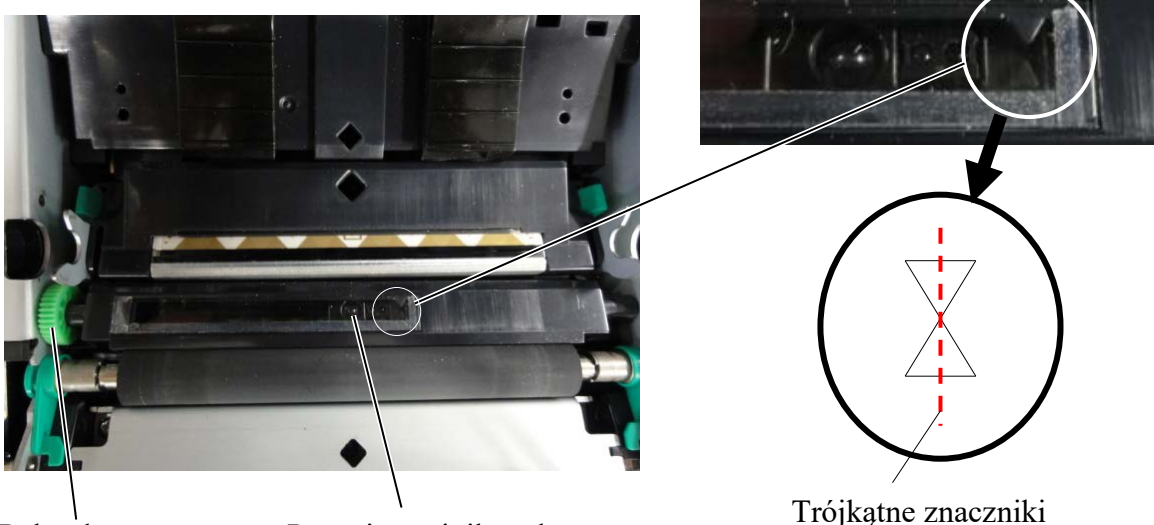

Pokrętło czujnika

Pozycja czujnika odstępu etykiet

Trójkątne znaczniki pokrywają się na środku.

## 5.4 Tryb menu

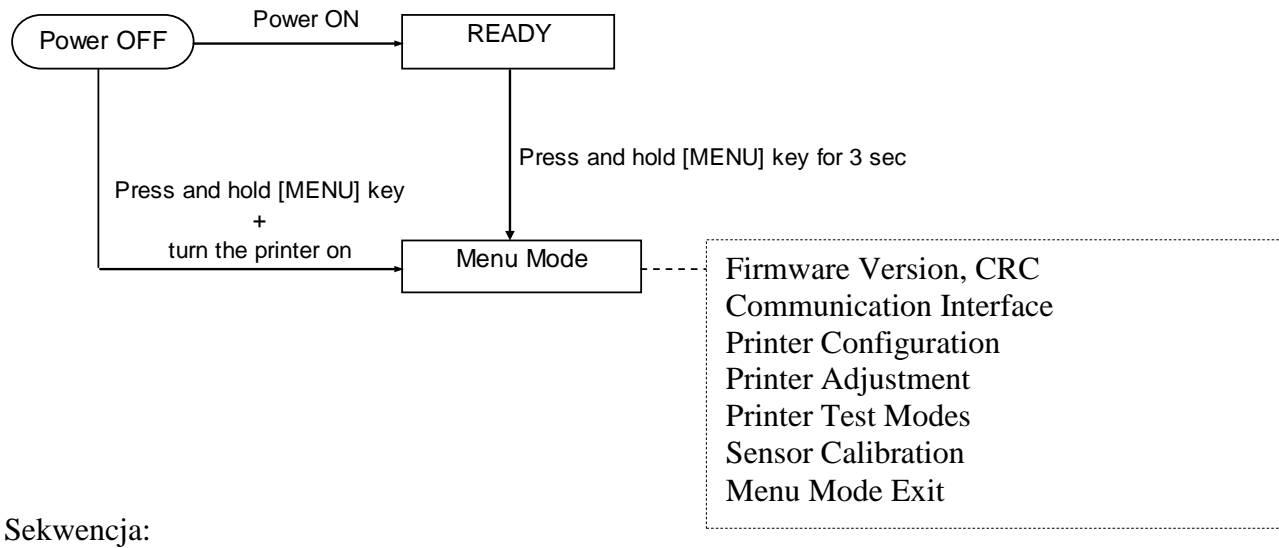

- 4. Tryb menu może zostać otwarty na dwa różne sposoby:
  - a) Gdy drukarka jest wyłączona, wcisnąć i przytrzymać klawisz [MENU] i włączyć drukarkę.
  - b) Gdy drukarka jest włączona i znajduje się w stanie READY
  - lub PAUSE,

wcisnąć i przytrzymać klawisz [MENU] przez trzy sekundy.

5. Wszystkie I/F w tym trybie znajdują się w stanie BUSY. Ponadto na LCD pojawi się poniższy komunikat.

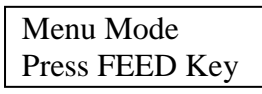

- 6. Gdy wyświetlany jest powyższy komunikat,
  - a) Należy krótko wcisnąć klawisz [FEED], co spowoduje wejście w tryb menu.
  - b) Należy krótko wcisnąć klawisz [**MENU**], co spowoduje wyjście z tego trybu i przejście w stan READY.
  - c) Należy długo wcisnąć klawisz [**FEED**] (na około 3 sekundy), co spowoduje wyjście z tego trybu i przejście w stan READY.

Funkcje klawiszy w trybie menu

| Klawisz | Funkcja                       |
|---------|-------------------------------|
| [MENU]  | Przewinąć w dół kolejne menu  |
|         | Zwiększyć wartość             |
| [PAUSE] | Przewinąć w górę kolejne menu |
|         | Zmniejszyć wartość            |
|         | Otworzyć menu                 |
| [ΓΕΕD]  | Zapisać ustawienia            |

#### UWAGA:

Należy zapoznać się z Załącznikiem II dla drzewa trybu menu niniejszej drukarki 2ST.

## 5.5 Ustawienia interfejsu

W przypadku używania "Interfejsu równoległego" oraz "Interfejsu Ethernet" należy przeprowadzić poniższą procedurę.

(Ustawienie domyślne: USB)

## 5.5.1 Ustawienia interfejsu równoległego

Sekwencja:

 Wybrać "Communication Interface" w menu głównym w trybie menu. Następnie należy krótko wcisnąć klawisz [FEED]. Na LCD pojawi się poniższy komunikat.

Interface Type USB

Ustawienie domyślne

 Następnie należy krótko wcisnąć klawisz [FEED]. Na LCD pojawi się poniższy komunikat.

| Interface Type |  |
|----------------|--|
| USB *          |  |

3. Wybrać "Parallel"

Następnie należy krótko wcisnąć klawisz [FEED]. Na LCD pojawi się poniższy komunikat. Ustawienie zostanie przywrócone w drukarce.

| Parallel |  |
|----------|--|
| Accepted |  |

 Następnie należy krótko wcisnąć klawisz [FEED]. Na LCD pojawi się poniższy komunikat.

Interface Type Parallel

- Wybrać "Return to Prev. Layer" w menu funkcji Interfejsu komunikacji. Następnie należy krótko wcisnąć klawisz [FEED].
- 6. Przejść do "5.6 Ustawienia rodzaju papieru"

Menu główne Firmware Version, CRC Communication Interface ① Printer Configuration Printer Adjustment Printer Test Modes Sensor Calibration Menu Mode Exit Menu funkcji

| <b>_</b> | Interface Type 2      |          |
|----------|-----------------------|----------|
|          | Printer IP addr.      | <b>A</b> |
|          | Subnet Mask           | i        |
|          | Default Gateway       |          |
|          | Get IP Address        | !        |
|          | DHCP IP Address       | li I     |
|          | Community (R)         |          |
|          | Community (R/W)       | 1        |
|          | IP Trap1              | i i      |
|          | IP Trap1 Address      |          |
|          | Trap1 Comm.Name       | <u>!</u> |
|          | IP Trap2              | l I      |
|          | IP Trap2 Address      | <u> </u> |
|          | Trap2 Comm.Name       | i.       |
|          | MAC Addr.             | l I      |
|          | Socket Port TCP       |          |
|          | Socket Port UDP       | i i      |
|          | Socket Port UDP2      | ł        |
|          | Physical Layer        | 1        |
|          | FTP User Name         | li l     |
|          | Return to Prev. Layer | I        |
|          |                       | 1        |

## UWAGI:

- 1. Należy krótko wcisnąć klawisz [MENU].
- zmieni tryb wyboru jako strzałka → 2. Należy krótko wcisnąć klawisz [PAUSE].
- zmieni tryb wyboru jako strzałka
- 3. Następnie należy krótko wcisnąć klawisz [FEED]. Otworzyć menu lub zapisać wartość ustawienia
#### 5.5.2 Ustawianie interfejsu Ethernet

#### Sekwencja:

- 1. Wybrać "Communication Interface" w menu głównym w trybie menu. Następnie należy krótko wcisnąć klawisz [FEED]. Menu główne Na LCD pojawi się poniższy komunikat. Firmware Version, CRC Interface Type Communication Interface (1) ♠ **Default Setting** USB← Printer Configuration Printer Adjustment 2. Następnie należy krótko wcisnąć klawisz [FEED]. Printer Test Modes Na LCD pojawi się poniższy komunikat. Sensor Calibration Menu Mode Exit Interface Type USB \* Menu funkcji 3. Wybrać "Ethernet", (2) Interface Type Następnie należy krótko wcisnąć klawisz [FEED]. 3 Printer IP addr. Na LCD pojawi się poniższy komunikat. **(4**) Subnet Mask Ustawienie zostanie przywrócone w drukarce. Default Gateway (5) Get IP Address Ethernet DHCP IP Address Accepted Community (R) Community (R/W) 4. Następnie należy krótko wcisnąć klawisz [FEED]. IP Trap1 Na LCD pojawi się poniższy komunikat. **IP** Trap1 Address Trap1 Comm.Name Interface Type IP Trap2 IP Trap2 Address Ethernet Trap2 Comm.Name MAC Addr. 5. Wybrać "Printer IP addr." w menu funkcji Socket Port TCP Socket Port UDP Communication Interface. Socket Port UDP2 Następnie należy krótko wcisnać klawisz [FEED]. Physical Layer Na LCD pojawi się poniższy komunikat. FTP User Name Return to Prev. Layer Printer IP Addr. 192.168.1.1 Wolne miganie **UWAGI:** 6. Ustawić adres IP Należy krótko wcisnąć klawisz [MENU]. 1. Na LCD pojawi się poniższy zmieni tryb wyboru jako strzałka ----komunikat.
  - Należy krótko wcisnąć klawisz [PAUSE]. zmieni tryb wyboru jako strzałka ---►
  - 3. Następnie należy krótko wcisnąć klawisz [FEED]. Otworzyć menu lub zapisać wartość ustawienia
  - [FEED] : Przełącza na następny adres XX.XX.XX.XX Accepted

Klawisz [MENU] : Zwiększa wartość

Klawisz [PAUSE] : Zmniejsza wartość

 Następnie należy krótko wcisnąć klawisz [FEED]. Na LCD pojawi się poniższy komunikat.

Adres IP drukarki XX.XX.XX.XX  Wybrać "Subnet Mask." w menu funkcji Communication Interface. Następnie należy krótko wcisnąć klawisz [FEED]. Na LCD pojawi się poniższy komunikat.

| Subi | net Mask. |
|------|-----------|
| 255. | 255.255.0 |
|      |           |

Wolne miganie
9. Ustawić maskę podsieci Na LCD pojawi się poniższy komunikat. Klawisz [MENU] : Zwiększa wartość Klawisz [PAUSE] : Zmniejsza wartość [FEED] : Przełącza na następny adres

| XX.XX.XX.XX  |  |
|--------------|--|
| Zatwierdzone |  |

10. Następnie należy krótko wcisnąć klawisz [FEED]. Na LCD pojawi się poniższy komunikat.

> Subnet Mask XX.XX.XX.XX

 Wybrać "Default Gateway." w menu funkcji Communication Interface. Następnie należy krótko wcisnąć klawisz [FEED]. Na LCD pojawi się poniższy komunikat.

Default Gateway 0 0. 0. 0 Wolne miganie

12. Ustawić maskę podsieci

Na LCD pojawi się poniższy komunikat. Klawisz [MENU] : Zwiększa wartość Klawisz [PAUSE] : Zmniejsza wartość [FEED] : Przełącza na następny adres

XX.XX.XX.XX Accepted

13. Następnie należy krótko wcisnąć klawisz [FEED]. Na LCD pojawi się poniższy komunikat.

| Default Gateway |  |
|-----------------|--|
| XX.XX.XX.XX     |  |

- Wybrać "Return to Prev. Layer" w menu funkcji Communication Interface. Następnie należy krótko wcisnąć klawisz [FEED].
- 15. Przejść do "5.6 Ustawienia rodzaju papieru"

## 5.6 Ustawienie rodzaju papieru

W przypadku używania "Papieru z czarnym znacznikiem", "Papieru perforowanego" lub "Papieru do arkuszy ciętych"

Należy przeprowadzić poniższą sekwencję.

(Ustawienie domyślne: Etykieta)

Sekwencja:

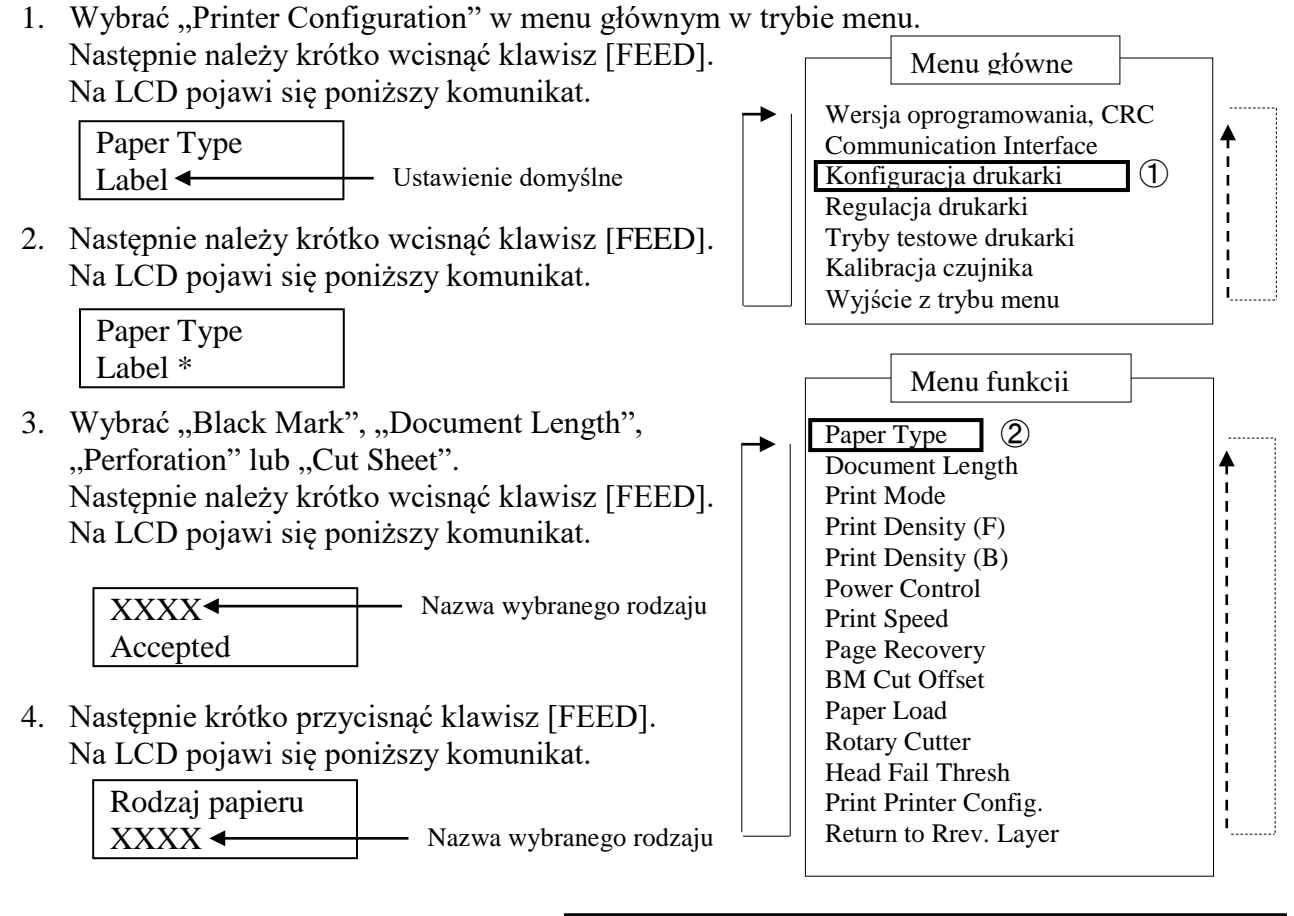

- Wybrać "Return to Prev. Layer" w menu funkcji Konfiguracji drukarki. Następnie należy krótko wcisnąć klawisz [FEED].
- UWAGI: 1. Nale
- Należy krótko wcisnąć klawisz [MENU]. zmieni tryb wyboru jako strzałka →
- Należy krótko wcisnąć klawisz [PAUSE]. zmieni tryb wyboru jako strzałka ---▶
- 3. Następnie należy krótko wcisnąć klawisz [FEED]. Otworzyć menu lub zapisać wartość ustawienia
- 6. Przejść do "5.7 Kalibracja czujnika"

## 5.7 Kalibracja czujnika

**OSTRZEŻENIE!** 

Zachować ostrożność podczas obsługi głowicy termicznej, ponieważ może się mocno nagrzewać w trakcie drukowania.

Uważać, aby nie przyciąć i zranić palców podczas otwierania lub zamykania górnej pokrywy.

W przypadku używania papieru nieokreślonego przez TOSHIBA TEC, przed założeniem papieru konieczne jest przeprowadzenie kalibracji czujnika zgodnie z poniższą procedurą:

Drukarka 2ST posiada wsparcie dla 4 kategorii funkcji kalibracji czujnika. Należy zapoznać się z poniższą tabelą.

| Funkcja                            | Opis                                                                                        |
|------------------------------------|---------------------------------------------------------------------------------------------|
| Kalibracja z papierem z czarnymi   | Przeprowadza kalibrację czujnika z papierem z czarnymi                                      |
| znacznikami                        | znacznikami.                                                                                |
| Kalibracja z białym papierem       | Przeprowadza kalibrację czujnika z papierem bez czarnych znaczników i papierem na etykiety. |
| Kalibracja z papierem na etykiety  | Przeprowadza kalibrację czujnika z papierem na etykiety.                                    |
| Kalibracja z papierem perforowanym | Przeprowadza kalibrację czujnika z papierem                                                 |
|                                    | perforowanym.                                                                               |

#### UWAGA:

Jeżeli w tym trybie czujnik PE wykryje koniec papieru, papier zostanie wysunięty. Ta wyregulowana wartość jest również używana w przypadku trybu arkuszy ciętych.

#### 5.7.1 Kalibracja czujnika z czarnym znacznikiem

Tryb ten przeprowadza test regulacji poziomu czujnika z papierem z czarnymi znacznikami.

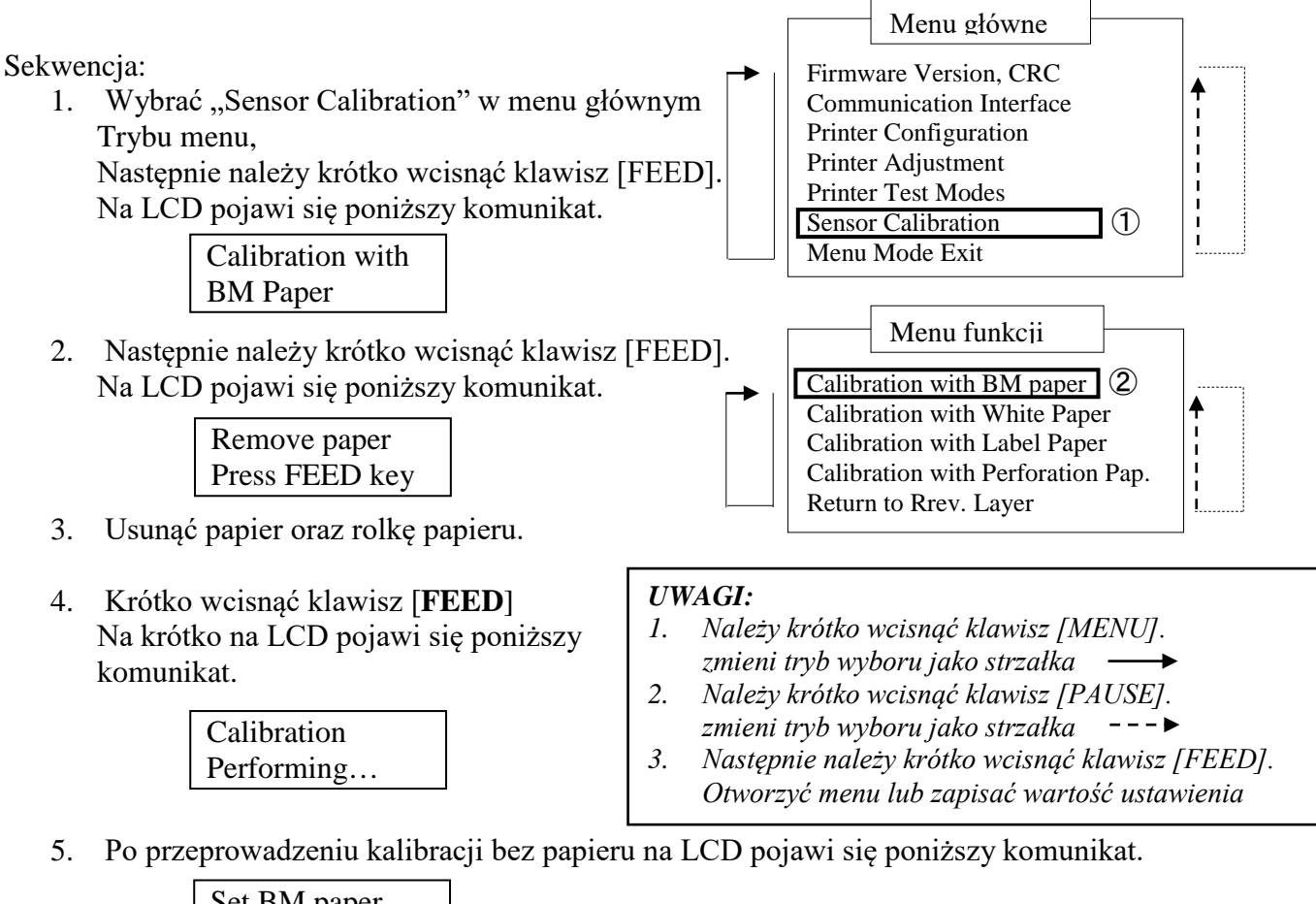

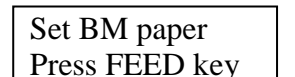

6. Umieścić rolkę papieru z czarnym znacznikiem lub papier składany z czarnym znacznikiem w drukarce.

Następnie umieścić papier w drukarce bez otwierania termicznej głowicy drukującej.

- 7. Krótko wcisnąć klawisz [FEED].
- 8. Rozpocznie się załadunek i podawanie papieru, a także kalibracja z papierem z czarnym znacznikiem.

Na LCD pojawi się poniższy komunikat.

Calibration Performing...

9. W zależności od wyniku kalibracji, na LCD pojawi się poniższy komunikat. W przypadku udanej kalibracji

| Calibration |  |
|-------------|--|
| Succeeded   |  |

10. W przypadku nieudanej kalibracji

| Awaria 12345 | 1: Czujnik końca papieru<br>3: Czujnik TOF 4: Cz | <ol> <li>Czujnik wyjściowy<br/>ujnik czarnego znacznika</li> </ol> | 5: Czujnik etykiet |
|--------------|--------------------------------------------------|--------------------------------------------------------------------|--------------------|
| X            | - : Brak błędu X :                               | Awaria                                                             |                    |

## 5.7.2 Kalibracja czujnika z białym papierem

Tryb ten przeprowadza test regulacji poziomu czujnika z białym papierem.

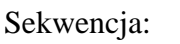

 Wybrać "Sensor Calibration" w menu głównym Trybu menu, Następnie należy krótko wcisnąć klawisz [FEED].

Następnie należy krotko wcisnąc klawisz [FEE] Na LCD pojawi się poniższy komunikat.

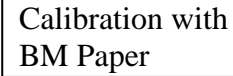

 Wybrać "Calibration with White Paper" Następnie należy krótko wcisnąć klawisz [FEED]. Na LCD pojawi się poniższy komunikat.

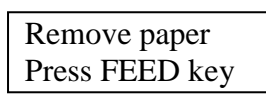

3. Usunąć papier oraz rolkę papieru.

Calibration

Performing...

 Krótko wcisnąć klawisz [FEED] Na krótko na LCD pojawi się poniższy komunikat.

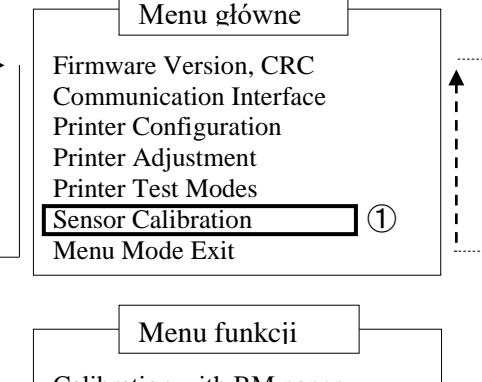

Calibration with BM paper Calibration with White Paper Calibration with Label Paper Calibration with Perforation Pap. Return to Rrev. Layer

#### UWAGI:

- 1. Należy krótko wcisnąć klawisz [MENU]. zmieni tryb wyboru jako strzałka —
- Należy krótko wcisnąć klawisz [PAUSE]. zmieni tryb wyboru jako strzałka ---
- 3. Następnie należy krótko wcisnąć klawisz [FEED]. Otworzyć menu lub zapisać wartość ustawienia
- 5. Po przeprowadzeniu kalibracji bez papieru na LCD pojawi się poniższy komunikat.

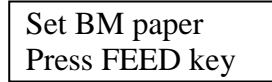

- 6. Ustawić biały papier w drukarce. Następnie umieścić papier w drukarce bez otwierania termicznej głowicy drukującej.
- 7. Krótko wcisnąć klawisz [FEED].
- 8. Rozpocznie się załadunek i podawanie papieru, a także kalibracja z białym papierem. Na LCD pojawi się poniższy komunikat.

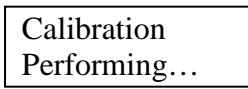

9. W zależności od wyniku kalibracji, na LCD pojawi się poniższy komunikat. W przypadku udanej kalibracji

| Calibration |  |
|-------------|--|
| Succeeded   |  |

10. W przypadku nieudanej kalibracji

| Failed 12345 | 1: Czujnik końca pap             | ieru 2: Czujnik wyjściow                    | У                  |
|--------------|----------------------------------|---------------------------------------------|--------------------|
| X            | 3: Czujnik TOF<br>- : Brak błędu | 4: Czujnik czarnego znacznika<br>X : Awaria | 5: Czujnik etykiet |

#### 5.7.3 Kalibracja czujnika z papierem na etykiety

Tryb ten przeprowadza test regulacji poziomu czujnika z papierem na etykiety.

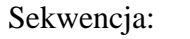

1. Wybrać "Sensor Calibration" w menu głównym Trybu menu,

Następnie należy krótko wcisnąć klawisz [FEED]. Na LCD pojawi się poniższy komunikat.

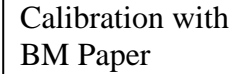

BM Paper
Wybrać "Calibration with Label Paper". Następnie należy krótko wcisnąć klawisz [FEED]. Na LCD pojawi się poniższy komunikat.

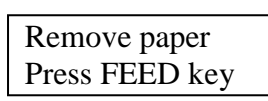

3. Usunąć papier oraz rolkę papieru.

Calibration

Performing...

 Krótko wcisnąć klawisz [FEED] Na krótko na LCD pojawi się poniższy komunikat.

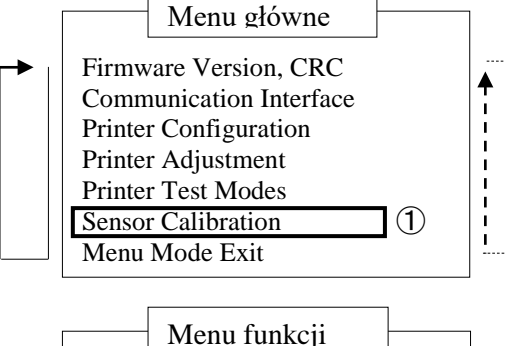

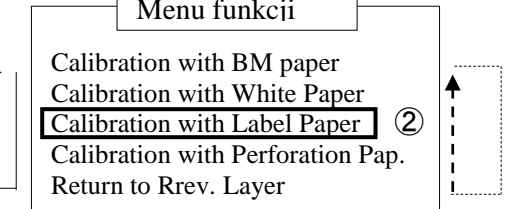

#### UWAGI:

- Należy krótko wcisnąć klawisz [MENU]. zmieni tryb wyboru jako strzałka ---->
- Należy krótko wcisnąć klawisz [PAUSE]. zmieni tryb wyboru jako strzałka --->
- 3. Następnie należy krótko wcisnąć klawisz [FEED]. Otworzyć menu lub zapisać wartość ustawienia
- 5. Po przeprowadzeniu kalibracji bez papieru na LCD pojawi się poniższy komunikat.

Set BM paper Press FEED key

- 6. Ustawić papier na etykiety w drukarce.
- 7. Następnie umieścić papier w drukarce bez otwierania termicznej głowicy drukującej.
- Krótko wcisnąć klawisz [FEED].
   Rozpocznie się załadunek i podawanie papieru, a także kalibracja z papierem na etykiety. Na LCD pojawi się poniższy komunikat.

Calibration Performing...

9. W zależności od wyniku kalibracji, na LCD pojawi się poniższy komunikat. W przypadku udanej kalibracji

| Calibration |  |
|-------------|--|
| Succeeded   |  |

10. W przypadku nieudanej kalibracji

| Failed 12345 | 1: Czujnik końca pa              | pieru 2: Czujnik wyjściow                   | У                  |
|--------------|----------------------------------|---------------------------------------------|--------------------|
| X            | 3: Czujnik TOF<br>- : Brak błędu | 4: Czujnik czarnego znacznika<br>X : Awaria | 5: Czujnik etykiet |

#### 5.7.4 Kalibracja czujnika z papierem perforowanym

Tryb ten przeprowadza test regulacji poziomu czujnika z papierem perforowanym.

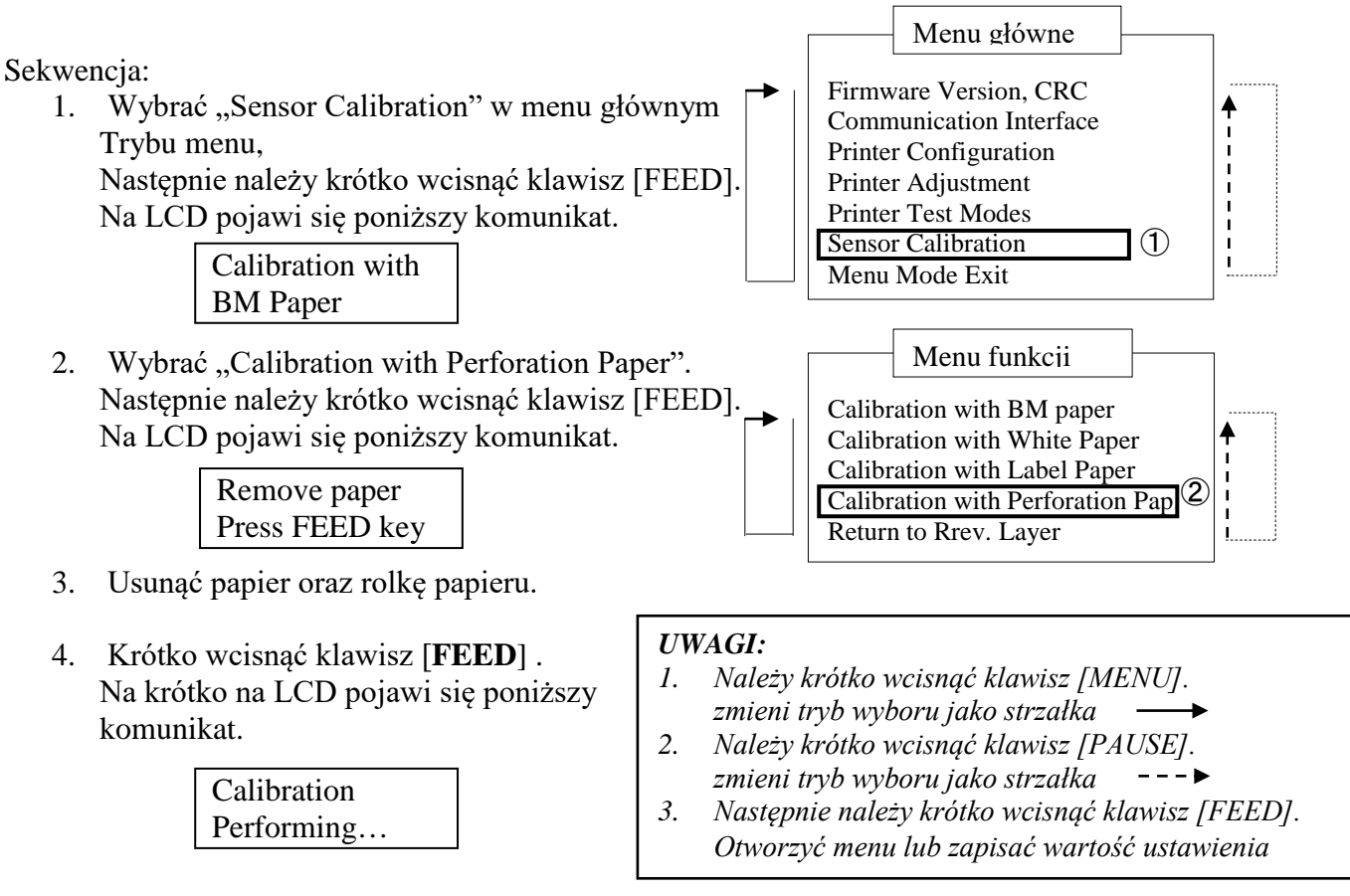

5. Po przeprowadzeniu kalibracji bez papieru na LCD pojawi się poniższy komunikat.

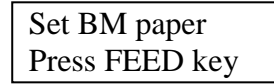

6. Ustawić biały papier w drukarce. Następnie umieścić papier w drukarce bez otwierania termicznej głowicy drukującej.

- 7. Krótko wcisnąć klawisz [FEED].
- 8. Rozpocznie się załadunek i podawanie papieru, a także kalibracja z papierem perforowanym. Na LCD pojawi się poniższy komunikat.

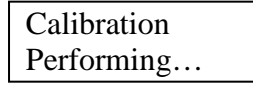

9. W zależności od wyniku kalibracji, na LCD pojawi się poniższy komunikat. W przypadku udanej kalibracji

| Calibration |  |
|-------------|--|
| Succeeded   |  |

10. W przypadku nieudanej kalibracji

| Failed 12345 | 1: Czujnik końca papieru 2: Czujnik wyjściowy                                               |
|--------------|---------------------------------------------------------------------------------------------|
| X            | 3: Czujnik TOF 4: Czujnik czarnego znacznika 5: Czujnik etykie<br>- : Brak błędu X : Awaria |

## 5.8 Instalacja sterowników drukarki

#### 5.8.1 Wymagania systemowe

OS:Windows 2000(English) / XP Professional (English)Język:AngielskiI/F drukarki:DB-EA4D-GS10-QM-R: USB (Klasa drukarki), LAN (TCP/IP)<br/>DB-EA4D-GS12-QM-R: USB (Klasa drukarki), LAN (TCP/IP), Równoległy

#### 5.8.2 Instrukcja instalacji sterowników za pomocą USB i interfejsu równoległego

#### 1. Instalacja poprzez Plug-N-Play przez USB

Należy podłączyć drukarkę poprzez kabel USB po włączeniu jej, wówczas system operacyjny Windows

wykryje nowy sprzęt, a następnie należy przejść do sekcji 2.3 ("Kreator sprzętu") i postępować zgodnie z wytycznymi, aby przeprowadzić instalację.

#### Instalacja poprzez Plug-N-Play przez port równoległy

Podłączyć drukarkę poprzez kabel równoległy po jej włączeniu, wówczas system operacyjny Windows wykryje nowy sprzęt, a następnie należy przejść do sekcji 2.3 ("Kreator sprzętu") i postępować zgodnie z wytycznymi, aby przeprowadzić instalację.

2. Instalacja poprzez "Add Printer". Otworzyć "Printers and Faxes", kliknąć "Add a printers".

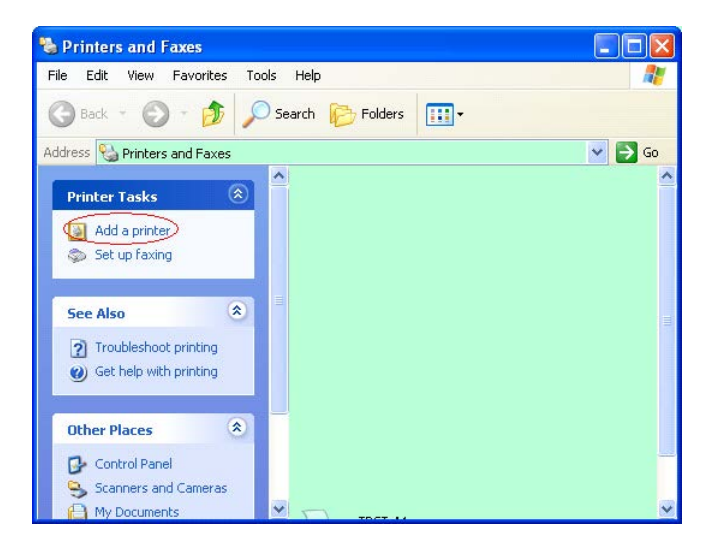

3. Kliknąć "Next".

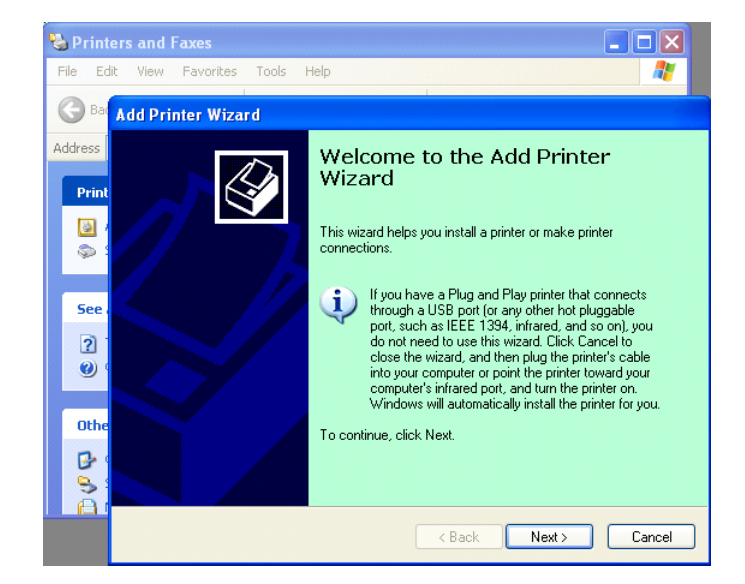

4. Wybrać **"Local printer"** oraz **"Automatically detect and install my Plug and Play printer"**, Kliknąć**"Next"**.

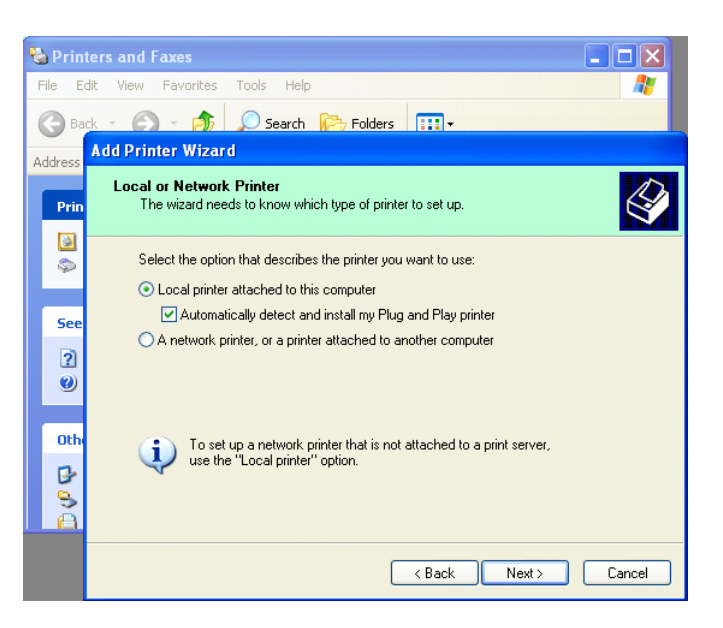

# 5. Komputer wykryje nowy sprzęt i otworzy "Hardware Wizard"

 Gdy Kreator nowego sprzętu poprosi o podłączenie do Windows Update, wybrać,,No, not this time" i kliknąć "Next".

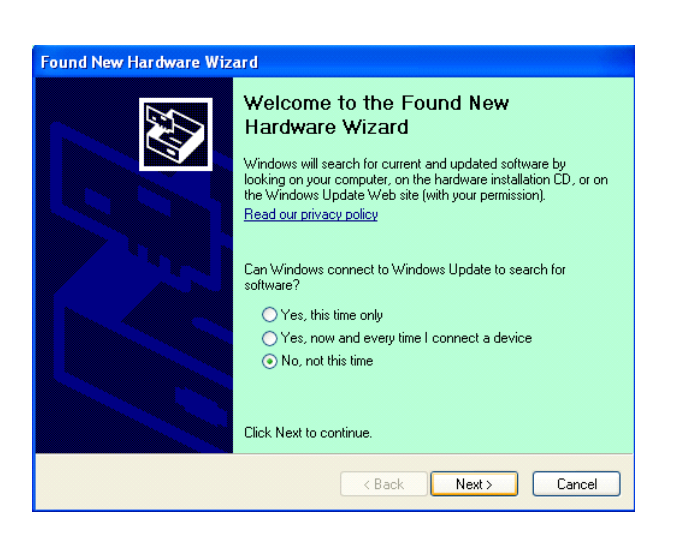

7. Wybrać "Install from a list of specific location(Advanced)"i kliknąć "Next".

| Found New Hardware Wi | izard                                                                                                    |
|-----------------------|----------------------------------------------------------------------------------------------------|
|                       | This wizard helps you install software for:<br>Toshiba TEC DB-EA4D                                                                            |
|                       | If your hardware came with an installation CD or floppy disk, insert it now.                                                                  |
|                       | What do you want the wizard to do?<br>Install the software automatically (Recommended)<br>Install from a list or specific location (Advanced) |
|                       | Click Next to continue.                                                                                                    |
|                       | ( <u>B</u> ack Next> Cancel                                                                                                    |

5.8 Instalacja sterowników drukarki

8. Wybrać "Search for the best driver in these locations", a następnie zaznaczyć "Include this location in the search", wskazać lokalizację pliku sterownika drukarki i kliknąć "Next".

| earch for the best driver in these locations.<br>Ise the check boxes below to limit or expand the default search, which includes local<br>after and removable media. The best driver found will be installed. |
|----------------------------------------------------------------------------------------------------|
| Ise the check boxes below to limit or expand the default search, which includes local<br>aths and removable media. The best driver found will be installed                                                    |
|                                                                                                    |
| Search removable media (floppy, CD-ROM)                                                                                                    |
| Include this location in the search:                                                                                                    |
| C:\Documents and Settings\User\Desktop\LPR                                                                                                    |
| <u>2</u> on't search. I will choose the driver to install.                                                                                                    |
| hoose this option to select the device driver from a list. Windows does not guarantee<br>a driver you choose will be the best match for your hardware.                                                        |
|                                                                                                    |
|                                                                                                    |

9. System operacyjny wyświetli ostrzeżenie o testowaniu z logo Windows, należy je zignorować i kliknąć,,Continue Anyway".

| Found New Hard | lware Wizard                                                                                                    |
|----------------|----------------------------------------------------------------------------------------------------|
| Please wait wh | nile the wizard installs the software                                                                                                    |
|                | Hardware Installation                                                                                                    |
| File Pr        | The software you are installing for this hardware:<br>Printers<br>has not passed Windows Logo testing to verify its compatibility<br>with Windows XP. (Tell me why this testing is important.)<br>Continuing your installation of this software may impair<br>or destabilize the correct operation of your system<br>either immediately or in the future. Microsoft strongly<br>recommends that you stop this installation now and<br>contact the hardware vendor for software that has<br>passed Windows Logo testing. |
|                | Continue Anyway                                                                                                    |

10. Po skopiowaniu plików sterownika przez system operacyjny należy kliknąć "Finish", aby zakończyć instalację.

| Completing the Found New<br>Hardware Wizard<br>The wizard has finished installing the software for:<br>TDSHIBA DB-EA4D |
|----------------------------------------------------------------------------------------------------|
| Click Finish to close the wizard.                                                                                      |

5.8 Instalacja sterowników drukarki

11. Po instalacji widoczny będzie folder TOSHIBA DB-EA4D w folderze Drukarki i faksy.

| Printers and Faxes                                           |      |                     | E         | كالاار |
|--------------------------------------------------------------|------|---------------------|-----------|--------|
| jile <u>E</u> dit <u>V</u> iew F <u>a</u> vorites <u>T</u> o | ols  | Help                |           |        |
| 3 Back - 🕥 - 🏂 🔎                                             | ) Se | earch 😥 Folders 🛄 🕶 |           |        |
| dress 🦦 Printers and Faxes                                   |      |                     | *         | 🛃 Go   |
|                                                              | ^    | Name 🔺              | Documents | Status |
| Printer Tasks 🛞                                              |      | 💕 TOSHIBA DB-EA4D   | 0         | Ready  |
| Add a printer                                                | 1    |                     |           |        |
| Set up faxing                                                |      |                     |           |        |
|                                                              |      |                     |           |        |

#### 5.8.3 Instrukcja instalacji sterowników za pomocą sieci LAN

1. Otworzyć "Printers and Faxs", kliknąć "Add a Printers".

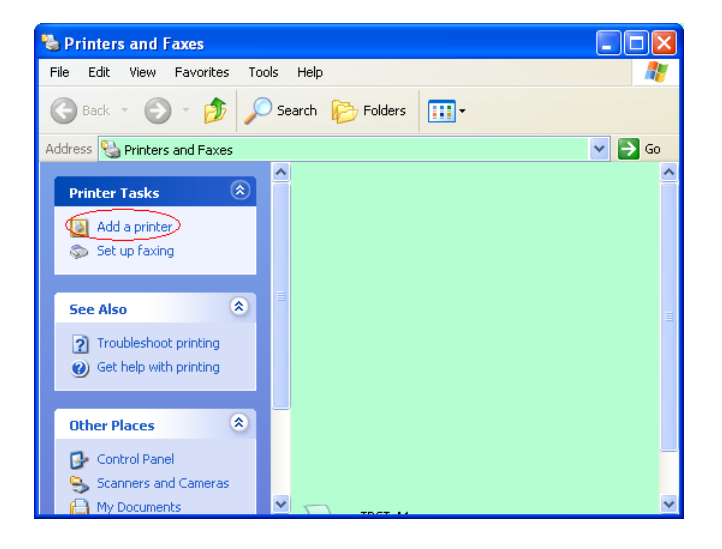

2. Kliknąć "Next".

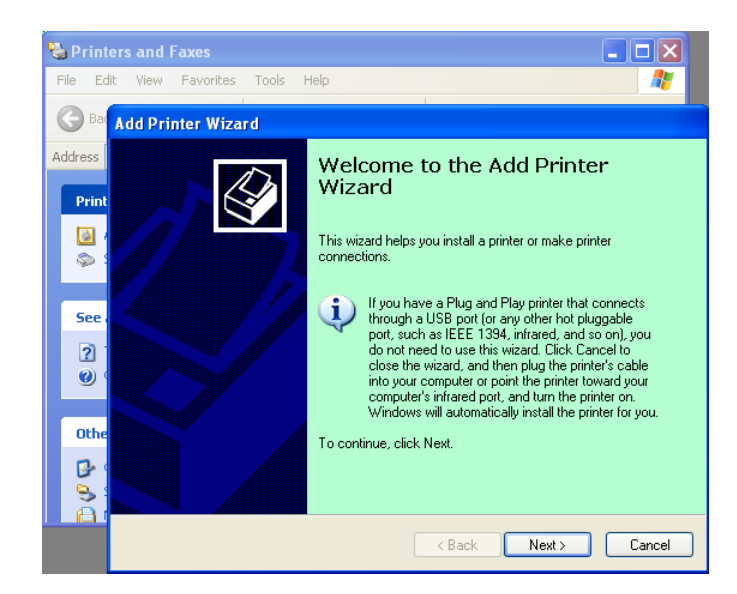

3. Wybrać **"Local printer attached to this computer"**, następnie kliknąć **"Next"**.

| Add Printer Wizard                                                                                  |        |
|----------------------------------------------------------------------------------------------------|--------|
| Local or Network Printer<br>The wizard needs to know which type of printer to set up.               | Ś      |
| Select the option that describes the printer you want to use:                                       |        |
| Local printer attached to this computer                                                             |        |
| Automatically detect and install my Plug and Play printer                                           |        |
| A network printer, or a printer attached to another computer                                        |        |
| To set up a network printer that is not attached to a print server, use the "Local printer" option. |        |
| < <u>Back</u> Next>                                                                                 | Cancel |

4. Wybrać "Create a new port:" i "Standard TCP/IP Port", a następnie kliknąć "Next".

Kliknąć "Next".

5.

| lect a Printer Port<br>Computers communicate w | vith printers through ports.                       | 6            |
|------------------------------------------------|----------------------------------------------------|--------------|
| Select the port you want yo new port.          | our printer to use. If the port is not listed, you | can create a |
| $\bigcirc$ <u>U</u> se the following port:     | LPT1: (Recommended Printer Port)                   | ~            |
| The connector for this                         | port should look something like this:              | an printan.  |
|                                                |                                                    |              |

| Add Standard TCP/IP Pri | nter Port Wizard 🛛 🔀                                                                                          |
|-------------------------|----------------------------------------------------------------------------------------------------|
|                         | Welcome to the Add Standard<br>TCP/IP Printer Port Wizard                                                     |
|                         | Before continuing be sure that:<br>1. The device is turned on.<br>2. The network is connected and configured. |
|                         | To continue, click Next.                                                                                      |
|                         | Cancel                                                                                                    |

6. Wprowadzić adres IP drukarki w "**Printer Name or IP Adress:**"i kliknąć "**Next**".

| Add Port<br>For which device do you wan | it to add a port?                                |
|-----------------------------------------|--------------------------------------------------|
| Enter the Printer Name or IP a          | address, and a port name for the desired device. |
| Printer Name or IP <u>A</u> ddress:     |                                                  |
| Port Name:                              | DB-EA4DLAN                                       |
|                                         |                                                  |
|                                         |                                                  |
|                                         |                                                  |
|                                         |                                                  |
|                                         |                                                  |

7. Kliknąć "Finish".

| Add Standard TCP/IP Printer Port W                         | izar d 🛛 🔀                                                                                            |
|------------------------------------------------------------|----------------------------------------------------------------------------------------------------|
| Compl<br>TCP/I<br>You have s                               | eting the Add Standard<br>P Printer Port Wizard<br>elected a port with the following characteristics. |
| SNMP:<br>Protocol:<br>Device:<br>Port Name:<br>Adapter Tyr | No<br>RAW, Port 9100<br>DB-EA4DLAN<br>pe: Generic Network Card                                        |
| To complet                                                 | e this wizard, click Finish.                                                                          |

 Gdy Kreator nowego sprzętu poprosi o podłączenie do Windows Update, wybrać,,No, not this time" i kliknąć "Next".

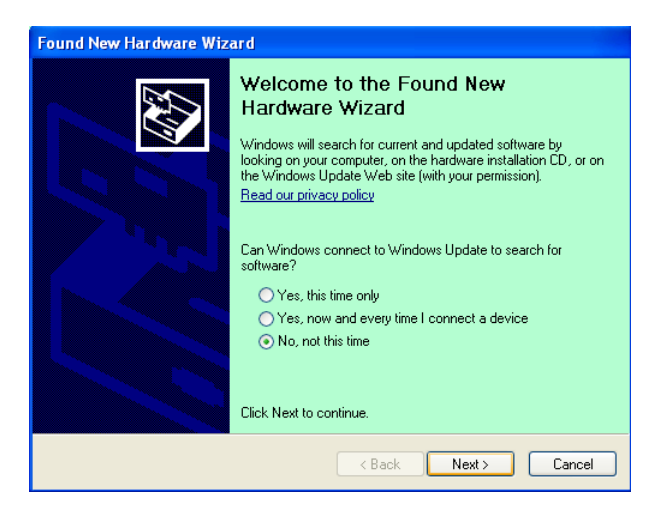

9. Wybrać **"Install from a list of specific location(Advanced)**"i kliknąć,**"Next**".

| ound New Hardware Wiz | zard                                                                         |
|-----------------------|------------------------------------------------------------------------------|
|                       | This wizard helps you install software for:                                  |
|                       | Toshiba TEC DB-EA4D                                                          |
|                       | If your hardware came with an installation CD or floppy disk, insert it now. |
|                       | What do you want the wizard to do?                                           |
|                       | Install from a list or specific location (Advanced)                          |
|                       | Click Next to continue.                                                      |
|                       | < <u>B</u> ack <u>N</u> ext > Cancel                                         |

 Wybrać,,Search for the best driver in these locations", a następnie zaznaczyć "Include this location in the search", wskazać lokalizację pliku sterownika drukarki i kliknąć "Next".

| lease cho      | ose your search and installation options.                                                                                                    |
|----------------|----------------------------------------------------------------------------------------------------|
| ⊙ <u>S</u> ear |                                                                                                    |
| Use t<br>paths | he check boxes below to limit or expand the default search, which includes local<br>and removable media. The best driver found will be installed. |
|                | Search removable media (floppy, CD-ROM)                                                                                                    |
|                | Include this location in the search:                                                                                                    |
|                | C:\Documents and Settings\User\Desktop\LPR                                                                                                    |
| O Don't        | search. I will choose the driver to install.                                                                                                    |
| Choo<br>the d  | se this option to select the device driver from a list. Windows does not guarantee<br>river you choose will be the best match for your hardware.  |
|                |                                                                                                    |

11. System operacyjny wyświetli ostrzeżenie o testowaniu z logo Windows, należy je zignorować i kliknąć "Continue Anyway".

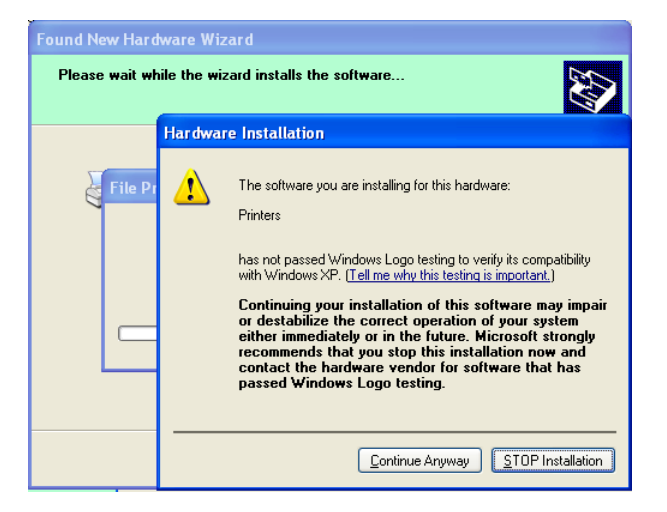

5.8 Instalacja sterowników drukarki

12. Po skopiowaniu plików sterownika przez system operacyjny należy kliknąć **"Finish"**, aby zakończyć instalację.

| Found New Hardware Wizard |                                                                                                    |  |  |
|---------------------------|----------------------------------------------------------------------------------------------------|--|--|
|                           | Completing the Found New<br>Hardware Wizard<br>The wizard has finished installing the software for:<br>TOSHIBA DB-EA4D |  |  |
|                           | Click Finish to close the wizard.                                                                                      |  |  |

13. Po instalacji widoczny będzie folder TOSHIBA DB-EA4D w folderze Drukarki i faksy.

| 🗞 Printers and Faxes                                         |                                         |           |        |
|--------------------------------------------------------------|-----------------------------------------|-----------|--------|
| <u>File E</u> dit <u>V</u> iew F <u>a</u> vorites <u>T</u> o | ols <u>H</u> elp                        |           |        |
| 🕝 Back - 🕥 - 🧊 🔎                                             | Search 😥 Folders                        |           |        |
| Address 🦦 Printers and Faxes                                 |                                         | ~         | 🔁 Go   |
|                                                              | 🔺 Name 🔺                                | Documents | Status |
| Printer Tasks 🔅                                              | TOSHIBA DB-EA4D                         | 0         | Ready  |
| Add a printer                                                |                                         |           |        |
| Set up faxing                                                | 10                                      |           |        |
| Foo Also                                                     | < I I I I I I I I I I I I I I I I I I I |           | >      |

## 5.9 Konfiguracja parametrów w trybie menu

### 5.9.1 Kategoria "Wersja oprogramowania, CRC"

Niniejsza kategoria wskazuje numer wersji oraz CRC oprogramowania. Dokonanie zmian w tej kategorii jest niemożliwe.

| Funkcja       | Opis                                                                    |  |  |  |
|---------------|-------------------------------------------------------------------------|--|--|--|
| Main Firmware | Wyświetla numer wersji oraz CRC zainstalowanego głównego oprogramowania |  |  |  |
|               | sprzętowego w drugim wierszu na LCD, tak jak ukazano poniżej.           |  |  |  |
|               | vvvvv: 5 cyfr numeru wersji                                             |  |  |  |
|               | cccc: 4 cyfry dla CRC                                                   |  |  |  |
| FTP Firmware  | Wyświetla numer wersji oraz CRC zainstalowanego głównego oprogramowania |  |  |  |
|               | sprzętowego FTP w drugim wierszu na LCD, tak jak ukazano poniżej.       |  |  |  |
|               | vvvvv: 5 cyfr numeru wersji                                             |  |  |  |
|               | cccc: 4 cyfry dla CRC                                                   |  |  |  |
| Boot Firmware | Wyświetla numer wersji oraz CRC zainstalowanego wczytanego głównego     |  |  |  |
|               | oprogramowania sprzętowego w drugim wierszu na LCD, tak jak ukazano     |  |  |  |
|               | poniżej.                                                                |  |  |  |
|               | vvvvv: 5 cyfr numeru wersji                                             |  |  |  |
|               | cccc: 4 cyfry dla CRC                                                   |  |  |  |
| SBCS CG       | Wyświetla numer wersji oraz CRC zainstalowanego SBCS CG w drugim        |  |  |  |
|               | wierszu na LCD, tak jak ukazano poniżej.                                |  |  |  |
|               | vvvvv: 5 cyfr numeru wersji                                             |  |  |  |
|               | cccc: 4 cyfry dla CRC                                                   |  |  |  |

### 5.9.2 Kategoria "Communication Interface"

W niniejszej kategorii użytkownik może wybrać menu funkcji interfejsu komunikacji. (\*: Ustawienie domyślne dla funkcji)

| Funkcja          | Lista menu      | Opis                                         |
|------------------|-----------------|----------------------------------------------|
| Interface Type   | USB*            | Wybrać rodzaj interfejsu.                    |
|                  | Ethernet        | Uwaga) Jeżeli opcja równoległa nie została   |
|                  | Równoległy      | zainstalowana, "Parallel" nie będzie         |
|                  |                 | wyświetlone.                                 |
| Printer IP Addr. | XXX.XXX.XXX.XXX | Ustawić adres IP drukarki dla Ethernet. To   |
|                  | XXX: Nr 000-255 | ustawienie będzie miało zastosowanie, jeżeli |
|                  |                 | jako rodzaj interfejsu wybrano Ethernet.     |
| Gate IP Addr.    | XXX.XXX.XXX.XXX | Ustawić adres IP bramki dla Ethernet. To     |
|                  | XXX: Nr 000-255 | ustawienie będzie miało zastosowanie, jeżeli |
|                  |                 | jako rodzaj interfejsu wybrano Ethernet.     |
| Subnet Mask      | XXX.XXX.XXX.XXX | Ustawić maskę podsieci dla Ethernet. To      |
|                  | XXX: Nr 000-255 | ustawienie będzie miało zastosowanie, jeżeli |
|                  |                 | jako rodzaj interfejsu wybrano Ethernet.     |
| Socket Port      | XXXX            | Ustawić gniazdo portu dla Ethernet. To       |
|                  | XXXX: Nr        | ustawienie będzie miało zastosowanie, jeżeli |
|                  |                 | jako rodzaj interfejsu wybrano Ethernet.     |
| Mac Address      |                 | Wyświetla adres Mac w drugim wierszu na      |
|                  | -               | LCD.                                         |

## 5.9.3 Kategoria "Printer Configuration"

W niniejszej kategorii użytkownik może wybrać menu funkcji konfiguracji drukarki. (\*: Ustawienie domyślne dla funkcji)

| Funkcja          | Lista menu                                                                      | Opis                                                                                                    |
|------------------|---------------------------------------------------------------------------------|----------------------------------------------------------------------------------------------------|
| Paper Type       | Czarny znacznik<br>Długość dokumentu<br>Etykieta*<br>Perforacja<br>Arkusz cięty | Wybrać rodzaj papieru.<br>To ustawienie jest wykorzystywane dla<br>normalnego drukowania. Należy<br>zapoznać się z rozdziałem "Kontrola<br>rodzaju papieru".<br>Uwaga) W trybach testowych drukarki<br>niniejsza drukarka posiada oddzielne<br>ustawienie dla rodzaju papieru.                                                                                                    |
| Document Length  | XXX/203 cale<br>XXX: 560-1260*-4434                                             | Ustawić długość dokumentu na n/203<br>cale. Ta długość będzie wykorzystywana<br>jako długość w trybach rodzaju papieru<br>długość dokumentu oraz arkusz cięty dla<br>normalnego drukowania. Należy<br>zapoznać się z rozdziałem "Tryb<br>długości dokumentu".<br>Uwaga) W trybach testowych drukarki<br>niniejsza drukarka posiada oddzielne<br>ustawienie dla długości formy.<br>Gdy długość ta jest mniejsza niż 960<br>(120 mm), będzie traktowana jako 960<br>(120 mm) w trybie arkusza ciętego. |
| Print Mode       | Inne*<br>Paragon                                                                | Wybrać tryb drukowanie Inne (Etykieta,<br>Przywieszka itp.) lub paragon. W tym<br>ustawieniu możliwe jest wybranie<br>właściwego ustawienia czasu<br>stroboskopu dla głowicy termicznej dla<br>drukarki.                                                                                                    |
| Print Density(F) | (-15) - 0- 7* - (+15)                                                           | Ustawić gęstość wydruku dla głowicy z<br>przedniej strony (-: jasny / +: ciemny)                                                                                                    |
| Print Density(B) | (-15) - 0- 7* - (+15)                                                           | Ustawić gęstość wydruku dla głowicy z<br>tylnej strony (-: jasny / +: ciemny)                                                                                                    |
| Power Control    | Niski*<br>Wysoki                                                                | Wybrać typ poboru mocy. (Niski (T.B.D<br>W) / Wysoki (T.B.D W))                                                                                                    |

| Funkcja       | Lista menu                                                      | Opis                                                                                                    |
|---------------|-----------------------------------------------------------------|----------------------------------------------------------------------------------------------------|
| Print Speed   | Zmienna<br>6,0 cali/s<br>5,0 cali/s<br>4,0 cale/s<br>3,0 cale/s | Wybrać prędkość drukowania.<br>Jeżeli wybrana zostanie zmienna,<br>prędkość drukowania będzie zależała od<br>ustawień danych drukowania.<br>W przypadku wybrania innych<br>prędkości, prędkość drukowania będzie<br>stałą, wybraną prędkością.<br>Uwaga) Komunikat o prędkości<br>zmiennej nie zostanie wyświetlony (i nie<br>będzie mógł zostać wybrany), jeżeli nóż<br>obrotowy jest wyłączony. |
| Max. Variable | 6,0 cali/s<br>5,0 cali/s<br>4,0 cale/s<br>3,0 cale/s            | Wybrać maksymalną prędkość<br>drukowania dla prędkości "Zmiennej".<br>Jeżeli prędkość drukowania ustawiona<br>zostanie jako zmienna, ustawienie to<br>będzie miało zastosowanie dla<br>maksymalnej zmiennej prędkości<br>drukowania.                                                                                                    |
| Page Recovery | Wył*<br>Wł                                                      | Ustawić tryb odzyskiwania błędnej<br>strony na wł lub wył.<br>Po wybraniu wł., dane strony, w trakcie<br>drukowania której wystąpił błąd, zostaną<br>zachowane, a strona zostanie<br>wydrukowana jako pierwsza po<br>założeniu papieru.                                                                                                    |
| BM Cut Offset | (-59) – (+5)* - (+59)                                           | Ustawić przesunięcie cięcia czarnego<br>znacznika na 10/203".<br>Punkt pierwotny (wartość przesunięcia =<br>0x00) pozycji cięcia znajduje się na<br>krawędzi czarnego znacznika po stronie<br>podawania papieru. Domyślną pozycją<br>(+5) jest środek czarnego znacznika przy<br>szerokości czarnego znacznika<br>wynoszącej 12,5 mm (0,5").                                                      |
| Paper Load    | Auto*<br>Ręczny                                                 | Wybrać tryb załadunku papieru:<br>automatyczny lub ręczny.<br>W przypadku wybrania "Auto", papier<br>będzie ładowany automatycznie, gdy<br>czujnik PE wykryje papier w stanie PE.<br>W przypadku wybrania "Manual",<br>papier będzie ładowany ręcznie, gdy<br>czujnik PE wykryje papier w stanie PE i<br>wciśnięty zostanie klawisz <b>FEED</b> .                                                 |

## 5.9.3 Kategoria "Printer Configuration" (cd.)

#### Lista menu Opis Funkcja Wył\* Wybrać opcję dla noża obrotowego. Rotary Cutter Reczny W przypadku wybrania "Manual", drukarka będzie wymagała wysłania Auto polecenia cięcia. Po wysłaniu polecenia cięcia, papier będzie cięty na końcu strony. W przypadku wybrania "Auto", drukarka będzie wykonywała cięcia na końcu każdej strony bez polecenia cięcia. Pozycja cięcia: Etykieta: pomiędzy odstępami (patrz 3.1.2)Czarny znacznik: Czarny znacznik (patrz 3.2.2) Długość dokumentu: TOF (patrz 3.3.2) Head Fail Thresh 0 - 10\* - 50 - 100 Wybrać próg, który będzie definiował "Ostrzeżenie głowicy termicznej" lub "Bład głowicy termicznej". W przypadku wybrania "0" komunikaty ostrzegawczy i o błedach nie beda wyświetlane, nawet gdy stwierdzona zostanie awaria elementów głowicy drukarki termicznej, gdy drukarka jest włączona. Jeżeli wybrana zostanie dowolna liczba inna niż "0", liczba ta bedzie stanowiła próg dla zdefiniowania wskazania "Ostrzeżenia dla głowicy termicznej" lub "Błędu głowicy termicznej". np. W przypadku stwierdzenia "12" awarii elementów głowicy termicznej przy liczbie "10" wpisanej w tym parametrze, wskazany zostanie "Błąd głowicy termicznej". W przypadku stwierdzenia "8" awarii elementów głowicy termicznej przy liczbie "10" wpisanej w tym parametrze, wyświetlone zostanie "Ostrzeżenie dla głowicy termicznej". Wykonać, aby wydrukować bieżące Print Printer Config. ustawienia konfiguracji drukarki.

#### 5.9.3 KATEGORIA "PRINTER CONFIGURATION" (cd.)

## 5.9.4 Kategoria "Printer Adjustment"

W niniejszej kategorii użytkownik może wybrać menu regulacji funkcji. (\*: Ustawienie domyślne dla funkcji)

| Funkcja          | Lista menu         | Opis                                                                                                    |
|------------------|--------------------|----------------------------------------------------------------------------------------------------|
| Top Margin       | (-15) - 0* - (+15) | Regulacja górnego marginesu papieru<br>w 1/203". Wartość ta nie ma<br>zastosowania dla trybu etykiet.<br>Celem tej regulacji jest<br>wyeliminowanie różnicy pomiędzy<br>teoretycznym i rzeczywistym<br>położeniem, która powstaje poprzez<br>ustalanie położenia czujników i inne<br>czynniki. |
| Label Top Margin | (-15) - 0* - (+15) | Regulacja górnego marginesu papieru<br>w 1/203". Wartość ta ma zastosowanie<br>dla trybu etykiet.<br>Celem tej regulacji jest<br>wyeliminowanie różnicy pomiędzy<br>teoretycznym i rzeczywistym<br>położeniem, która powstaje poprzez<br>ustalanie położenia czujników i inne<br>czynniki.     |
| BM Cut Position  | (-15) - 0* - (+15) | Wyregulować pozycję cięcia w 1/203".<br>Wartość ta ma zastosowanie dla trybu<br>czarnego znacznika.<br>Celem tej regulacji jest<br>wyeliminowanie różnicy pomiędzy<br>teoretycznym i rzeczywistym<br>położeniem, która powstaje poprzez<br>ustalanie położenia czujników i inne<br>czynniki.   |
| Label Cut Pos.   | (-15) - 0* - (+15) | Wyregulować pozycję cięcia w 1/203".<br>Wartość ta ma zastosowanie dla trybu<br>etykiet.<br>Celem tej regulacji jest<br>wyeliminowanie różnicy pomiędzy<br>teoretycznym i rzeczywistym<br>położeniem, która powstaje poprzez<br>ustalanie położenia czujników i inne<br>czynniki.              |
| Perfo. Cut Pos.  | (-15) - 0* - (+15) | Wyregulować pozycję cięcia w 1/203".<br>Wartość ta ma zastosowanie dla trybu<br>perforacji<br>Celem tej regulacji jest<br>wyeliminowanie różnicy pomiędzy<br>teoretycznym i rzeczywistym<br>położeniem, która powstaje poprzez<br>ustalanie położenia czujników i inne<br>czynniki.            |

## 5.9.5 Kategoria "Printer Test Mode"

W niniejszej kategorii użytkownik może wybrać menu funkcji konfiguracji drukarki. (\*: Ustawienie domyślne dla funkcji)

| Fu                         | ınkcja            | Lista menu                                                      | Opis                                                                                                    |
|----------------------------|-------------------|-----------------------------------------------------------------|----------------------------------------------------------------------------------------------------|
|                            | Rodzaj papieru    | Czarny znacznik<br>Długość dokumentu<br>Etykieta*<br>Perforacja | Wybrać rodzaj papieru.<br>Ustawienie to wykorzystywane jest w<br>trybach testowych drukarki.<br>Należy zapoznać się z rozdziałem<br>"Kontrola rodzaju papieru".                                                                                                    |
| Test Mode<br>Configuration | Długość formy     | XXX/203 cale<br>XXX: 560-1260*-4434                             | Ustawić długość etykiety w n/203 cali.<br>Ta długość wykorzystywana jest dla<br>długości etykiet w trybie etykiet.<br>Ustawić długość dokumentu na n/203<br>cale. Ta długość wykorzystywana jest<br>dla długości strony w trybie długości<br>strony.<br>Ustawienie to wykorzystywane jest w<br>trybach testowych drukarki.<br>Należy zapoznać się z rozdziałem "Tryb<br>etykiet" i "Tryb długości dokumentu" |
|                            | Szerokość papieru | 58 mm<br>80 mm<br>4 cale*<br>5,1 cala                           | Ustawić rodzaj szerokości papieru. Ta<br>szerokość wykorzystywana jest dla<br>trybów testowych i drukowania<br>konfiguracji drukarki.<br>Ustawienie to wykorzystywane jest w<br>trybach testowych drukarki.                                                                                                    |

Stanowi wybieralne funkcje testów drukowania w niniejszej kategorii. Należy zapoznać się z poniższą tabelą.

Ta kategoria wykonuje testy drukowania.

| Funkcja        | Opis                                                            |
|----------------|-----------------------------------------------------------------|
| Rolling ASCII  | Wykonuje druk tłoczony ASCII na pierwszej stronie.              |
| Simplex        | Należy zapoznać się z rozdziałem "Testowy wydruk tłoczony       |
|                | ASCII".                                                         |
| H Print Test   | Wykonuje wydruk testowy H na pierwszej stronie.                 |
| Simplex        | Należy zapoznać się z rozdziałem "Wydruk testowy H".            |
| Dot Check Test | Wykonuje test sprawdzania punktów na pierwszej stronie.         |
| Simplex        | Należy zapoznać się z rozdziałem "Test wydruku wzoru            |
|                | sprawdzenia punktów".                                           |
| Graphics Test  | Wykonuje test graficzny na pierwszej stronie.                   |
| Simplex        | Należy zapoznać się z rozdziałem "Test wydruku graficznego".    |
| Rolling ASCII  | Wykonuje druk tłoczony ASCII na pierwszej stronie i drugiej     |
| Duplex         | stronie.                                                        |
|                | Należy zapoznać się z rozdziałem "Testowy wydruk tłoczony       |
|                | ASCII".                                                         |
| H Print Test   | Wykonuje druk H na pierwszej stronie i drugiej stronie.         |
| Duplex         | Należy zapoznać się z rozdziałem "Wydruk testowy H".            |
| Dot Check Test | Wykonuje wydruk sprawdzający punkty na pierwszej stronie i      |
| Duplex         | drugiej stronie.                                                |
|                | Należy zapoznać się z rozdziałem "Test wydruku wzoru            |
|                | sprawdzenia punktów".                                           |
| Graphics Test  | Wykonuje druk graficzny na pierwszej stronie i drugiej stronie. |
| Duplex         | Należy zapoznać się z rozdziałem "Test wydruku graficznego".    |

Klawisze podczas wykonywania każdego z druków testowych

Klawisz [MENU]: NieaktywnyKlawisz [PAUSE]: Aktywny, taka sama funkcja, jak w trybie onlineKlawisz [FEED]: Krótkie wciśnięcie: Aktywny, taka sama funkcja, jak w trybie onlineDługie wciśnięcie: Zatrzymuje wydruk, aby opuścić wydruk testowy

#### Sekwencja:

- 1. Ustawić papier i wybrać funkcję druku testowego z trybu wydruku testowego w trybie menu.
- 2. Krótko wcisnąć klawisz [FEED].
- 3. Wykonuje wydruk testowy. Podczas wykonywania wydruku testowego, na LCD pojawi się poniższy komunikat. np.)

| Rolling ASCII |
|---------------|
| Printing      |

W przypadku konieczności przerwania:

Podczas wykonywania wydruku testowego należy długo wcisnąć klawisz **FEED**, co spowoduje zatrzymanie drukowania.

Na LCD pojawi się poniższy komunikat.

np.)

Rolling ASCII Completed

Następnie należy krótko wcisnąć klawisz FEED. Drukarka powróci do wyboru trybu menu.

W przypadku wykrycia błędu lub pojawienia się ostrzeżenia dla każdego wydruku testowego pojawi się taki sam komunikat, jak w trybie online, tak jak ukazano poniżej. np.)

ERROR PAPER JAM

Rolling ASCII PAPER NEAR LOW

#### 1. Wydruk testowy tłoczony ASCII

Tryb ten powtarza tłoczony wydruk testowy ASCII, a numer strony drukowany jest w górnym lewym rogu strony.

Wynik wydruku jest następujący.

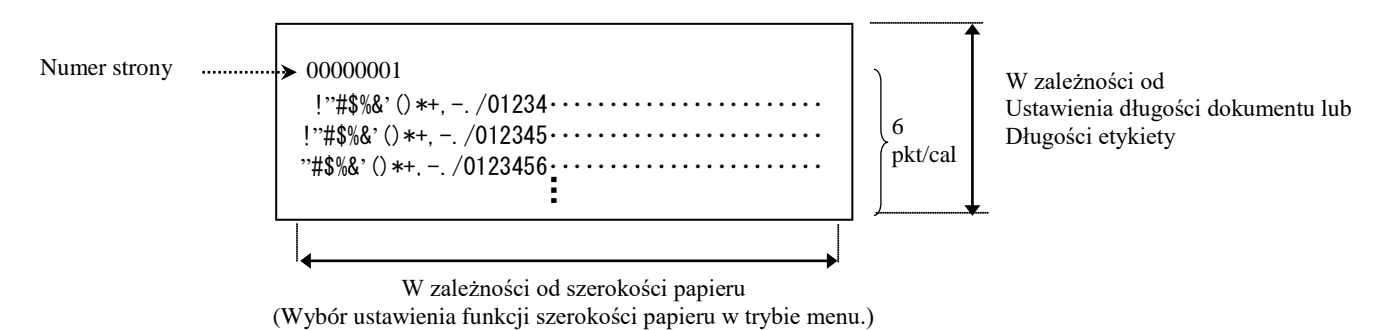

Jeżeli ustawionym rodzajem papieru jest papier z czarnym znacznikiem, papier zostanie przecięty na kolejnym czarnym znaczniku (za pomocą noża) lub przesunięty do kolejnego czarnego znacznika, aby możliwe było jego przecięcie w położeniu cięcia ręcznego (bez noża). Jeżeli ustawionym rodzajem papieru jest długość dokumentu, papier zostanie przecięty na końcu strony (za pomocą noża) lub przesunięty do końca strony, aby możliwe było jego przecięcie w położeniu cięcia ręcznego (bez noża). Jeżeli ustawionym rodzajem papieru jest etykieta, papier zostanie przecięty na kolejnym odstępie (za pomocą noża) lub przesunięty do kolejnego odstępu, aby możliwe było jego przecięcie w położeniu cięcia ręcznego (bez noża).

W teście tłoczonego wydruku ASCII zastosowanie mają następujące ustawienia trybu menu.

Rodzaj papieru, długość formy, szerokość papieru, gęstość papieru, kontrola mocy, maksymalna prędkość, odzyskiwanie strony (jedynie w trybie online), przesunięcie pozycji cięcia czarnego znacznika, przesunięcie pozycji cięcia etykiety, górny margines, górny margines etykiety,

pozycja cięcia czarnego znacznika oraz pozycja cięcia etykiety, załadunek papieru.

#### 2. Wydruk testowy H

Tryb ten powtarza wydruk testowy H, a numer strony drukowany jest w górnym lewym rogu strony.

Wynik wydruku jest następujący.

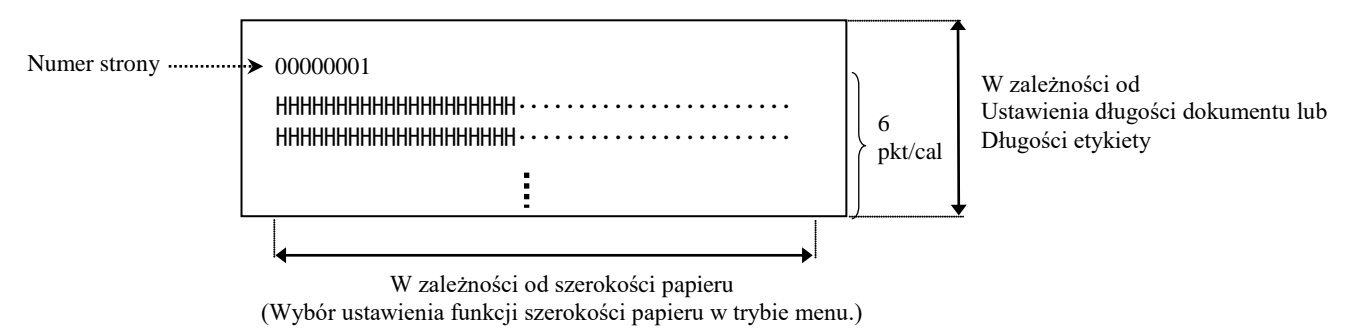

Jeżeli ustawionym rodzajem papieru jest papier z czarnym znacznikiem, papier zostanie przecięty na kolejnym czarnym znaczniku (za pomocą noża) lub przesunięty do kolejnego czarnego znacznika, aby możliwe było jego przecięcie w położeniu cięcia ręcznego (bez noża). Jeżeli ustawionym rodzajem papieru jest długość dokumentu, papier zostanie przecięty na końcu strony (za pomocą noża) lub przesunięty do końca strony, aby możliwe było jego przecięcie w położeniu cięcia ręcznego (bez noża). Jeżeli ustawionym rodzajem papieru jest etykieta, papier zostanie przecięty na kolejnym odstępie (za pomocą noża) lub przesunięty do kolejnego odstępu, aby możliwe było jego przecięcie w położeniu cięcia ręcznego (bez noża).

W wydruku testowym H zastosowanie mają następujące ustawienia trybu menu.

Rodzaj papieru, długość formy, szerokość papieru, gęstość papieru, kontrola mocy, maksymalna prędkość, odzyskiwanie strony (jedynie w trybie online), przesunięcie pozycji cięcia czarnego znacznika, przesunięcie pozycji cięcia etykiety, górny margines, górny margines etykiety,

pozycja cięcia czarnego znacznika oraz pozycja cięcia etykiety, załadunek papieru.

#### 3. Wydruk testowy wzoru sprawdzania punktów

Tryb ten powtarza wydruk testowy wzoru sprawdzania punktów, a numer strony drukowany jest w górnym lewym rogu strony.

Wynik wydruku jest następujący.

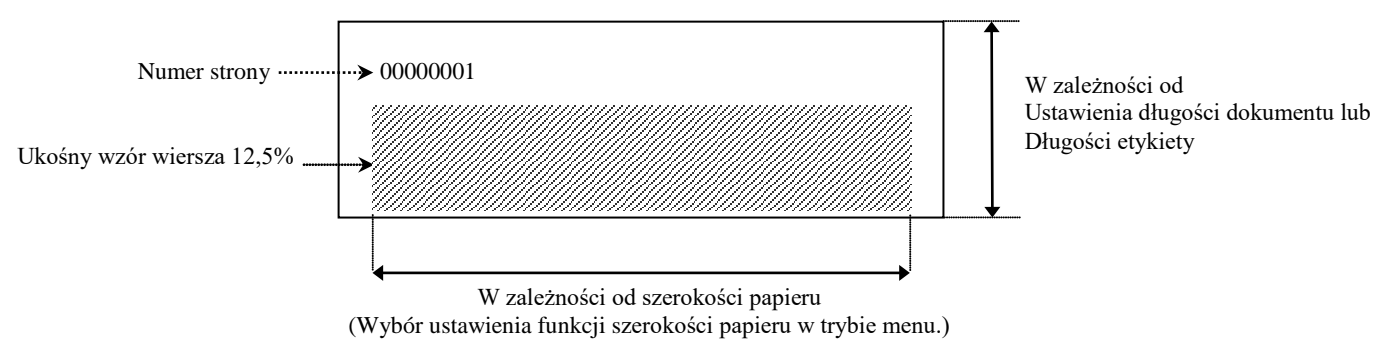

Jeżeli ustawionym rodzajem papieru jest papier z czarnym znacznikiem, papier zostanie przecięty na kolejnym czarnym znaczniku (za pomocą noża) lub przesunięty do kolejnego czarnego znacznika, aby możliwe było jego przecięcie w położeniu cięcia ręcznego (bez noża). Jeżeli ustawionym rodzajem papieru jest długość dokumentu, papier zostanie przecięty na końcu strony (za pomocą noża) lub przesunięty do końca strony, aby możliwe było jego przecięcie w położeniu cięcia ręcznego (bez noża). Jeżeli ustawionym rodzajem papieru jest etykieta, papier zostanie przecięty na kolejnym odstępie (za pomocą noża) lub przesunięty do kolejnego odstępu, aby możliwe było jego przecięcie w położeniu cięcia ręcznego (bez noża).

W wydruku testowym wzoru sprawdzania punktów zastosowanie mają następujące ustawienia trybu menu.

Rodzaj papieru, długość formy, szerokość papieru, gęstość papieru, kontrola mocy, maksymalna prędkość, odzyskiwanie strony (jedynie w trybie online), przesunięcie pozycji cięcia czarnego znacznika, przesunięcie pozycji cięcia etykiety, górny margines, górny margines etykiety,

pozycja cięcia czarnego znacznika oraz pozycja cięcia etykiety, załadunek papieru.

#### 4. Graficzny wydruk testowy

Tryb ten powtarza tłoczony graficzny wydruk testowy, a numer strony drukowany jest w górnym lewym rogu strony. Wynik wydruku jest następujący.

#### Drukowanie jednostronne

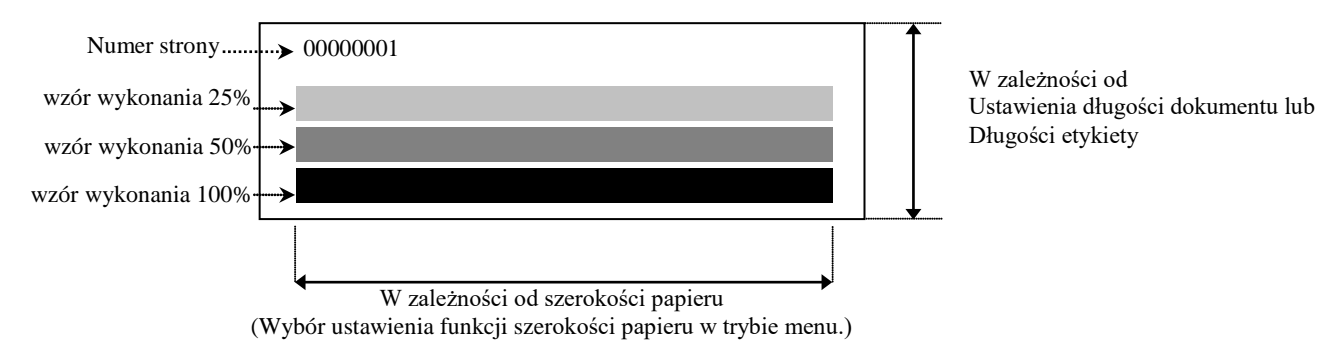

#### Drukowanie obustronne

| 1. strona                | Przednia strona | Tylna strona           |
|--------------------------|-----------------|------------------------|
| 00000001                 |                 | Zobacz przednią stronę |
| 2. strona                | Przednia strona | Tylna strona           |
| 00000002<br>Zobacz tylną | stronę          |                        |

Jeżeli ustawionym rodzajem papieru jest papier z czarnym znacznikiem, papier zostanie przecięty na kolejnym czarnym znaczniku (za pomocą noża) lub przesunięty do kolejnego czarnego znacznika, aby możliwe było jego przecięcie w położeniu cięcia ręcznego (bez noża). Jeżeli ustawionym rodzajem papieru jest długość dokumentu, papier zostanie przecięty na końcu strony (za pomocą noża) lub przesunięty do końca strony, aby możliwe było jego przecięcie w położeniu cięcia ręcznego (bez noża). Jeżeli ustawionym rodzajem papieru jest etykieta, papier zostanie przecięty na kolejnym odstępie (za pomocą noża) lub przesunięty do kolejnego odstępu, aby możliwe było jego przecięcie w położeniu cięcia ręcznego (bez noża).

W graficznym wydruku testowym zastosowanie mają następujące ustawienia trybu menu. Rodzaj papieru, długość formy, szerokość papieru, gęstość papieru, kontrola mocy, maksymalna prędkość, odzyskiwanie strony (jedynie w trybie online), przesunięcie pozycji cięcia czarnego znacznika, przesunięcie pozycji cięcia etykiety, górny margines, górny margines etykiety, pozycja cięcia czarnego znacznika oraz pozycja cięcia etykiety, załadunek papieru.

## 6. PRZECHOWYWANIE/OBSŁUGA MATERIAŁU

#### **PRZESTROGA:**

Używać jedynie papieru spełniającego określone wymagania. Wykorzystanie niezatwierdzonego papieru może skrócić żywotność głowicy drukarki, powodując problemy z jakością wydruku, bądź spowodować błąd podawania papieru lub zmniejszyć żywotność noża. Wszystkie materiały należy obsługiwać z zachowaniem ostrożności, aby uniknąć uszkodzenia papieru. Dokładnie zapoznać się z poniższymi wytycznymi.

- Nie przechowywać papieru przez okres dłuższy niż okres zalecany przez producenta.
- Nie przechowywać rolek papieru na płaskiej stronie, ponieważ może to spowodować spłaszczenie materiału i w rezultacie prowadzić do nierównomiernego wysuwania materiału i niskiej jakości druku.
- Przechowywać papier w workach z tworzywa sztucznego, które zawsze należy zamykać po ich otwarciu. Niezabezpieczony papier może się zabrudzić, a dodatkowe tarcie powodowane przez cząsteczki pyłu i kurzu mogą skrócić okres użytkowania głowicy drukującej.
- Przechowywać papier w chłodnym, suchym pomieszczeniu. Unikać obszarów, w których byłyby narażone na działanie promieni słonecznych, wysoką temperaturę, wysoką wilgotność, kurz lub gaz.
- Kontakt z chemikaliami lub olejem może doprowadzić do odbarwienia lub wytarcia wydrukowanego obrazka.
- Pocieranie papieru gwoździem lub twardym przedmiotem może doprowadzić do odbarwienia papieru.
- Koniec papieru powinien być przyklejony do rdzenia.
- Papier termiczny używany do druku termicznego bezpośredniego nie może mieć parametrów przekraczających Na<sup>+</sup> 800 ppm, K<sup>+</sup> 250 ppm i Cl<sup>-</sup> 500 ppm.
- Niektóre pigmenty używane do wstępnego zadrukowywania etykiet mogą zawierać składniki skracające okres użytkowania głowicy drukującej produktu. Nie używać etykiet wstępnie zadrukowanych pigmentem zawierającym substancje twarde, takie jak węglan wapnia (CaCO<sub>3</sub>) i kaolin (Al<sub>2</sub>O<sub>3</sub>, 2SiO<sub>2</sub>, 2H<sub>2</sub>O).

Aby uzyskać więcej informacji, należy skontaktować się z najbliższym autoryzowanym przedstawicielem lub siedzibą firmy TOSHIBA TEC.

# 7. OGÓLNA KONSERWACJA

#### OSTRZEŻENIE!

Zachować ostrożność podczas obsługi głowicy termicznej, ponieważ może się mocno nagrzewać w trakcie drukowania.

## 7.1 Czyszczenie

#### **OSTRZEŻENIE!**

- 1. Przed przystąpieniem do czynności konserwacyjnych należy odłączyć kabel zasilający.
- 2. NIE WYLEWAĆ WODY bezpośrednio na drukarkę.

#### **PRZESTROGA:**

- 1. Nie używać żadnego ostrych przedmiotów do czyszczenia głowicy drukującej i wałka. Może to spowodować uszkodzenia, co może skutkować niską jakością wydruku lub brakującymi punktami.
- 2. Do czyszczenia nie używać rozpuszczalników organicznych, takich jak rozcieńczalnik lub benzen. Wykorzystanie takich rozpuszczalników może doprowadzić do odbarwienia osłon, obniżyć jakość wydruku lub spowodować awarię drukarki.
- 3. Nie dotykać bloku głowicy drukującej gołymi rękami, ponieważ wyładowanie elektrostatyczne może spowodować uszkodzenie głowicy.

#### UWAGA:

Należy zakupić pisak czyszczący do głowic drukujących od autoryzowanego sprzedawcy TOSHIBA TEC.

Aby utrzymać wysoką jakość i wydajność drukarki, należy ją regularnie czyścić. Im częściej drukarka jest używana, tym częściej należy przeprowadzać czyszczenie. (np. rzadkie używanie = co tydzień; częste używanie = codziennie).

1. Wyłącz zasilanie.

- 2. Otworzyć pokrywę górną.
- 3. Usunąć papier.
- 4. Oczyść blok głowicy drukującej za pomocą pisaka czyszczącego, bawełnianego wacika/miękkiej szmatki z dodatkiem alkoholu etylowego.
- 5. Przetrzeć wałek za pomocą miękkiej szmatki zwilżonej czystym alkoholem etylowym.
- 6. Usunąć kurz, resztki papieru lub kleju z obszaru wykrywania czujników oraz toru papieru za pomocą suchej, miękkiej szmatki.

## 7.2 Osłony

#### **OSTRZEŻENIE!**

- 1. NIE WYLEWAĆ WODY bezpośrednio na drukarkę.
- 2. NIE STOSOWAĆ środka czyszczącego ani detergentu bezpośrednio na pokrywy.
- 3. NIGDY NIE CZYŚCIĆ osłon z tworzywa sztucznego ZA POMOCĄ ROŻCIEŃCZALNIKA LUB INNEGO LOTNEGO ROZPUSZCZALNIKA.
- 4. NIE czyścić pokryw alkoholem, ponieważ może to spowodować odbarwienie, odkształcenie, uszkodzenia powierzchni lub obniżyć wytrzymałość strukturalną.

Osłony należy czyścić nienaładowanym elektrostatycznie środkiem czystości lub szmatką dla automatycznego wyposażenia biurowego; poprzez przetarcie za pomocą suchej szmatki lub szmatki lekko zamoczonej w łagodnym detergencie.

## 7.3 Usuwanie zaciętego papieru

#### OSTRZEŻENIE!

Nie używać żadnego narzędzia, które może spowodować uszkodzenie głowicy drukującej.

- 1. Wyłącz zasilanie.
- 2. Otworzyć górną pokrywę i usunąć papier.
- 3. Usunąć zacięty materiał z drukarki. NIE UŻYWAĆ żadnych ostrych przedmiotów ani narzędzi, które mogą uszkodzić drukarkę.
- 4. Oczyścić głowicę drukującą i wałek; usunąć kurz lub ciała obce.
- 5. Zamknąć górną pokrywę i włączyć zasilanie, aby ponownie załadować materiał.

# 8. ROZWIĄZYWANIE PROBLEMÓW

#### OSTRZEŻENIE!

Jeżeli problemu nie można rozwiązać, wykonując czynności opisane w tym rozdziale, nie należy podejmować próby samodzielnej naprawy drukarki. Należy wyłączyć drukarkę i odłączyć ją od zasilania. Następnie skontaktować się z autoryzowanym serwisem TOSHIBA TEC.

## 8.1 Komunikaty o błędzie

| Komunikaty LED |        | Droblomy/pagyoy | Odzuskiwania snawności                                  |                                                                             |
|----------------|--------|-----------------|---------------------------------------------------------|-----------------------------------------------------------------------------|
| o błędzie      | Online | Błąd            | r robiemy/przyczyny                                     | Ouzyskiwanie sprawności                                                     |
| ERROR          | Wł     | Wolne           | Nie wykryto papieru                                     | Załadować papier                                                            |
| PAPER EMPTY    |        | miganie         |                                                         |                                                                             |
| ERROR          | Wł     | Wolne           | Zespół termicznej głowicy                               | Zamknąć górny blok drukujący.                                               |
| COVER OPEN     |        | miganie         | drukującej jest otwarty.                                |                                                                             |
| ERROR          | Wł     | Szybkie         | 1. Doszło do zacięcia materiału                         | <ol> <li>Otworzyć górny blok drukujący.</li> </ol>                          |
| PAPER JAM      |        | miganie         | na torze prowadzenia                                    | Usuń zacięty papier                                                         |
|                |        |                 | materiału.                                              | Zamknąć gorny blok drukujący.                                               |
|                |        |                 | 2 Cruinile adatanu miadru                               | <ul> <li>Rozdział 7.5</li> <li>Wymegylawyć z obażanie ozwinika</li> </ul>   |
|                |        |                 | 2. Czujink odstępu iniędzy<br>etykietami jest ustawiony | $rac{1}{2}$ . Wyregulowae położenie czujinka.<br>$rac{1}{2}$ Rozdział 5.3.2 |
|                |        |                 | nieprawidłowo                                           |                                                                             |
| ERROR          | Wł     | Szvbkie         | Czujnik wykrywa błedne                                  | Wyłacz drukarke, a nastepnie włacz ja                                       |
| CAM MOTOR JAM  |        | miganie         | położenie krzywki silnika                               | ponownie.                                                                   |
| ERROR          | Wł     | Szybkie         | 1. Wykrycie zacięcia noża                               | <ol> <li>Wyłączyć drukarkę i usunąć zacięty</li> </ol>                      |
| CUTTER JAM     |        | miganie         |                                                         | papier.                                                                     |
|                |        |                 |                                                         | → Rozdział 7.3                                                              |
|                |        |                 | <ol><li>Pokrywa noża nie jest</li></ol>                 | <ol><li>Poprawnie zamocować pokrywę noża.</li></ol>                         |
|                |        |                 | zamocowana prawidłowo.                                  |                                                                             |
| ERROR          | Wł     | Szybkie         | Materiał nie został prawidłowo                          | Założyć materiał poprawnie.                                                 |
| UNABLE TO LOAD |        | miganie         | umieszczony w drukarce.                                 |                                                                             |
|                |        |                 |                                                         |                                                                             |
| ERROR          | Wł     | Szybkie         | Drukarka nie wykrywa odstępu                            | Sprawdzić rodzaj i specyfikacje materiału                                   |
| LABEL          |        | miganie         | między etykietami.                                      | Następnie przeprowadzić "Kalibrację                                         |
|                |        |                 |                                                         | $\sim$ Decision 5.4 i 5.7 2                                                 |
| ΡΕΛΟΥ          | W/ł    | Szubleig        | Dhugość danych przekracza                               | Kozdział 5.4 i 5.7.5 Dostosować długoćć danych drukowania do                |
| LABEL PAGE     | VV 1   | miganie         | długość zmierzonej przez                                | długości etykiety                                                           |
| OVER           |        | ingane          | drukarke etykiety.                                      | ulugosel etyklety.                                                          |
| ERROR          | Wł     | Szybkie         | 1. Drukarka nie wykrywa                                 | 1. Sprawdzić rodzaj materiału i                                             |
| BLACK MARK     |        | miganie         | czarnego znacznika                                      | specyfikacje                                                                |
|                |        |                 |                                                         | czarnego znacznika                                                          |
|                |        |                 | 2. Czujnik czarnego znacznika                           | <ol><li>Wyregulować pozycję czujnika.</li></ol>                             |
|                |        |                 | nie jest prawidłowo ustawiony                           | → Rozdział 5.3.1                                                            |
|                |        |                 | względem czarnego znacznika                             |                                                                             |
| EDDOD          | 33.71  | 0 11            | na materiale.                                           |                                                                             |
|                | Wł     | Szybkie         | 1. Temperatura głowicy                                  | 1. Odczekać kilka minut<br>Jożeli to pie rezujiaże problemu                 |
| TEMPER ATURE   |        | iniganie        | termicznej jest zbyt wysoka                             | Należy skontaktować się z                                                   |
| TEMI ERTORE    |        |                 |                                                         | autoryzowanym serwisem TOSHIBA                                              |
|                |        |                 |                                                         | TEC                                                                         |
|                |        |                 | 2. Głowica termiczna jest                               | 2. Wyłącz drukarkę, a następnie włącz ją                                    |
|                |        |                 | uszkodzona                                              | ponownie.                                                                   |
|                |        |                 |                                                         | Jeżeli to nie rozwiąże problemu,                                            |
|                |        |                 |                                                         | Należy skontaktować się z                                                   |
|                |        |                 |                                                         | autoryzowanym serwisem TOSHIBA                                              |
|                |        |                 |                                                         | TEC                                                                         |

## 8.1 Komunikaty o błędach (cd.)

| Komunikaty                   | LED                  |                    | Droblomy/pagyoy                                                                                                    | Odzyskiwania sprawności                                                                                                    |  |  |
|------------------------------|----------------------|--------------------|----------------------------------------------------------------------------------------------------|----------------------------------------------------------------------------------------------------|--|--|
| o błędzie                    | Online               | Błąd               | Problemy/przyczyny                                                                                                    | Ouzyskiwanie sprawności                                                                                                    |  |  |
| ERROR<br>EEPROM              | Wł                   | Wł                 | EEPROM jest niedostępny.                                                                                                    | <ul> <li>Wyłącz drukarkę, a następnie włącz ją<br/>ponownie.</li> <li>Jeżeli to nie rozwiąże problemu,</li> <li>Należy skontaktować się z<br/>autoryzowanym serwisem<br/>TOSHIBA TEC</li> </ul>                                                                       |  |  |
| READY<br>NONE CG             | Wolne<br>migani<br>e | Wył                | Podczas gdy drukarka jest<br>włączona, wartości kodu<br>kontrolnego w danych CG i<br>ROM są różne.<br>(Wydruk w trybie Online bez<br>CG jest możliwy)                                                                                                    | Pobrać właściwe dane CG z IPL.                                                                                                    |  |  |
| READY<br>COOLING<br>DOWN     | Wolne<br>migani<br>e | Wył                | Temperatura głowicy termicznej<br>jest zbyt wysoka                                                                                                    | Drukarka automatycznie wznowi<br>drukowanie danych.<br>Odczekać kilka minut.                                                                                                    |  |  |
| READY<br>24V ANOMALY         | Wolne<br>migani<br>e | Wył                | Gdy drukarka wykrywa niskie<br>napięcie zasilania.                                                                                                    | Wyłączyć drukarkę, a następnie włączyć ją<br>ponownie.                                                                                                    |  |  |
| READY<br>SENSOR ADJ.<br>FAIL | Wolne<br>migani<br>e | Wył                | Kalibracja czujnika zakończyła<br>się niepowodzeniem                                                                                                    | Należy prawidłowo przeprowadzić<br>kalibrację czujnika<br>→Rozdział 5.7                                                                                                    |  |  |
| ERROR<br>PERFORATION         | Wł                   | Szybkie<br>miganie | Drukarka nie może wykryć<br>prostokątnego otworu w papierze<br>perforowanym.                                                                                                    | Sprawdzić rodzaj materiału i specyfikację<br>papieru perforowanego                                                                                                    |  |  |
| READY<br>PERFO. PAGE<br>OVER | Wł                   | Szybkie<br>miganie | Długość danych przekracza<br>długość zmierzonego przez<br>drukarkę papieru perforowanego.                                                                                                    | Należy dostosować długość danych<br>drukowania do długości papieru<br>perforowanego, zmierzonej przez drukarkę                                                                                                    |  |  |
| READY<br>CUT SHEET<br>OVER   | Wł                   | Szybkie<br>miganie | Dane drukowania są dłuższe od<br>arkusza ciętego                                                                                                    | Należy dostosować długość danych<br>drukowania do długości arkusza ciętego                                                                                                    |  |  |
| ERROR<br>THERMAL<br>HEAD     | Wł                   | Wł                 | Gdy drukarka jest włączona,<br>wykryto uszkodzone elementy<br>termicznej głowicy drukującej, a<br>liczba awarii przekroczyła<br>ustawienie dla "Progu błędu<br>głowicy".                                                                                           | Gdy w POR nie wykryto żadnych błędów<br>termicznej głowicy drukującej (po<br>wymianie uszkodzonej termicznej głowicy<br>drukującej.)<br>Gdy ustawienie "Progu błędu głowicy" jest<br>większe niż liczba uszkodzonych<br>elementów termicznej głowicy drukującej.<br>→ |  |  |
| READY<br>THERMAL<br>HEAD     | Wolne<br>migani<br>e | Wył                | Gdy drukarka jest włączona,<br>wykryto uszkodzone elementy<br>termicznej głowicy drukującej, a<br>liczba awarii przekroczyła<br>ustawienie dla "Progu błędu<br>głowicy".<br>(Po wyświetleniu tego<br>komunikatu wciąż możliwe jest<br>drukowanie w trybie Online.) | Gdy w POR nie wykryto żadnych błędów<br>termicznej głowicy drukującej (po<br>wymianie uszkodzonej termicznej głowicy<br>drukującej.)<br>Gdy ustawienie "Progu błędu głowicy"<br>wynosi "0".                                                                           |  |  |

## 8.2 Możliwe problemy

| Problem                                | Przyczyny                                                            | Rozwiązania                        |
|----------------------------------------|----------------------------------------------------------------------|------------------------------------|
| Nie można włączyć<br>drukarki.         | 1.Kabel zasilający jest odłączony                                    | 1. Podłączyć kabel zasilający.     |
|                                        | 2.Gniazdo zasilania AC nie działa                                    | 2. Sprawdź, używając kabla         |
|                                        | prawidłowo                                                           | zasılającego innego urządzenia     |
|                                        | 3 Przepalenie bezpiecznika lub                                       | 3 Sprawdź bezpiecznik lub          |
|                                        | zadziałanie wyłącznika obwodu.                                       | wyłącznik automatyczny.            |
| Materiał nie jest<br>wysuwany.         | 1. Materiał nie jest założony<br>prawidłowo.                         | 1. Założyć materiał prawidłowo.    |
|                                        | 2. Wystąpił błąd drukarki.                                           | 2. Rozwiązać problem opisany w     |
|                                        |                                                                      | komunikacie                        |
| Wydrukowany obraz                      | 1 Głowica drukująca jest zabrudzoną                                  | 1 Wyczyścić głowice drukująca za   |
| jest rozmazany.                        | 1. Clevieu druhającu jest zuorauzona                                 | pomocą                             |
|                                        |                                                                      | →Rozdziału 7.1                     |
|                                        | 2. Moc drukowania jest                                               | 2. Dostosować gęstość wydruku      |
|                                        | nieodpowiednia dla<br>materiału                                      | →Rozdział 5.6.3                    |
| Brakujące punkty w                     | 1. Głowica drukująca jest                                            | 1. Wyczyścić głowicę drukującą.    |
| wydruku.                               | zabrudzona.                                                          | → Rozdział 7.1                     |
|                                        | 2.Moc drukowania jest                                                | 2. Dostosować gęstość wydruku      |
|                                        | nieodpowiednia dla materiału                                         | → Rozdział 5.6.3                   |
| Opcjonalny moduł<br>noża nie przecina. | <ol> <li>Zespół noża nie został prawidłowo<br/>zamknięty.</li> </ol> | 1. Prawidłowo zamknąć zespół noża. |
|                                        | 2. Doszło do zacięcia materiału                                      | 2. Usuń zacięty materiał.          |
|                                        | w module noża.                                                       |                                    |
|                                        | 3. Ostrze noża jest zabrudzone.                                      | 3. Oczyść ostrze noża.             |

#### ZAŁĄCZNIK I INTERFEJS

## **Port USB**

| Zgodne z wersją 2.0 Full Speed                          |
|---------------------------------------------------------|
| Transfer kontrolny, transfer zbiorczy                   |
| Full Speed (12 Mb/s)                                    |
| Klasa drukarki                                          |
| Status z informacją o wolnym miejscu buforu odbiorczego |
| 1                                                       |
| Zasilacz wbudowany                                      |
| Тур В                                                   |
|                                                         |

| Nr     | Sygnał |
|--------|--------|
| styku  |        |
| 1      | VBUS   |
| 2      | D-     |
| 3      | D+     |
| 4      | GND    |
| Powłok | Ekran  |
| а      |        |

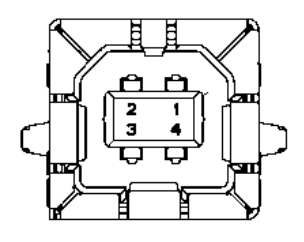

### LAN

| Standard:        | IEEE802.23 10Base-T/100Base-TX  |
|------------------|---------------------------------|
| Liczba portów:   | 1                               |
| Złącze:          | Magnetyczne złącze zintegrowane |
| Kabel sieci LAN: | 10BASE-T: UTP kategorii 3 lub 5 |
|                  | 100BASE-TX: UTP kategorii 5     |
| Dhugoćć kable    | Dhugoćć gogmontu maka 100 m     |

Długość segmentu maks 100 m

| Nr    | Sygnał |
|-------|--------|
| styku |        |
| 1     | TD+    |
| 2     | TD-    |
| 3     | RD+    |
| 4     | TCT    |
| 5     | RCT    |
| 6     | RD-    |
| 7     | FG     |
| 8     | FG     |
| 9     | 3,3 V  |
| 10    | LED1   |
| 11    | LED2   |
| 12    | 3,3 V  |

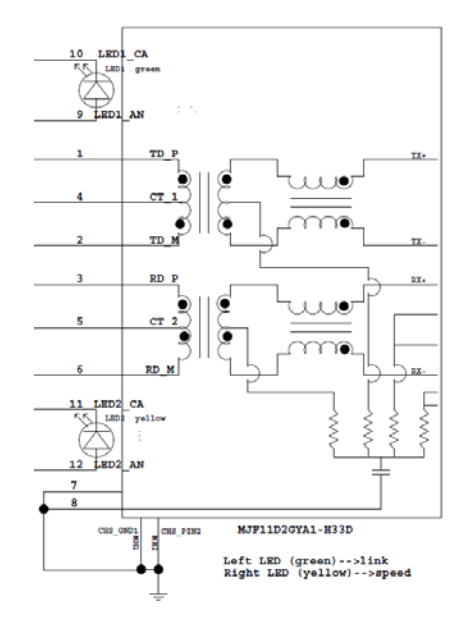

#### Port równoległy (Centronics)

Tryb:

Zgodny z IEEE1284 Tryb kompatybilny (tryb SPP), tryb półbajtowy

Metoda wejścia danych:

Równoległa 8-bitowa

| Nr    | Sygnał      | Wej/Wyj | Nr    | Równoległy  | Wej/Wyj |
|-------|-------------|---------|-------|-------------|---------|
| styku |             |         | styku |             |         |
| 1     | nSTORBE     | Wej     | 19    | GND sygnału |         |
| 2     | DATA0       | Wej     | 20    | GND sygnału |         |
| 3     | DATA1       | Wej     | 21    | GND sygnału |         |
| 4     | DATA2       | Wej     | 22    | GND sygnału |         |
| 5     | DATA3       | Wej     | 23    | GND sygnału |         |
| 6     | DATA4       | Wej     | 24    | GND sygnału |         |
| 7     | DATA5       | Wej     | 25    | GND sygnału |         |
| 8     | DATA6       | Wej     | 26    | GND sygnału |         |
| 9     | DATA7       | Wej     | 27    | GND sygnału |         |
| 10    | nACK        | Wyj     | 28    | GND sygnału |         |
| 11    | BUSY        | Wyj     | 29    | GND sygnału |         |
| 12    | PE          | Wyj     | 30    | GND sygnału |         |
| 13    | SELECT      | Wyj     | 31    | nINIT       | Wej     |
| 14    | nAUTOFEED   | Wyj     | 32    | nERROR      | Wyj     |
| 15    | NC          |         | 33    | GND sygnału |         |
| 16    | GND sygnału |         | 34    | NC          |         |
| 17    | GND obudowy |         | 35    | NC          |         |
| 18    | +5V DC      | Wyj     | 36    | nSELECT IN  | Wej     |

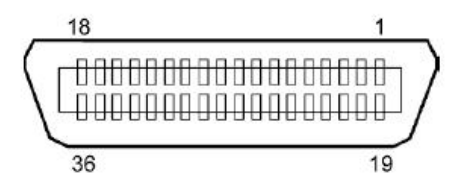

#### Gniazdo zasilania

Tryb: J13 B8P-VR (LF)(SN), JST

| Nr styku | Sygnał            |
|----------|-------------------|
| 1        | 27 V              |
| 2        | 27 V              |
| 3        | GND               |
| 4        | GND               |
| 5        | 5 V               |
| 6        | GND               |
| 7        | (Oszczędność mocy |
|          | 27 V)             |
| 8        | N.C.              |

## ZAŁĄCZNIK II DRZEWO TRYBU MENU

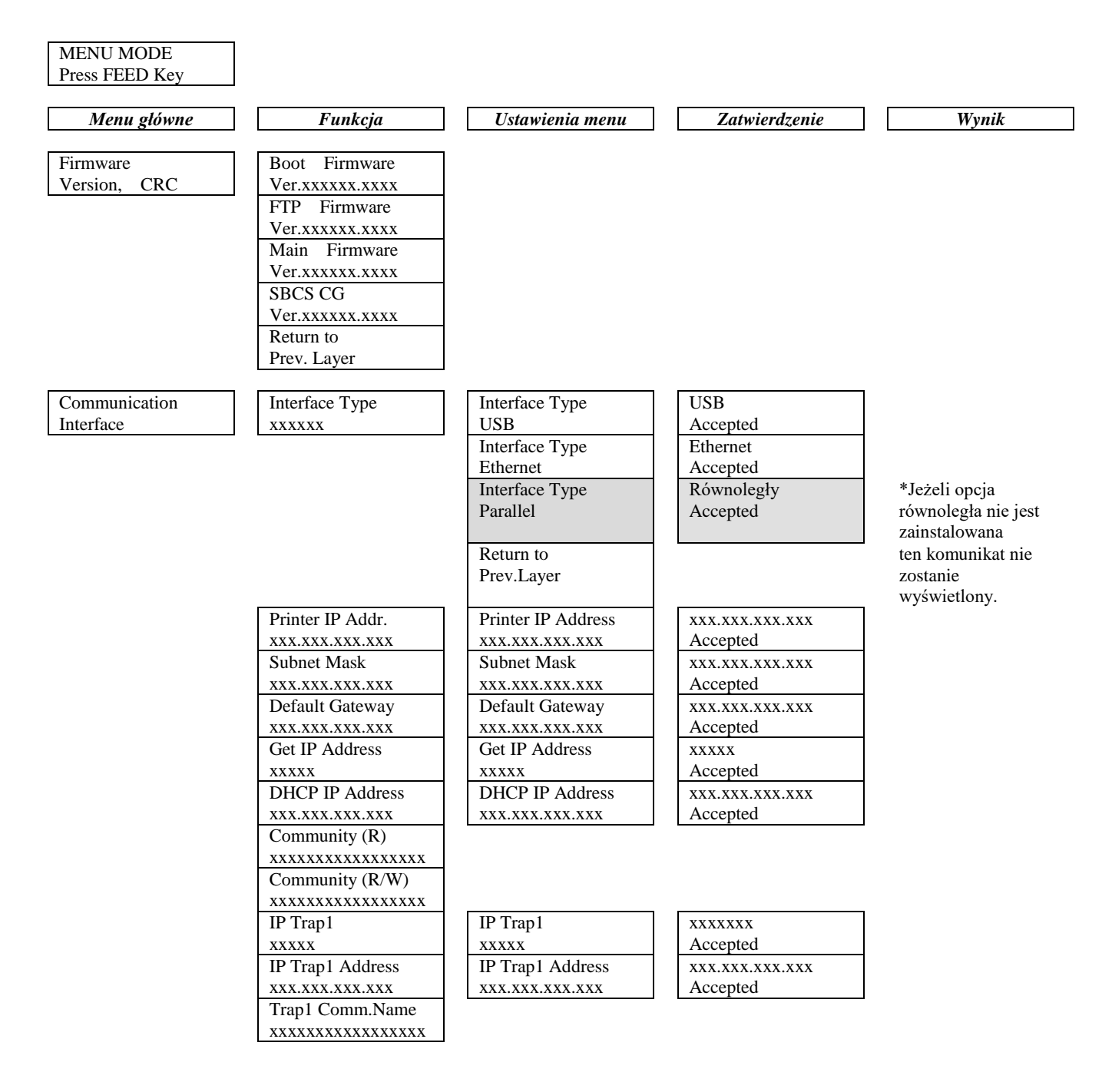

# ZAŁĄCZNIK II DRZEWO TRYBU MENU (cd.)

| Communication<br>InterfaceIP Trap2<br>xxxxIP Trap2<br>xxxxxxxxxxIP Trap2 Address<br>xxx xxx xxxIP Trap2 Address<br>xxx xxx xxxIP Trap2 Address<br>xxx xxx xxx                                                |  |
|----------------------------------------------------------------------------------------------------|--|
| Communication     IP Trap2     IP Trap2     xxxxx       Interface     xxxx     xxxxx     Accepted       IP Trap2 Address     IP Trap2 Address     xxx.xxx.xxx       Xxx.xxx.xxx     xxx.xxx.xxx     Accepted |  |
| Interface     xxxxx     xxxxx     Accepted       IP Trap2 Address     IP Trap2 Address     xxx.xxx.xxx       xxx.xxx.xxx     xxx.xxx     Accepted                                                            |  |
| IP Trap2 Address IP Trap2 Address XXX.XXX.XXX<br>XXX.XXX.XXX XXX XXX XXX Accepted                                                                                                    |  |
| xxx.xxx.xxx xxx xxx Axx Axx Axx Axx Axx                                                                                                    |  |
|                                                                                                    |  |
| Trap2 Comm.Name                                                                                                    |  |
| <u> </u>                                                                                                    |  |
| MAC Addr. xx:xx:                                                                                                    |  |
| XX:XX:XX                                                                                                    |  |
| Socket Port TCP Socket Port TCP xxxx                                                                                                    |  |
| xxxx xxx Accepted                                                                                                    |  |
| Socket Port UDP         Socket Port UDP         xxxx                                                                                                    |  |
| xxxx xxx Accepted                                                                                                    |  |
| Socket Port UDP2   Socket Port UDP2   xxxx                                                                                                    |  |
| xxxx xxx Accepted                                                                                                    |  |
| Physical Layer                                                                                                    |  |
| XXX.XXX.XXX                                                                                                    |  |
| Nazwa użytkownika                                                                                                    |  |
| FTP                                                                                                    |  |
| XXXXXXXXXXXXXXX                                                                                                    |  |
| Return to                                                                                                    |  |
| Prev. Layer                                                                                                    |  |
| Printer Paper Type Paper Type Black Mark                                                                                                    |  |
| Configuration xxxxx Black Mark Accepted                                                                                                    |  |
| Paper Type Document Length                                                                                                    |  |
| Document Length Accepted                                                                                                    |  |
| Paper Type Label                                                                                                    |  |
| Label Accepted                                                                                                    |  |
| Paper Type Perforation                                                                                                    |  |
| Perforation Accepted                                                                                                    |  |
| Paper Type Cut Sheet                                                                                                    |  |
| Cut Sheet Accepted                                                                                                    |  |
| Return to                                                                                                    |  |
| Prev.Layer                                                                                                    |  |
| Document Length Document Length 560/203inch                                                                                                    |  |
| xxxx/203inch 560/203inch Accepted                                                                                                    |  |
| Document Length xxxx/203inch                                                                                                    |  |
| xxxx/203inch Accepted                                                                                                    |  |
| Document Length 4434/203inch                                                                                                    |  |
| 4434/203inch Accepted                                                                                                    |  |
| Return to                                                                                                    |  |
| Prev. Layer                                                                                                    |  |
| Menu główne   | Funkcja          | Ustawienia menu  | Zatwierdzenie                         | Wynik |
|---------------|------------------|------------------|---------------------------------------|-------|
| <b>[</b> ]    |                  |                  |                                       |       |
| Printer       | Print Mode       | Print Mode       | Others                                |       |
| Configuration | XXXX             | Others           | Accepted                              |       |
|               |                  | Print Mode       | Receipt                               |       |
|               |                  | Receipt          | Accepted                              |       |
|               |                  | Return to        |                                       |       |
|               |                  | Prev. Layer      |                                       |       |
|               | Print Density(F) | Print Density(F) | -15                                   |       |
|               | XXX              | -15              | Accepted                              |       |
|               |                  | Print Density(F) | XXX                                   |       |
|               |                  | XXX              | Accepted                              |       |
|               |                  | Print Density(F) | 0                                     |       |
|               |                  | 0                | Accepted                              |       |
|               |                  | Print Density(F) | XXX                                   |       |
|               |                  | XXX              | Accepted                              |       |
|               |                  | Print Density(F) | +15                                   |       |
|               |                  | +15              | Accepted                              |       |
|               |                  | Return to        |                                       |       |
|               |                  | Prev. Layer      |                                       |       |
|               | Print Density(B) | Print Density(B) | -15                                   |       |
|               | XXX              | -15              | Accepted                              |       |
|               |                  | Print Density(B) | XXX                                   |       |
|               |                  | XXX              | Accepted                              |       |
|               |                  | Print Density(B) | 0                                     |       |
|               |                  | 0                | Accepted                              |       |
|               |                  | Print Density(B) | XXX                                   |       |
|               |                  | XXX              | Accepted                              |       |
|               |                  | Print Density(B) | +15                                   |       |
|               |                  | +15              | Accepted                              |       |
|               |                  | Return to        |                                       |       |
|               |                  | Prev. Layer      |                                       |       |
|               | Power Control    | Power Control    | Low                                   |       |
|               | XXXX             | Low              | Accepted                              |       |
|               |                  | Power Control    | High                                  |       |
|               |                  | High             | Accepted                              |       |
|               |                  | Return to        | · · · · · · · · · · · · · · · · · · · |       |
|               |                  | Prev. Layer      |                                       |       |

| Menu główne   | Funkcja       | Ustawienia menu     | Zatwierdzenie  | Wynik |
|---------------|---------------|---------------------|----------------|-------|
| Drinter       | Print Speed   | Print Speed         | Variable       |       |
| Configuration | vyvins        | Variable            | Accepted       |       |
| Configuration | ллирз         | Print Speed         | 6 Oins         |       |
|               |               | 6 Oins              | Accepted       |       |
|               |               | Print Speed         | 5 Oins         |       |
|               |               | 5.0ips              | Accepted       |       |
|               |               | Print Speed         | 4.0ips         |       |
|               |               | 4.0ips              | Accepted       |       |
|               |               | Print Speed         | 3.0ips         |       |
|               |               | 3.0ips              | Accepted       |       |
|               |               | Return to           |                |       |
|               |               | Prev. Layer         |                |       |
|               | Max. Variable | Max. Variable       | 6.0ips         |       |
|               | xxxips        | 6.0ips              | Accepted       |       |
|               |               | Max. Variable       | 5.0ips         |       |
|               |               | 5.0ips              | Accepted       |       |
|               |               | Max. Variable       | 4.0ips         |       |
|               |               | 4.0ips              | Accepted       |       |
|               |               | Max. Variable       | 3.0ips         |       |
|               |               | 3.0ips              | Accepted       |       |
|               |               | Return to           |                |       |
|               |               | Prev. Layer         |                |       |
|               | Page Recovery | Page Recovery       | Off            |       |
|               | XXX           | Off                 | Accepted       |       |
|               |               | Page Recovery       | On             |       |
|               |               | On                  | Accepted       |       |
|               |               | Return to           |                |       |
|               |               | Prev. Layer         |                |       |
|               | BM Cut Offset | BM Cut Offset       | 00             |       |
|               | XX            | -59                 | Accepted       |       |
|               |               | BM Cut Offset       | 22             |       |
|               |               |                     | Accepted       |       |
|               |               | BM Cut Offset       | 29<br>Assented |       |
|               |               | 05<br>DM Cut Offset | Accepted       |       |
|               |               | BM Cut Oliset       | Assented       |       |
|               |               | AX<br>PM Cut Offset | Accepted 50    |       |
|               |               | 50                  | Accepted       |       |
|               |               | Beturn to           | Accepted       |       |
|               |               | Prev Laver          |                |       |
|               | Paper Load    | Paper Load          | Auto           |       |
|               |               | Auto                | Accepted       |       |
|               | AMAXAAA       | Paper Load          | Manual         |       |
|               |               | Manual              | Accepted       |       |
|               |               | Return to           |                |       |
|               |               | Prev. Laver         |                |       |
|               |               |                     | 1              |       |

| Menu główne   | Funkcja          | Ustawienia menu         | Zatwierdzenie   | Wynik        |
|---------------|------------------|-------------------------|-----------------|--------------|
|               | <b>D</b> ( ) ()  |                         | 000             | 7            |
| Printer       | Rotary Cutter    | Rotary Cutter           | UII<br>Accomtad |              |
| Configuration | XXX              | Dil<br>Botory Cuttor    | Manual          | -            |
|               |                  | Manual                  |                 |              |
|               |                  | Potary Cutter           | Auto            | -            |
|               |                  | Auto                    | Accepted        |              |
|               |                  | Return to               | Accepted        | _            |
|               |                  | Prev Laver              |                 |              |
|               | Head Fail Thresh | Head Fail Thresh        | 0               | 7            |
|               | xxx              |                         | Accepted        |              |
|               |                  | Head Fail Thresh        | xx              | 1            |
|               |                  | xx                      | Accepted        |              |
|               |                  | Head Fail Thresh        | 50              | 1            |
|               |                  | 50                      | Accepted        |              |
|               |                  | Head Fail Thresh        | XX              | 7            |
|               |                  | XX                      | Accepted        |              |
|               |                  | Head Fail Thresh        | 100             | 7            |
|               |                  | 100                     | Accepted        |              |
|               |                  | Return to               |                 | -            |
|               |                  | Prev. Layer             |                 |              |
|               | Print            |                         | Printer Config. | Konfiguracja |
|               | Printer Config.  |                         | Printing        | drukarki     |
|               |                  |                         | _               | Zakończono   |
|               | Return to        |                         |                 |              |
|               | Prev. Layer      |                         |                 | _            |
| Printer       | Top Margin       | Top Margin              | -15             |              |
| Adjustment    | XXX              | -15                     | Accepted        |              |
|               |                  | Top Margin              | XXX             |              |
|               |                  | XXX                     | Accepted        |              |
|               |                  | Top Margin              | 0               |              |
|               |                  | 0                       | Accepted        |              |
|               |                  | Top Margin              | XXX             |              |
|               |                  | XXX                     | Accepted        | _            |
|               |                  | Top Margin              | +15             |              |
|               |                  | +15                     | Accepted        |              |
|               |                  | Return to               |                 |              |
| Drinter       | Lahal Tan Manain | Prev. Layer             | 15              | 7            |
| Adjustment    | Laber Top Margin | Laber Top Margin        | -15<br>Asserted |              |
| Adjustment    | XXX              | -15<br>Label Ten Margin | Accepted        | -            |
|               |                  |                         | Accepted        |              |
|               |                  | Label Top Margin        | 0               | -            |
|               |                  |                         | Accented        |              |
|               |                  | Label Top Margin        | XXX             | 4            |
|               |                  | XXX                     | Accepted        |              |
|               |                  | Label Top Margin        | +15             | 1            |
|               |                  | +15                     | Accepted        |              |
|               |                  | Return to               |                 |              |
|               |                  | Prev. Layer             |                 |              |

| Menu główne           | Funkcja         | Ustawienia menu | Zatwierdzenie             | Wynik          |
|-----------------------|-----------------|-----------------|---------------------------|----------------|
| Printer               | BM Cut Position | BM Cut Position | -15                       | <b>_</b>       |
| Adjustment            | XXX             | -15             | Accepted                  |                |
| <b>]</b>              | J [             | BM Cut Position | XXX                       | 7              |
|                       |                 | XXX             | Accepted                  |                |
|                       |                 | BM Cut Position | 0                         |                |
|                       |                 | 0               | Accepted                  |                |
|                       |                 | BM Cut Position | XXX                       |                |
|                       |                 | XXX             | Accepted                  |                |
|                       |                 | BM Cut Position | +15                       |                |
|                       |                 | +15             | Accepted                  |                |
|                       |                 | Return to       |                           |                |
|                       |                 | Prev. Layer     |                           |                |
|                       | Label Cut Pos.  | Label Cut Pos.  | -15                       |                |
|                       | XXX             | -15             | Accepted                  |                |
|                       |                 | Label Cut Pos.  | XXX                       |                |
|                       |                 | XXX             | Accepted                  |                |
|                       |                 | Label Cut Pos.  | 0                         |                |
|                       |                 | 0               | Accepted                  |                |
|                       |                 | Label Cut Pos.  | XXX                       |                |
|                       |                 | XXX             | Accepted                  |                |
|                       |                 | Label Cut Pos.  | +15                       |                |
|                       |                 | +15             | Accepted                  |                |
|                       |                 | Return to       |                           |                |
|                       |                 | Prev. Layer     | <b></b>                   | _              |
|                       | Perfo. Cut Pos. | Perfo. Cut Pos  | -15                       |                |
|                       | XXX             | -15             | Accepted                  |                |
|                       |                 | Perfo. Cut Pos  | XXX                       |                |
|                       |                 | XXX             | Accepted                  |                |
|                       |                 | Perfo. Cut Pos  | 0                         |                |
|                       |                 | 0               | Accepted                  | _              |
|                       |                 | Perfo. Cut Pos  | XXX                       |                |
|                       |                 | XXX             | Accepted                  | _              |
|                       |                 | Perfo. Cut Pos  | +15<br>Accorted           |                |
|                       |                 | +15             | Accepted                  |                |
|                       |                 | Return to       |                           |                |
| D' /                  |                 | Prev. Layer     | рт                        |                |
| Printer<br>Test Modes | Test Mode       | Paper Type      | Paper Type<br>Disals Mark | Zatry znacznik |
| Test Modes            | Configuration   | XXXXXX          | Black Mark                | Zatwierdzone   |
|                       |                 |                 | Document Length           | Zatwierdzone   |
|                       |                 |                 | Paper Type                | Etykieta       |
|                       |                 |                 | Label                     | Zatwierdzone   |
|                       |                 |                 | Paper Type                | Perforacja     |
|                       |                 |                 | Perforation               | Zatwierdzone   |
|                       |                 |                 | Return to                 | 1              |
|                       |                 |                 | Prev. Layer               |                |

Czujniki -----

| Menu główne | Funkcja                   | Ustawienia menu                       | Zatwierdzenie           | Wynik                          |
|-------------|---------------------------|---------------------------------------|-------------------------|--------------------------------|
| Drinton     | Test Made                 | Earm Lanath                           | Earm Langth             | 560/202 colo                   |
| Test Modes  | Configuration             | ronn Length                           | 560/203inch             | Zatwierdzone                   |
| Test Modes  | Configuration             | XXXX/205111C11                        | Form Length             | zatwierdzone                   |
|             |                           |                                       | rollin Lengui           | Zatwierdzone                   |
|             |                           |                                       | Earm Langth             |                                |
|             |                           |                                       | Addad/202inab           | 4454/205 Cale                  |
|             |                           |                                       | Patum to                | Zatwieruzone                   |
|             |                           |                                       | Prov. Lavor             |                                |
|             |                           | Dapar Width                           | Dapar Width             | 59 mm                          |
|             |                           |                                       | Faper widdi             | Zatwierdzene                   |
|             |                           | ****                                  | Jo IIIII<br>Dapar Width |                                |
|             |                           |                                       | Paper widui             | 80 IIIII<br>Zetwierdzene       |
|             |                           |                                       | 80 IIIII<br>Dapar Width |                                |
|             |                           |                                       | Ainah                   | 4 cale                         |
|             |                           |                                       | 4111CH<br>Domon Width   |                                |
|             |                           |                                       | Faper widdi             | J,1 Cala<br>Zatwierdzone       |
|             |                           |                                       | Deturn to               | Zatwierdzone                   |
|             |                           |                                       | Prov Lover              |                                |
|             | Dolling ASCII             |                                       | Palling ASCII           | Theorem ASCII                  |
|             | Simpley                   |                                       | Rolling ASCII           | Zalvaźazana                    |
|             | JI Drint Test             |                                       | Filitilig               | Zakonczono<br>Teat wydryby U   |
|             | Fillit Test               |                                       | Printing                | Test wydruku H                 |
|             | Simplex<br>Det Check Test |                                       | Printing                | Zakonczono<br>Test arroudzenie |
|             | Simpley                   |                                       | Dot Check Test          | Test sprawdzania               |
|             | Shiplex                   |                                       | Finning                 | Zakońazano                     |
|             | Graphics Test             |                                       | Graphics Test           | Test grafiogny                 |
|             | Simpley                   |                                       | Brinting                |                                |
|             | Balling ASCII             |                                       | Printing                |                                |
|             | Rolling ASCII             |                                       | Rolling ASCII           | Tioczony ASCH<br>Zakońazana    |
|             | Li Drint Test             |                                       | Filiting                | LI Drint Test                  |
|             | H Print Test              |                                       | H Fillit Test           | A Print Test                   |
|             | Duplex<br>Dat Charle Test |                                       | Printing                |                                |
|             | Dot Check Test            |                                       | Dot Check Test          | rest sprawdzania               |
|             | Duplex                    |                                       | Finning                 | Zakońszene                     |
|             | Craphics Test             |                                       | Crephics Test           |                                |
|             | Dupley                    |                                       | Brinting                | Zakończono                     |
|             | Poturn to                 |                                       | T Hitting               | Zakonezono                     |
|             | Dray Layar                |                                       |                         |                                |
| Sansor      | Sensor                    | Calibration with                      | Calibration             | Kalibracia                     |
| Calibration | Calibration               | BM Paper                              | Performing              | Udana                          |
| Canoration  | Canoration                | Divi i apei                           | Terrorining             | Niepowodzenie                  |
|             |                           |                                       |                         | 12345                          |
|             |                           |                                       |                         |                                |
|             |                           | 0.11                                  |                         |                                |
|             |                           | Calibration with                      | Calibration             | Kalibracja                     |
|             |                           | white Paper                           | Performing              |                                |
|             |                           |                                       |                         | Niepowodzenie                  |
|             |                           |                                       |                         | 12345                          |
|             |                           | · · · · · · · · · · · · · · · · · · · |                         | Czujniki                       |
|             |                           | Calibration with                      | Calibration             | Kalibracja                     |
|             |                           | Label Paper                           | Performing              | Udana                          |
|             |                           |                                       |                         | Niepowodzenie                  |
|             |                           |                                       |                         | 12345                          |

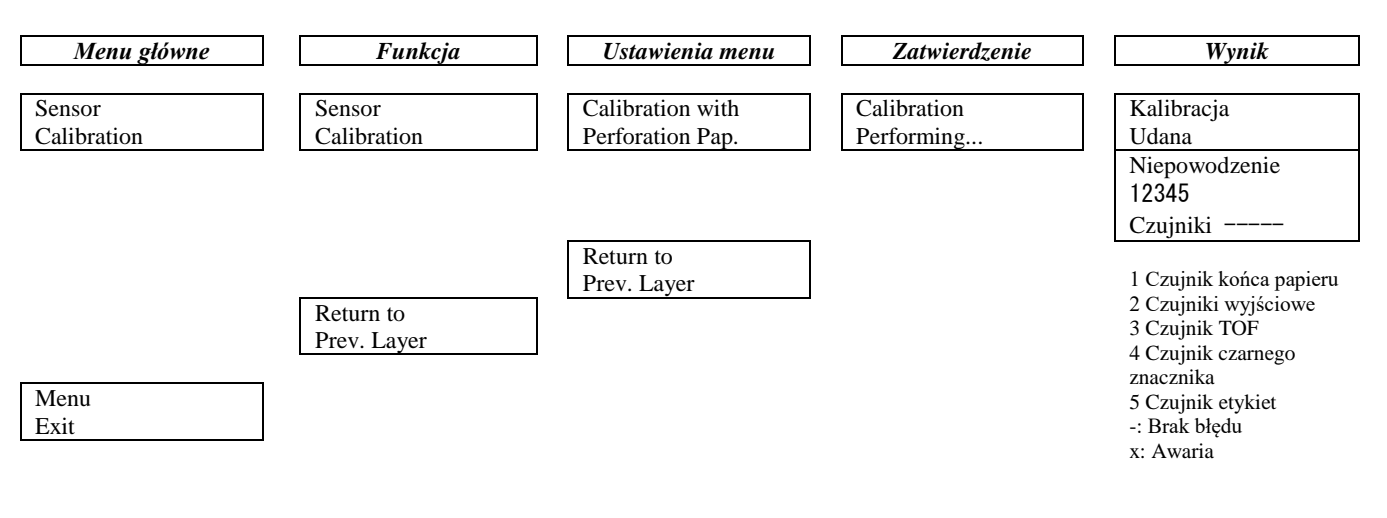

#### **TOSHIBA TEC CORPORATION**

© 2011-2019 TOSHIBA TEC CORPORATION Wszystkie prawa zastrzeżone 1-11-1, Osaki, Shinagawa-ku, Tokio 141-8562, JAPONIA

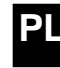